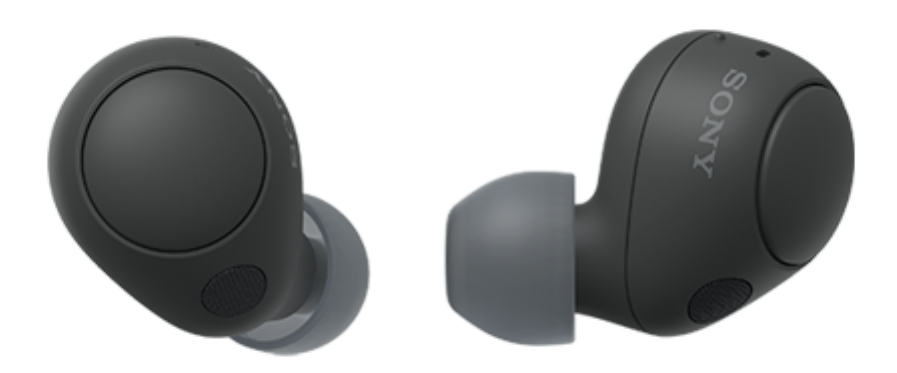

Modèle : YY2968

Guide de démarrage rapide

A Pour éviter toute brûlure ou tout dysfonctionnement lorsque le casque est mouillé

Téléchargez l'application et configurez le casque

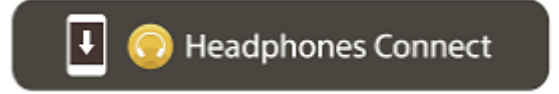

Pour utiliser toutes les fonctions et bénéficier de performances améliorées, mettez à jour le logiciel du casque et de l'application « Sony | Headphones Connect » à la dernière version. Pour plus d'informations, consultez le site Web suivant :

https://www.sony.net/elesupport/

### Première utilisation

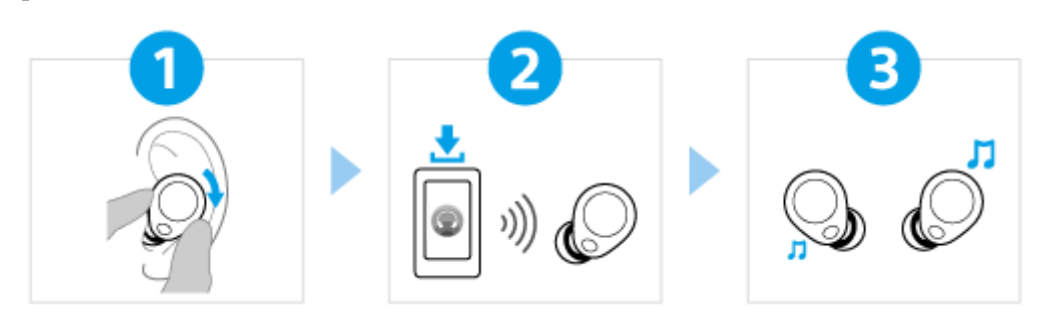

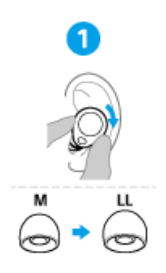

2

#### Port du casque

Faites tourner l'unité du casque pour glisser l'embout d'oreillette à l'intérieur de votre conduit auditif.

### Établissement d'une connexion BLUETOOTH®

Le casque est mis sous tension lorsque les unités du casque sont retirées de l'étui de recharge. Suivez les instructions de l'application « Sony | Headphones Connect » téléchargée.

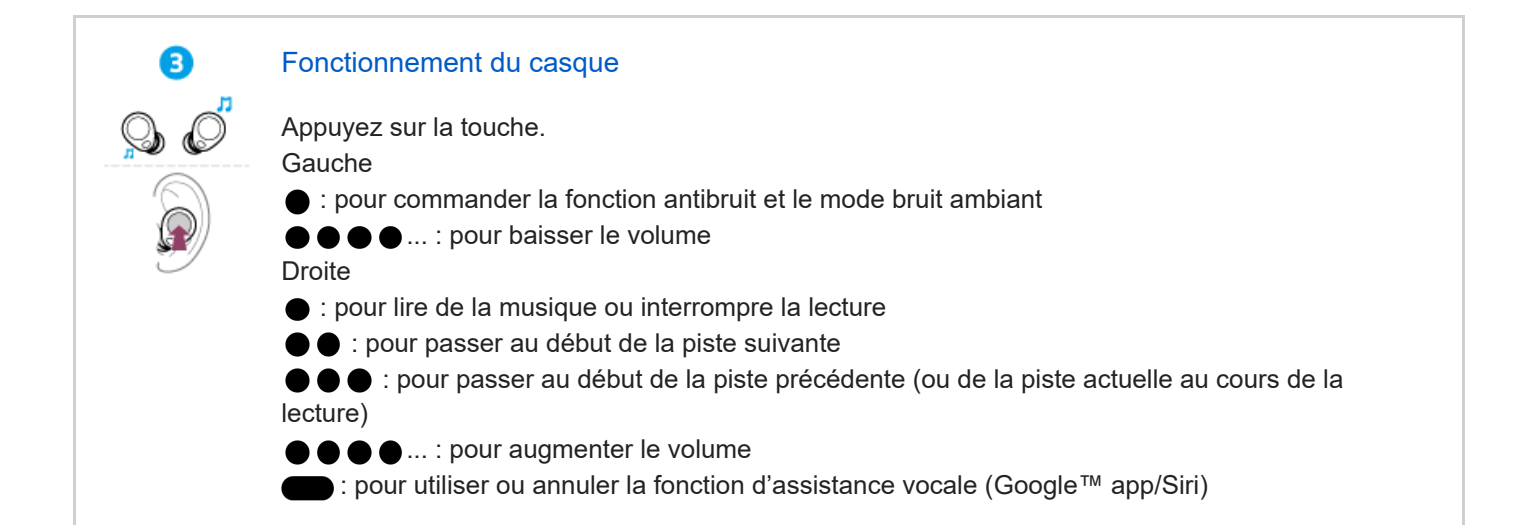

### Informations associées

Établissement d'une connexion Bluetooth manuellement Chargement du casque

Mise en route

Utilisation de la fonction Bluetooth

À propos du guidage vocal

Accessoires fournis

Vérification du contenu de l'emballage

Remplacement des embouts d'oreillettes

Pièces et commandes

Emplacement et fonctions des pièces

À propos du témoin

#### Port du casque

Port du casque

#### Fonctionnement du casque

À propos des touches sur le casque

#### Alimentation/Chargement

**Chargement** 

Durée de fonctionnement disponible

- Vérification du niveau de charge restant de la batterie

Mise sous tension du casque

Mise hors tension du casque

### Raccordements

Établissement d'une connexion sans fil avec des périphériques Bluetooth

### Configuration aisée avec l'application

Connexion à l'aide de l'application « Sony | Headphones Connect »

#### Smartphone Android

Pairage et connexion à un smartphone Android

Connexion à un smartphone Android apparié

#### iPhone (périphériques iOS)

Pairage et connexion à un iPhone

Connexion à un iPhone apparié

Ordinateurs

Pairage et connexion à un ordinateur (Windows® 11)

Pairage et connexion à un ordinateur (Windows 10)

Pairage et connexion à un ordinateur (Mac)

Connexion à un ordinateur apparié (Windows 11)

Connexion à un ordinateur apparié (Windows 10)

Connexion à un ordinateur apparié (Mac)

### Autres périphériques Bluetooth

Pairage et connexion à un périphérique Bluetooth

Connexion à un périphérique Bluetooth apparié

Connexion multipoint

Connexion du casque à 2 périphériques simultanément (connexion multipoint)

Écoute de musique

Écoute de musique via une connexion Bluetooth

Écoute de musique à partir d'un périphérique connecté via une connexion Bluetooth

Commande du périphérique audio (connexion Bluetooth)

Coupure de la connexion Bluetooth (après utilisation)

À propos de 360 Reality Audio

Fonction antibruit

Qu'est-ce que la fonction antibruit ?

Utilisation de la fonction antibruit

Écoute du son ambiant

Écoute du son ambiant pendant la lecture de musique (Mode bruit ambiant)

#### Mode de qualité sonore

À propos du mode de qualité sonore

Codecs pris en charge

À propos de la fonction DSEE

Communications téléphoniques

Réception d'un appel

Émission d'un appel

Fonctions pour un appel téléphonique

Passer un appel vidéo sur votre ordinateur

Coupure de la connexion Bluetooth (après utilisation)

Utilisation de la fonction d'assistance vocale

Utilisation de la fonction d'assistance vocale (Google app)

Utilisation de la fonction d'assistance vocale (Siri)

Utilisation des applications

Utilisation de l'application « Sony | Headphones Connect »

Installation de l'application « Sony | Headphones Connect »

Accès aux informations de support à partir de l'application « Sony | Headphones Connect »

Comment conserver le logiciel à jour (pour une utilisation confortable du casque)

Informations importantes

**Précautions** 

Lorsque vous n'utilisez plus le casque

Maintenance

Pour éviter toute brûlure ou tout dysfonctionnement lorsque le casque est mouillé

Lorsque les unités du casque ou l'étui de recharge sont mouillés

Licences

**Marques** 

Sites Web d'assistance à la clientèle

Dépannage

Que puis-je faire pour résoudre un problème ?

Alimentation/Chargement

Impossible de mettre le casque sous tension.

Le chargement est impossible.

La durée de fonctionnement disponible est courte ; la batterie s'épuise rapidement ; l'autonomie de la batterie des unités gauche et droite du casque varie.

La durée de chargement est trop longue.

Son

Aucun son n'est émis, aucun son n'est émis d'un côté

Le niveau du son est bas

La qualité du son est faible, un bruit ou un son inhabituel est perçu.

Le son saute fréquemment.

Un bruit est émis pendant la lecture de la musique.

Les effets de la fonction antibruit sont insuffisants.

**Connexion Bluetooth** 

Le pairage à un périphérique Bluetooth est impossible.

Impossible d'établir une connexion Bluetooth.

Le casque ne peut pas être utilisé.

Impossible d'entendre l'autre personne ou le volume d'appel est bas pendant les appels/L'autre personne ne vous entend pas ou son volume d'appel est bas pendant les appels.

#### Autres

L

Les embouts d'oreillettes sont endommagés ou ont été perdus.

En cas de douleur à l'oreille.

Réinitialisation ou initialisation du casque

Réinitialisation du casque

Initialisation du casque pour restaurer les paramètres d'usine

Spécifications

**Spécifications** 

Pour plus d'informations sur la conformité aux lois sur l'accessibilité du Web en France, reportez-vous à la page suivante.

Accessibilité en France : conformité partielle <u>https://helpguide.sony.net/accessibility/france/v1/fr/index.html</u>

### Utilisation de la fonction Bluetooth

Le casque utilise la technologie sans fil Bluetooth qui vous permet de réaliser les actions suivantes.

### Écoute de musique

Vous pouvez écouter de la musique à partir d'un smartphone ou d'un lecteur audio, etc.

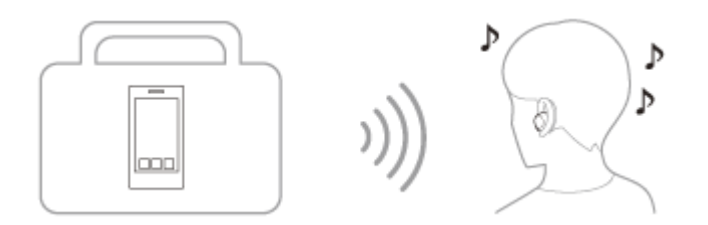

### Conversation téléphonique

Vous pouvez passer et recevoir des appels mains libres, tout en laissant votre smartphone ou téléphone portable dans votre sac ou votre poche.

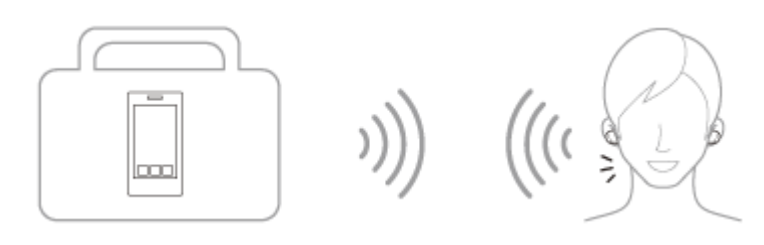

### À propos du guidage vocal

Selon le paramétrage d'usine, vous entendez le guidage vocal en anglais via le casque. Le contenu du guidage vocal est expliqué entre parenthèses.

Vous pouvez modifier la langue du guidage vocal et activer/désactiver le guidage vocal à l'aide de l'application « Sony | Headphones Connect ». Pour plus d'informations, consultez le guide d'aide de l'application « Sony | Headphones Connect ».

https://rd1.sony.net/help/mdr/hpc/h\_zz/

- Lorsque vous entrez en mode de pairage : « Pairing » (Pairage)
- Lorsque le niveau de charge restant de la batterie du casque est faible : « Low battery » (Batterie faible)
- En cas de mise hors tension automatique lorsque la batterie du casque est épuisée : « Battery is empty » (La batterie est déchargée)

#### Note

- La modification de la langue du guidage vocal prend 6 minutes environ.
- Lorsque vous initialisez le casque pour rétablir les paramètres d'usine après avoir modifié la langue du guidage vocal, la langue n'est pas réinitialisée.
- Si vous n'entendez pas le guidage vocal après avoir modifié la langue du guidage vocal ou mis à jour le logiciel du casque, installez les unités du casque dans l'étui de recharge et fermez le couvercle de l'étui de recharge pour les mettre hors tension, puis retirez les unités du casque de l'étui de recharge pour les remettre sous tension.

### Vérification du contenu de l'emballage

Après avoir ouvert l'emballage, vérifiez que tous les éléments de la liste sont inclus. Si un élément est manquant, contactez votre revendeur.

Les numéros entre () indiquent la quantité.

## Casque stéréo sans fil à réduction de bruit

Câble USB Type-C® (USB-A à USB-C®) (environ 20 cm (7,88 po)) (1)

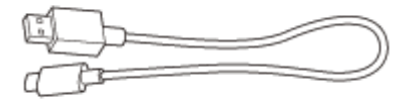

### Embouts d'oreillettes en caoutchouc de silicone hybride (SS/M/LL/ 2 de chaque)

Des embouts d'oreillettes de taille M sont fixés aux unités gauche et droite du casque au moment de l'achat. La taille des embouts d'oreillettes peut être déterminée par le nombre de lignes en pointillés présentes à l'intérieur de la base des embouts d'oreillettes.

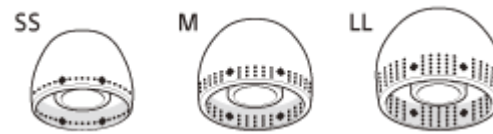

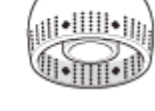

Taille SS: 1 ligne Taille M: 3 lignes Taille LL: 5 lignes

### Étui de recharge (1)

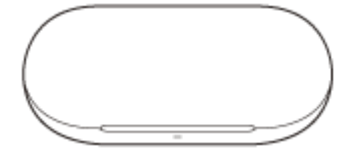

#### Note

Les embouts d'oreillettes sont des consommables. Si les embouts d'oreillettes sont endommagés et doivent être remplacés, contactez votre revendeur Sony le plus proche ou achetez la série EP-EX11<sup>\*</sup>, vendue séparément.

Peut ne pas être pris en charge dans certains pays ou certaines régions.

#### Rubrique associée

Les embouts d'oreillettes sont endommagés ou ont été perdus.

### Remplacement des embouts d'oreillettes

Des embouts d'oreillettes de taille M sont fixés aux unités gauche et droite du casque au moment de l'achat. Si la taille des embouts d'oreillettes ne correspond pas à la taille de vos conduits auditifs ou si le casque n'est pas porté correctement dans vos oreilles, la qualité sonore, les effets de la fonction antibruit ou les performances d'appel peuvent ne pas être satisfaisants.

Le cas échéant, reportez-vous aux instructions suivantes.

- Changez les embouts d'oreillettes et choisissez des embouts mieux ajustés à vos oreilles. Lorsque vous changez les embouts d'oreillettes, essayez les différentes tailles d'embouts d'oreillettes dans l'ordre, de la plus grande à la plus petite. La taille la plus adaptée des embouts d'oreillettes gauche et droit peut être différente pour les oreilles gauche et droite.
- Vérifiez que vous portez le casque correctement dans vos oreilles. Portez le casque de façon à ce que les embouts d'oreillettes soient confortablement placés aussi profondément que possible dans les canaux auditifs.

### Embouts d'oreillettes en caoutchouc de silicone hybride

La taille des embouts d'oreillettes peut être déterminée par le nombre de lignes en pointillés présentes à l'intérieur de la base des embouts d'oreillettes.

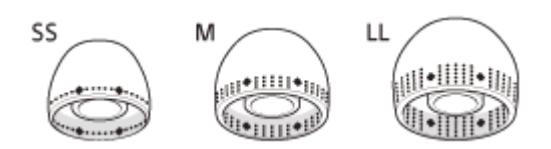

Taille SS : 1 ligne Taille M : 3 lignes Taille LL : 5 lignes

2

### Retirez l'embout d'oreillette.

Tenez l'unité du casque et faites tourner l'embout d'oreille pour le retirer. Ne pincez pas l'extrémité de l'embout d'oreillette lors du retrait.

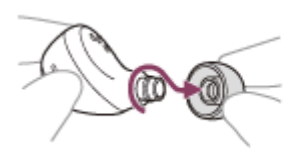

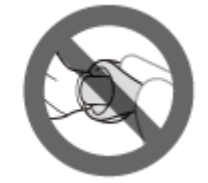

### Fixez l'embout d'oreillette.

Insérez fermement l'embout d'oreillette à fond. Ne fixez pas l'embout d'oreillette de manière lâche ou en oblique.

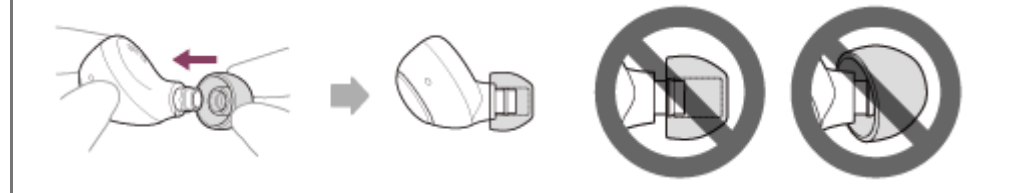

### Rubrique associée

Port du casque

### **SONY** Guide d'aide

Casque stéréo sans fil à réduction de bruit WF-C700N

### Emplacement et fonctions des pièces

### Casque

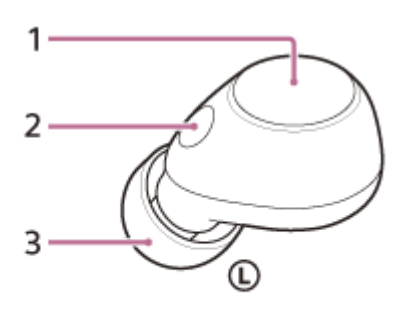

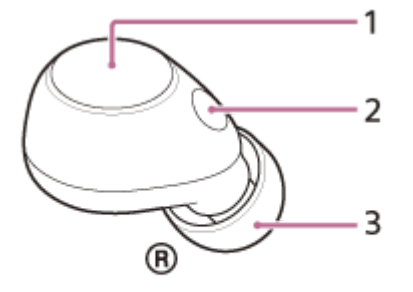

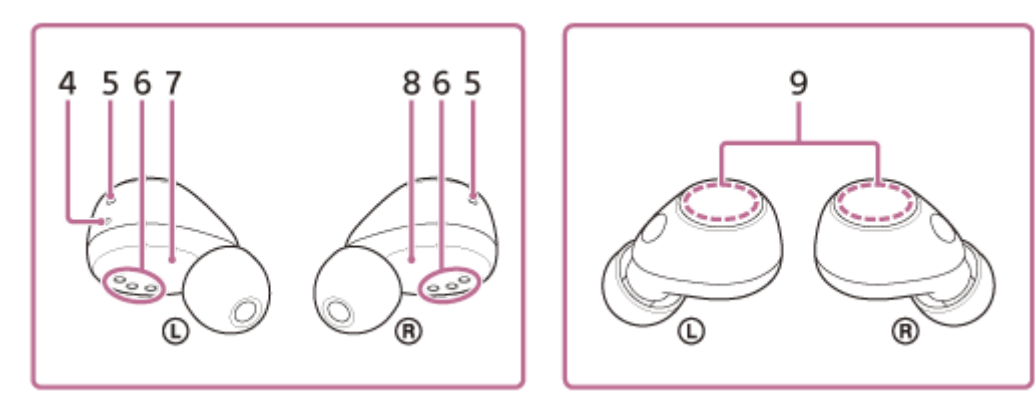

- 1. Touches (gauche, droite)
- Micros (gauche, droit)
  Captent le son de votre voix (lorsque vous parlez au téléphone) et le bruit ambiant (lorsque vous utilisez la fonction antibruit).
- 3. Embouts d'oreillettes (gauche, droit)
- **4.** Point tactile Un point tactile se trouve sur l'unité gauche du casque.
- 5. Trous d'aération (gauche, droit)
- 6. Ports de chargement (gauche, droit)
- 7. Repère (L) (gauche)
- 8. Repère (droit)
- 9. Antennes intégrées (gauche, droite)

### Étui de recharge

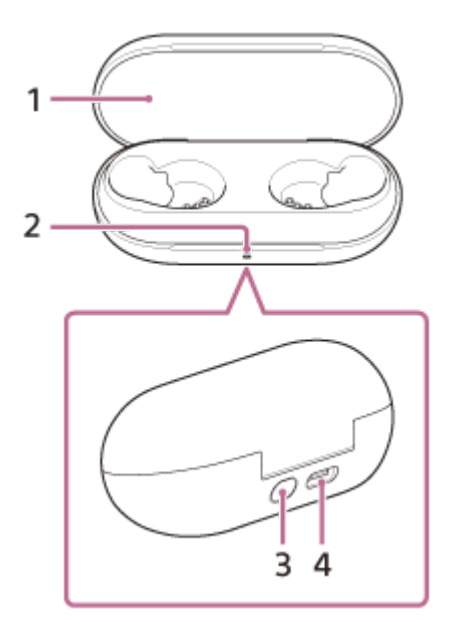

- 1. Couvercle
- **2.** Témoin (vert/orange/bleu) Indique l'état de l'alimentation, de la communication ou de la charge du casque.
- Touche de pairage/réinitialisation/initialisation
  Utilisée pour entrer en mode de pairage, réinitialiser ou initialiser le casque.
- 4. Port USB Type-C

À l'aide du câble USB Type-C fourni, connectez l'étui de recharge à un ordinateur ou à une prise secteur via un adaptateur secteur USB disponible dans le commerce pour charger le casque et l'étui de recharge simultanément.

### Rubrique associée

- À propos du témoin
- Vérification du niveau de charge restant de la batterie

### À propos du témoin

Le témoin de l'étui de recharge vous renseigne sur les différents états du casque/de l'étui de recharge. S'allume en vert / : S'allume en orange / : S'allume en bleu / - : Éteint

### Indication du niveau de charge restant de la batterie

Lorsque les deux unités du casque sont rangées dans l'étui de recharge : affiche le niveau de charge restant de la batterie de l'unité du casque la plus déchargée entre les unités droite et gauche du casque.

Lorsque l'unité gauche ou droite du casque est rangée dans l'étui de recharge : affiche le niveau de charge restant de la batterie de l'unité du casque stockée dans l'étui de recharge.

Lorsque les deux unités du casque sont retirées de l'étui de recharge : affiche le niveau de charge restant de la batterie de l'étui de recharge.

Lorsque le couvercle de l'étui de recharge est ouvert ou fermé, ou lorsque le câble USB Type-C est retiré une fois le chargement terminé, le témoin s'allume comme suit, en fonction du niveau de charge restant de la batterie.

- Lorsque le casque est rangé dans l'étui de recharge et que le niveau de charge restant de la batterie du casque est supérieur ou égal à 71 % / Lorsque le casque n'est pas rangé dans l'étui de recharge et que le niveau de charge restant de la batterie de l'étui de recharge est supérieur ou égal à 21 %
  ----- (s'allume en vert pendant 6 secondes environ)
- Lorsque le casque est rangé dans l'étui de recharge et que le niveau de charge restant de la batterie du casque est compris entre 70 % et 1 % / Lorsque le casque n'est pas rangé dans l'étui de recharge et que le niveau de charge restant de la batterie de l'étui de recharge est compris entre 20 % et 1 %

---- (s'allume en orange pendant 6 secondes environ)

 Lorsque le casque est rangé dans l'étui de recharge et que le niveau de charge restant de la batterie du casque est inférieur à 1 % / Lorsque le casque n'est pas rangé dans l'étui de recharge et que le niveau de charge restant de la batterie de l'étui de recharge est inférieur à 1 %
 ----- (s'éteint)

Lorsque les unités du casque sont retirées de l'étui de recharge ou lorsque les unités du casque sont rangées dans l'étui de recharge, le témoin s'allume comme suit en fonction du niveau de charge restant de la batterie.

- Lorsque le casque est rangé dans l'étui de recharge et que le niveau de charge restant de la batterie du casque est supérieur ou égal à 71 % / Lorsque le casque n'est pas rangé dans l'étui de recharge et que le niveau de charge restant de la batterie de l'étui de recharge est supérieur ou égal à 21 %
  ----- (s'allume en vert pendant 3 secondes environ)
- Lorsque le casque est rangé dans l'étui de recharge et que le niveau de charge restant de la batterie du casque est compris entre 70 % et 1 % / Lorsque le casque n'est pas rangé dans l'étui de recharge et que le niveau de charge restant de la batterie de l'étui de recharge est compris entre 20 % et 1 %
  ---- (s'allume en orange pendant 3 secondes environ)
- Lorsque le casque est rangé dans l'étui de recharge et que le niveau de charge restant de la batterie du casque est inférieur à 1 % / Lorsque le casque n'est pas rangé dans l'étui de recharge et que le niveau de charge restant de la batterie de l'étui de recharge est inférieur à 1 %

---- (s'éteint)

### État de charge

- Pendant le chargement des unités du casque / Pendant le chargement de l'étui de recharge (s'allume en orange) Lorsque la batterie est complètement chargée et que le chargement des unités du casque/de l'étui de recharge commence - - - - - (s'allume en orange pendant 1 minute environ, puis s'éteint) Lorsque la batterie est complètement chargée et que le chargement est terminé ----(s'éteint) Lors du chargement, lorsque le couvercle de l'étui de recharge est ouvert ou fermé / Lorsque les unités du casque sont rangées ou retirées de l'étui de recharge -----(s'allume en orange pendant le chargement, s'éteint pendant 0,5 seconde environ, puis se rallume en orange) Température de chargement anormale ● - ● - - - - ● - ● - - - - ● - ● - - - - (clignote deux fois à plusieurs reprises en orange à un intervalle d'environ 1 seconde) Lorsqu'une erreur se produit alors que le chargement est en cours et qu'il ne peut pas être effectué - - (clignote lentement à plusieurs reprises en le contracte de la contracte de la contract orange à un intervalle d'environ 0,5 seconde) Combinaison des unités gauche et droite du casque anormale

### État de la connexion Bluetooth

- Processus de connexion terminé

Indique lorsqu'une unité ou les deux unités du casque sont rangées dans l'étui de recharge.

### Autre témoin

• Préparation de la réinitialisation/Préparation de l'initialisation

- - - (clignote à plusieurs reprises en orange pendant environ 5 secondes à un intervalle d'environ 0,7 secondes dans les 15 secondes environ après avoir commencé à appuyer sur la touche de réinitialisation/initialisation au dos de l'étui de recharge)

Pour plus de détails, voir « Réinitialisation du casque » ou « Initialisation du casque pour restaurer les paramètres d'usine ».

- Initialisation terminée
  - - - (clignote 4 fois en vert)

Pour plus de détails, voir « Initialisation du casque pour restaurer les paramètres d'usine ».

#### Rubrique associée

- Chargement
- Vérification du niveau de charge restant de la batterie
- Utilisation de l'application « Sony | Headphones Connect »
- Réinitialisation du casque
- Initialisation du casque pour restaurer les paramètres d'usine

Guide d'aide

Casque stéréo sans fil à réduction de bruit WF-C700N

### Port du casque

### 1 Placez les unités du casque dans vos deux oreilles.

Placez l'unité du casque portant le repère ① (gauche) dans votre oreille gauche et l'unité du casque portant le repère ③ (droit) dans votre oreille droite. L'unité gauche du casque est munie d'un point tactile.

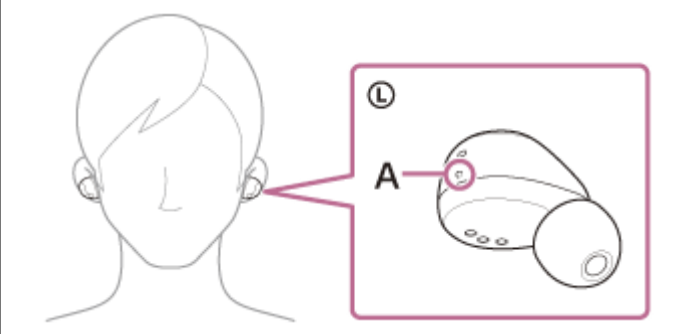

### A: Point tactile

Veillez à ne pas appuyer sur la touche lorsque vous placez les unités du casque dans vos deux oreilles.

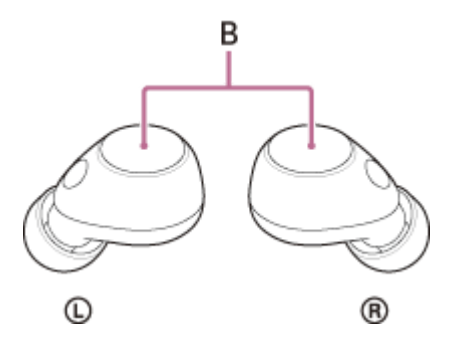

B: Touches (gauche, droite)

### Ajustez le casque à vos oreilles.

Faites tourner l'unité du casque pour glisser l'embout d'oreillette à l'intérieur de votre conduit auditif.

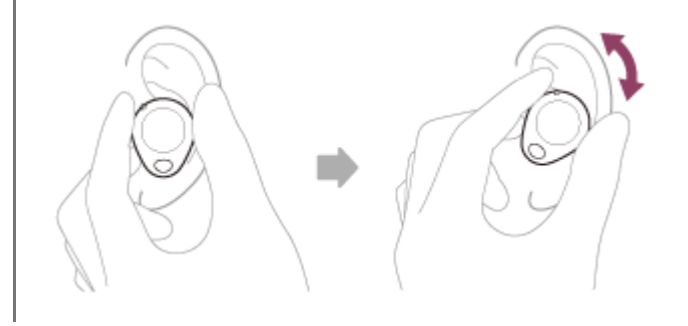

### Astuce

2

Lorsque vous placez l'unité du casque dans votre oreille ou réglez la position de l'unité du casque, reportez-vous à l'illustration à l'étape 2 pour savoir comment tenir l'unité du casque.

## Pour que la qualité sonore soit satisfaisante, que la fonction antibruit soit efficace et que la qualité sonore des communications soit satisfaisante

Si la taille des embouts d'oreillettes ne correspond pas à la taille de vos conduits auditifs ou si le casque n'est pas porté correctement dans vos oreilles, la qualité sonore, les effets de la fonction antibruit ou les performances d'appel peuvent ne pas être satisfaisants.

Le cas échéant, reportez-vous aux instructions suivantes.

- Changez les embouts d'oreillettes et choisissez des embouts mieux ajustés à vos oreilles. Lorsque vous changez les embouts d'oreillettes, essayez les différentes tailles d'embouts d'oreillettes dans l'ordre, de la plus grande à la plus petite. La taille la plus adaptée des embouts d'oreillettes gauche et droit peut être différente pour les oreilles gauche et droite.
- Reportez-vous à l'étape 2 et vérifiez que vous portez le casque correctement dans vos oreilles. Portez le casque de façon à ce que les embouts d'oreillettes soient confortablement placés aussi profondément que possible dans les canaux auditifs.

### Astuce

• Vous pouvez également lire de la musique, passer et recevoir des appels, etc. lorsque vous ne portez qu'une seule unité du casque dans une oreille.

#### Rubrique associée

- Remplacement des embouts d'oreillettes
- Utilisation d'une seule unité du casque

### Utilisation d'une seule unité du casque

Vous pouvez retirer l'une des unités du casque de l'étui de recharge et l'utiliser de manière indépendante. Dans ce cas, seule l'unité du casque ayant été retirée de l'étui de recharge se met sous tension.

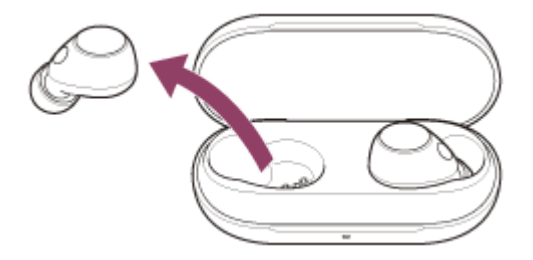

### Lorsque vous retirez l'autre unité du casque de l'étui de recharge

La connexion entre les unités gauche et droite du casque est établie automatiquement, et vous entendez la musique ou tout autre fichier audio sur les deux unités du casque.

### Assignation des fonctions des touches du casque

Selon l'unité du casque que vous portez et selon le paramétrage d'usine, certaines fonctions peuvent ne pas être disponibles. Dans ce cas, vous pouvez modifier les assignations des fonctions aux touches à l'aide de l'application « Sony | Headphones Connect ».

#### Astuce

- Selon le paramétrage d'usine, la fonction de lecture de la musique est assignée à l'unité droite du casque.
  Lorsque vous écoutez de la musique d'une seule oreille et si seule l'unité droite du casque est portée dans une oreille, utilisez la touche de l'unité droite du casque pour lire de la musique.
  Si seule l'unité gauche du casque est portée dans l'oreille, utilisez le périphérique connecté pour lire de la musique.
- Lorsque vous écoutez de la musique ou toute autre source audio stéréo en ne portant qu'une seule unité du casque, vous entendez le son mono avec les canaux gauche et droit mixés.
- Vous pouvez également passer des appels en mode mains libres même lorsque vous n'utilisez qu'une seule unité du casque.
  Lorsque vous recevez un appel entrant, répondez avec l'unité du casque que vous utilisez. Si vous retirez l'autre unité du casque de l'étui de recharge alors que vous parlez avec une seule unité du casque, vous pouvez parler avec les deux unités du casque.

#### Note

- Lorsque vous n'utilisez qu'une seule unité du casque, veillez à ranger l'autre unité du casque dans l'étui de recharge.
- Lorsque vous n'utilisez qu'une seule unité du casque, le niveau de charge restant de la batterie du casque peut différer entre le côté gauche et le côté droit.

#### Rubrique associée

- Commande du périphérique audio (connexion Bluetooth)
- Fonctions pour un appel téléphonique
- Utilisation de l'application « Sony | Headphones Connect »

### À propos des touches sur le casque

Appuyez sur la touche pour effectuer différentes opérations, comme la lecture de la musique, les appels téléphoniques, ou pour modifier le réglage de la fonction antibruit.

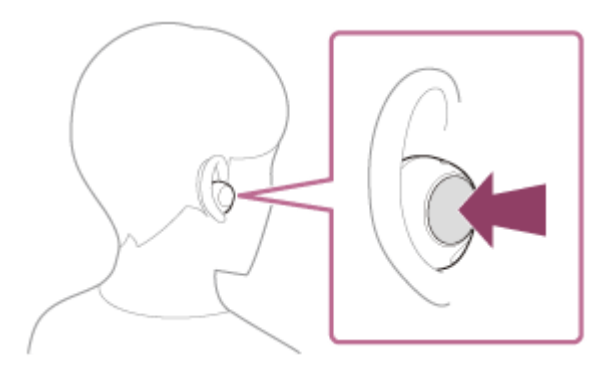

### Quelques opérations disponibles

|                                 | Gauche                                                                   | Droite                                                                                                    |
|---------------------------------|--------------------------------------------------------------------------|----------------------------------------------------------------------------------------------------|
| Appuyer une fois                | Pour commander la fonction antibruit et le mode bruit ambiant            | Pour lire de la musique ou interrompre la lecture                                                                                            |
| Appuyer deux fois               | Pour recevoir un appel/mettre fin à un<br>appel/annuler un appel sortant | Pour passer au début de la piste suivante<br>Pour recevoir un appel/mettre fin à un appel/annuler<br>un appel sortant                        |
| Appuyer 3 fois                  | _                                                                        | Pour passer au début de la piste précédente (ou de la piste actuelle au cours de la lecture)                                                 |
| Appuyer 4 fois ou<br>plus       | Pour baisser le volume                                                   | Pour augmenter le volume                                                                                                    |
| Appuyer et<br>maintenir enfoncé | Pour mettre le casque sous tension<br>Pour refuser un appel              | Pour mettre le casque sous tension<br>Pour refuser un appel<br>Pour utiliser ou annuler la fonction d'assistance<br>vocale (Google app/Siri) |

### Astuce

Vous pouvez modifier les assignations des fonctions aux touches des unités gauche et droite du casque à l'aide de l'application
 « Sony | Headphones Connect ». Par exemple, la fonction de lecture de musique, qui est assignée à la touche de l'unité droite du casque selon le paramétrage d'usine, peut être modifiée et assignée à la touche de l'unité gauche du casque.
 Vous pouvez également modifier les réglages qui ne concernent pas la fonction de lecture de musique, la fonction antibruit, le mode bruit ambiant et la fonction de réglage du volume de lecture, etc.

- Commande du périphérique audio (connexion Bluetooth)
- Fonctions pour un appel téléphonique
- Utilisation de l'application « Sony | Headphones Connect »

### Chargement

Le casque et l'étui de recharge contiennent des batteries rechargeables lithium-ion intégrées. Utilisez le câble USB Type-C fourni pour charger le casque avant utilisation.

### 1 Installez les unités du casque dans l'étui de recharge.

Replacez l'unité gauche du casque (l'unité du casque disposant du point tactile) dans le logement gauche de l'étui de recharge et replacez l'unité droite du casque dans le logement droit de l'étui de recharge. Chaque unité du casque sera correctement positionnée dans l'étui de recharge grâce à l'aimant intégré.

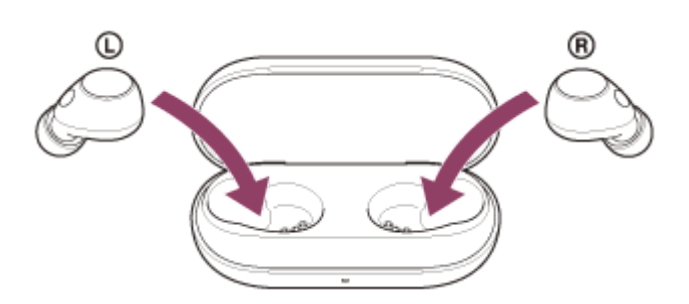

Lorsque la batterie rechargeable de l'étui de recharge est encore chargée, le témoin (orange ou vert) de l'étui de recharge s'allume pendant 3 secondes environ.

Le chargement du casque commence. Fermez le couvercle de l'étui de recharge.

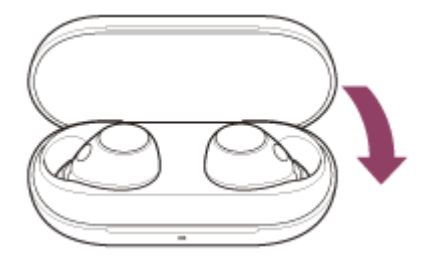

2

### Raccordez l'étui de recharge à une prise secteur.

Utilisez le câble USB Type-C fourni et un adaptateur secteur USB disponible dans le commerce.

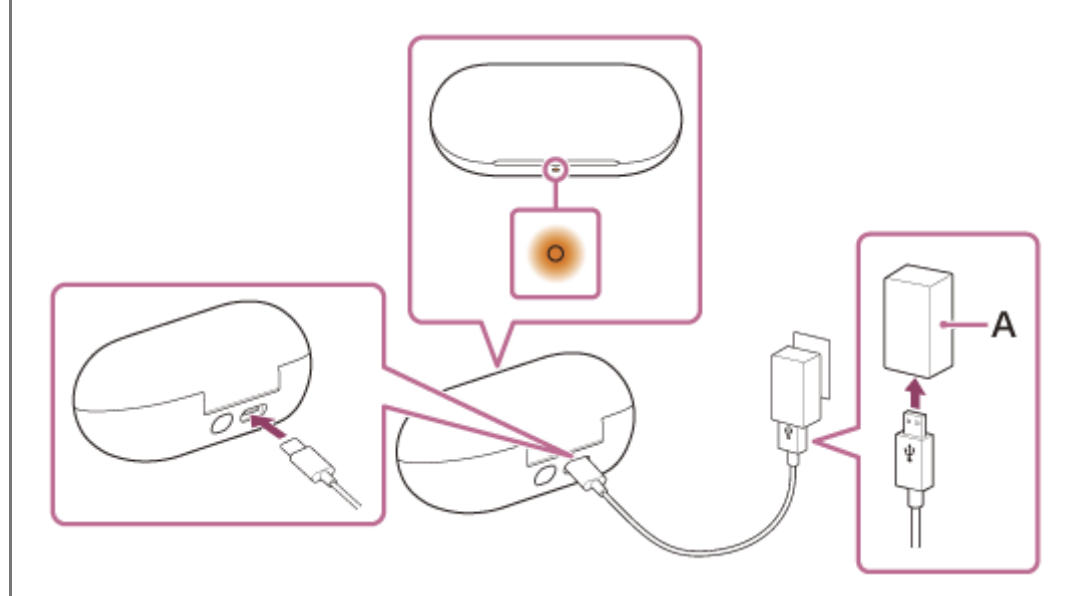

A: Adaptateur secteur USB

Le chargement du casque et de l'étui de recharge commence. Le témoin (orange) de l'étui de recharge s'allume. Une fois le chargement terminé, le témoin de l'étui de recharge s'éteint. Retirez le câble USB Type-C.

### À propos de la durée de chargement

Le temps nécessaire au chargement complet du casque et de l'étui de recharge est d'environ 3 heures<sup>\*</sup>.

\* Temps nécessaire au chargement d'une batterie déchargée à sa pleine capacité. La durée de chargement peut varier selon les conditions d'utilisation.

### Chargement du casque à l'extérieur

Une batterie rechargeable est intégrée à l'étui de recharge. Si vous chargez l'étui de recharge au préalable, vous pouvez l'utiliser pour recharger le casque lorsque vous ne disposez pas d'une source d'alimentation. Le temps nécessaire au chargement complet des unités gauche et droite du casque est d'environ 1,5 heure.

### Configuration requise pour le chargement de la batterie à partir du port USB

#### Adaptateur secteur USB

Un adaptateur secteur USB disponible dans le commerce capable de fournir un courant de sortie de 0,5 A (500 mA) ou plus

### Ordinateur personnel

Ordinateur personnel doté d'un port USB standard

- Nous ne garantissons pas le bon fonctionnement sur tous les ordinateurs.
- Le fonctionnement avec un ordinateur personnalisé ou fabriqué sur place n'est pas garanti.

### Astuce

 Il est également possible de charger le casque en raccordant l'étui de recharge à un ordinateur allumé à l'aide du câble USB Type-C fourni.

### Note

- Assurez-vous d'utiliser le câble USB Type-C fourni. Sinon, le chargement peut être impossible.
- Le chargement peut être impossible selon le type d'adaptateur secteur USB.
- Selon les réglages des différentes fonctions du casque et les conditions d'utilisation, la vitesse de consommation de la batterie rechargeable peut varier entre les unités gauche et droite du casque.
   Par conséquent, la durée de chargement des batteries rechargeables peut varier entre les unités gauche et droite du casque.
   Cependant, il ne s'agit pas d'un dysfonctionnement.
- Le casque ne peut pas être chargé lorsque l'ordinateur entre en mode veille ou veille prolongée. Dans ce cas, modifiez les paramètres de l'ordinateur et recommencez le chargement.
- Si le témoin (orange) de l'étui de recharge s'allume pendant 3 secondes environ puis s'éteint lorsque les unités gauche et droite du casque sont retirées de l'étui de recharge, le niveau de charge restant de la batterie de l'étui de recharge est faible. Chargez l'étui de recharge.
- Si le témoin de l'étui de recharge ne s'allume pas même lorsque les unités gauche et droite du casque sont retirées de l'étui de recharge, la batterie de l'étui de recharge est déchargée. Chargez l'étui de recharge.
- Si le casque reste inutilisé pendant une période prolongée, la durée d'utilisation de la batterie rechargeable peut diminuer.
  L'autonomie de la batterie s'améliore néanmoins après quelques recharges. Si vous n'utilisez pas le casque pendant une période prolongée, chargez la batterie tous les 6 mois afin d'éviter une décharge excessive.
- Si le casque reste inutilisé pendant une période prolongée, le temps de charge de la batterie peut s'avérer plus long.
- Si le problème vient de la batterie rechargeable du casque ou de l'étui de recharge et qu'une anomalie est détectée pendant le chargement, le témoin (orange) de l'étui de recharge clignote.
  Il est recommandé d'effectuer le chargement dans un endroit où la température ambiante est comprise entre 15 °C et 35 °C

(59 °F - 95 °F). En dehors de cette plage, le chargement risque de ne pas être efficace. Si le problème persiste, consultez votre revendeur Sony le plus proche.

- Si vous n'utilisez pas le casque pendant une période prolongée, le témoin (orange) de l'étui de recharge risque de ne pas s'allumer immédiatement pendant le chargement. Patientez un moment, jusqu'à ce que le témoin (orange) s'allume.
- Si la durée d'utilisation de la batterie rechargeable intégrée diminue de façon significative, la batterie doit être remplacée. Consultez votre revendeur Sony le plus proche.
- Évitez d'exposer le casque à des changements de température extrêmes, aux rayons directs du soleil, à l'humidité, au sable, à la poussière ou à des chocs électriques. Ne laissez jamais le casque dans un véhicule en stationnement.
- Pour le raccordement de l'étui de recharge à un ordinateur, utilisez uniquement le câble USB Type-C fourni et veillez à les raccorder directement entre eux. Un raccordement effectué avec un concentrateur USB ne permet pas d'effectuer correctement le chargement de l'étui de recharge.
- Le casque et l'étui de recharge peuvent chauffer pendant le chargement ou pendant un certain temps après le chargement. Cependant, il ne s'agit pas d'un dysfonctionnement.

#### Rubrique associée

- À propos du témoin
- Vérification du niveau de charge restant de la batterie

### Durée de fonctionnement disponible

Les durées de fonctionnement disponibles du casque avec la batterie complètement chargée sont les suivantes :

### **Connexion Bluetooth**

### Durée de lecture de musique

| Codec | Fonction antibruit/Mode bruit ambiant | Durée de fonctionnement disponible |
|-------|---------------------------------------|------------------------------------|
| AAC   | Fonction antibruit : ACTIVÉE          | Max. 7,5 heures                    |
| AAC   | Mode bruit ambiant : ACTIVÉ           | Max. 7,5 heures                    |
| AAC   | DÉSACTIVÉ                             | Max. 10 heures                     |
| SBC   | Fonction antibruit : ACTIVÉE          | Max. 7 heures                      |
| SBC   | Mode bruit ambiant : ACTIVÉ           | Max. 7 heures                      |
| SBC   | DÉSACTIVÉ                             | Max. 9 heures                      |

Il est possible de lire de la musique pendant environ 60 minutes après 10 minutes de chargement.

- Si vous réglez les fonctions suivantes sur l'application « Sony | Headphones Connect », la durée de fonctionnement disponible de la batterie est plus courte que celles décrites ci-dessus.
  - Égaliseur
  - DSEE™

Si vous appliquez les réglages ci-dessus simultanément, la durée de fonctionnement disponible de la batterie est encore plus réduite.

### Durée de communication

| Fonction antibruit/Mode bruit ambiant | Durée de fonctionnement disponible |
|---------------------------------------|------------------------------------|
| Fonction antibruit : ACTIVÉE          | Max. 5 heures                      |
| Mode bruit ambiant : ACTIVÉ           | Max. 5 heures                      |
| DÉSACTIVÉ                             | Max. 5 heures                      |

#### Astuce

• Avec l'application « Sony | Headphones Connect », vous pouvez vérifier quel codec est utilisé pour la connexion.

### Note

- La durée d'utilisation peut différer du temps indiqué ci-dessus en fonction des réglages des fonctions du casque et des conditions d'utilisation.
- Selon les réglages des différentes fonctions du casque et les conditions d'utilisation, la vitesse de consommation de la batterie rechargeable peut varier entre les unités gauche et droite du casque. Cependant, il ne s'agit pas d'un dysfonctionnement.

### Rubrique associée

- Codecs pris en charge
- À propos de la fonction DSEE
- Utilisation de l'application « Sony | Headphones Connect »

### Vérification du niveau de charge restant de la batterie

Vous pouvez vérifier le niveau de charge restant des batteries rechargeables du casque et de l'étui de recharge par les opérations suivantes.

## Si le niveau de charge restant de la batterie du casque est faible lorsque vous retirez le casque de l'étui de recharge ou lorsque vous utilisez le casque

Si un bip d'avertissement est émis et si vous entendez le guidage vocal dire « Low battery » (Batterie faible), chargez le casque dès que possible.

Lorsque la batterie est épuisée, un bip d'avertissement est émis, le message vocal dit : « Battery is empty » (La batterie est déchargée), puis le casque s'éteint automatiquement.

### Lorsque vous utilisez un iPhone ou iPod touch

Si le casque est connecté à un iPhone ou à un iPod touch via une connexion HFP (Hands-free Profile) Bluetooth, une icône indiquant le niveau de charge restant de la batterie du casque s'affiche sur l'écran de l'iPhone ou de l'iPod touch. La position sur l'écran est un exemple.

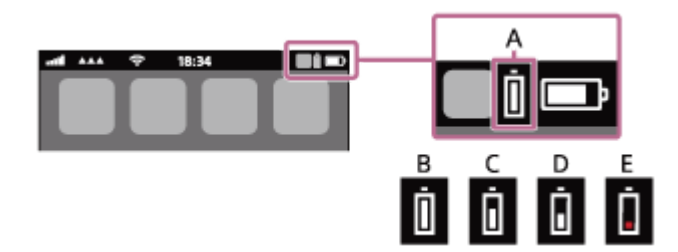

- A : niveau de charge restant de la batterie du casque
- B: entre 100 % et 71 %
- C : entre 70 % et 51 %
- **D** : entre 50 % et 21 %
- E: 20 % ou moins (charge requise)

Le niveau de charge restant de la batterie du casque est également affiché sur le widget d'un iPhone ou d'un iPod touch exécutant iOS 11 ou ultérieur. Pour plus de détails, reportez-vous au mode d'emploi fourni avec l'iPhone ou l'iPod touch. Le niveau de charge restant affiché peut différer dans certains cas du niveau de charge restant réel. Utilisez-le comme estimation grossière.

### Lorsque vous utilisez un smartphone Android™ (système d'exploitation 8.1 ou ultérieur)

Lorsque le casque est connecté à un smartphone Android via une connexion Bluetooth HFP, sélectionnez [Settings] -[Device connection] - [Bluetooth] pour afficher le niveau de charge restant de la batterie du casque à « 100 % », « 70 % », « 50 % » ou « 20 % » dans la colonne du périphérique Bluetooth connecté. Pour plus d'informations, reportezvous au mode d'emploi du smartphone Android.

Le niveau de charge restant affiché peut différer dans certains cas du niveau de charge restant réel. Utilisez-le comme estimation grossière.

### Vérifier le niveau de charge restant de la batterie de l'étui de recharge

Si le témoin (orange) de l'étui de recharge s'allume lorsque vous retirez les deux unités du casque de l'étui de recharge ou lorsque le couvercle de l'étui de recharge est ouvert ou fermé et que les unités du casque n'y sont pas rangées, le niveau de charge restant de la batterie de l'étui de recharge se situe approximativement entre 20 % et 1 %. L'étui de recharge ne peut pas suffisamment charger le casque avec ce niveau de charge restant de la batterie.

 Si le témoin de l'étui de recharge ne s'allume pas lorsque vous retirez les deux unités du casque de l'étui de recharge ou lorsque le couvercle de l'étui de recharge est ouvert ou fermé et que les unités du casque n'y sont pas rangées, le niveau de charge restant de la batterie de l'étui de recharge est inférieur à 1 %. Dans ce cas, le casque ne peut pas être chargé avec l'étui de recharge.

#### Astuce

 Le niveau de charge restant de la batterie du casque peut différer entre l'unité gauche et l'unité droite selon la façon dont vous les utilisez.

Lorsque vous vérifiez le niveau de charge restant de la batterie sur un iPhone/iPod touch ou un smartphone Android, et lorsque vous utilisez les deux unités du casque, le niveau de charge restant de la batterie de l'unité du casque la plus déchargée entre les unités droite et gauche du casque est affiché. Lorsque vous n'utilisez qu'une seule unité du casque, le niveau de charge restant de la batterie de l'unité du casque, le niveau de charge restant de la batterie de l'unité du casque, le niveau de charge restant de la batterie de l'unité du casque, le niveau de charge restant de la batterie de l'unité du casque utilisée est affiché.

 Vous pouvez également vérifier le niveau de charge restant de la batterie de l'unité du casque et de l'étui de recharge à l'aide de l'application « Sony | Headphones Connect ». Les smartphones Android et l'iPhone/iPod touch prennent en charge cette application.

#### Note

- Si le casque et le smartphone ne sont pas connectés au HFP, le niveau de charge restant de la batterie ne s'affiche pas correctement.
- Si vous connectez le casque à un iPhone/iPod touch ou à un smartphone Android avec « Media audio » (A2DP) uniquement dans le cadre d'une connexion multipoint, le niveau de charge restant de la batterie ne s'affiche pas correctement.
- Le niveau de charge restant de la batterie peut ne pas s'afficher correctement juste après une mise à jour logicielle ou si le casque n'a pas été utilisé pendant une période prolongée. Dans ce cas, chargez et déchargez la batterie plusieurs fois pour afficher correctement le niveau de charge restant de la batterie.

#### Rubrique associée

- Utilisation de l'application « Sony | Headphones Connect »
- À propos du témoin

### Mise sous tension du casque

### Lorsque le casque est rangé dans l'étui de recharge

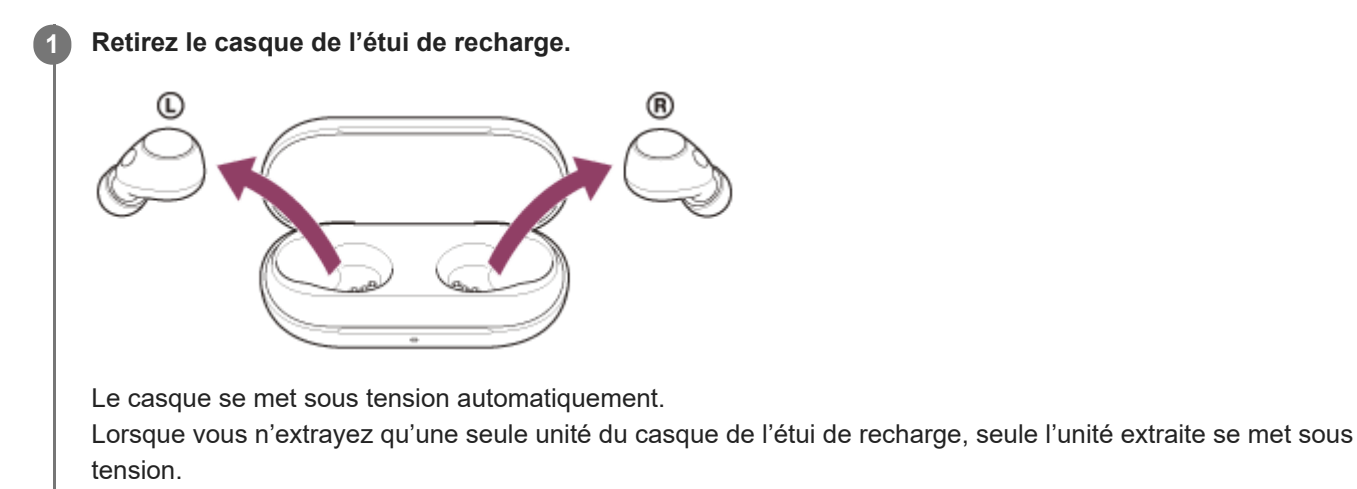

### Lorsque le casque n'est pas rangé dans l'étui de recharge

Au bout de 15 minutes après la déconnexion Bluetooth, le casque se met hors tension. Dans ce cas, le casque se met sous tension lorsque vous appuyez sur les touches des deux unités du casque et les maintenez enfoncées pendant 2 secondes environ ou plus. Les unités du casque se mettent également sous tension lorsqu'elles sont placées dans l'étui de recharge et qu'elles en sont ensuite retirées.

L'application « Sony | Headphones Connect » vous permet de modifier le laps de temps qui s'écoule jusqu'à ce que le casque se mette hors tension automatiquement. Vous pouvez également régler le casque pour qu'il ne se mette pas hors tension automatiquement.

### Quand le casque est mis sous tension

Lorsque les deux unités du casque sont retirées de l'étui de recharge, la connexion est établie entre les unités gauche et droite du casque.

Lorsque vous mettez le casque sous tension pour la première fois après l'avoir acheté ou juste après son initialisation, le casque entre en mode de pairage Bluetooth.

Si vous appuyez sur la touche de l'unité gauche ou droite du casque lorsque le casque n'est pas connecté via une connexion Bluetooth, vous entendez une notification sonore indiquant que le casque est mis sous tension.

Lorsque vous utilisez le casque pour la première fois après l'avoir acheté ou juste après son initialisation, la fonction antibruit est activée automatiquement.

Si les réglages de la fonction antibruit du casque ont été modifiés précédemment, ils sont conservés.

#### Rubrique associée

- Utilisation d'une seule unité du casque
- Mise hors tension du casque
- Utilisation de l'application « Sony | Headphones Connect »

### Mise hors tension du casque

### 1 Installez les unités du casque dans l'étui de recharge.

Replacez l'unité gauche du casque (l'unité du casque disposant du point tactile) dans le logement gauche de l'étui de recharge et replacez l'unité droite du casque dans le logement droit de l'étui de recharge. Chaque unité du casque sera correctement positionnée dans l'étui de recharge grâce à l'aimant intégré.

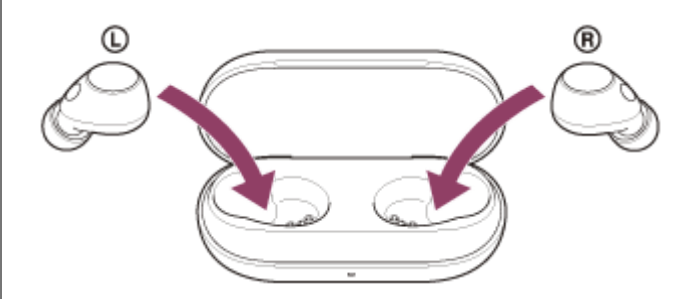

Lorsque la batterie rechargeable de l'étui de recharge est encore chargée, le témoin (orange ou vert) de l'étui de recharge s'allume pendant 3 secondes environ.

Le chargement du casque commence. Fermez le couvercle de l'étui de recharge.

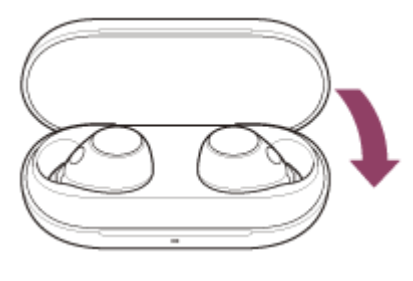

Le casque se met hors tension.

### Lorsque le casque est retiré pendant un certain temps

Au bout de 15 minutes après la déconnexion Bluetooth, le casque se met automatiquement hors tension. Pour mettre le casque hors tension avant qu'il ne le fasse automatiquement, rangez les unités du casque dans l'étui de recharge et fermez le couvercle de l'étui de recharge.

L'application « Sony | Headphones Connect » vous permet de modifier le laps de temps qui s'écoule jusqu'à ce que le casque se mette hors tension automatiquement. Vous pouvez également régler le casque pour qu'il ne se mette pas hors tension automatiquement.

#### Astuce

Vous pouvez également mettre le casque hors tension avec l'application « Sony | Headphones Connect ».

### Note

Lorsque le niveau de charge restant de la batterie de l'étui de recharge n'est pas suffisant, le chargement du casque ne commence pas. Chargez l'étui de recharge.

- Chargement
- Mise sous tension du casque
- Utilisation de l'application « Sony | Headphones Connect »

### Établissement d'une connexion sans fil avec des périphériques Bluetooth

Vous pouvez profiter de la musique et passer des appels mains-libres avec le casque sans fil en utilisant la fonction Bluetooth de votre périphérique Bluetooth.

### Pairage

Pour utiliser la fonction Bluetooth, les deux périphériques de connexion doivent être préalablement enregistrés. L'opération consistant à enregistrer un périphérique est appelée « pairage ». Appariez le casque et le périphérique manuellement.

### Connexion à un périphérique apparié

Une fois qu'un périphérique est apparié, il est inutile de l'apparier à nouveau. Connectez les périphériques déjà appariés au casque en utilisant la méthode propre à chaque périphérique.

### Rubrique associée

- Pairage et connexion à un smartphone Android
- Pairage et connexion à un iPhone
- Pairage et connexion à un ordinateur (Windows® 11)
- Pairage et connexion à un ordinateur (Windows 10)
- Pairage et connexion à un ordinateur (Mac)
- Pairage et connexion à un périphérique Bluetooth
- Connexion à un smartphone Android apparié
- Connexion à un iPhone apparié
- Connexion à un ordinateur apparié (Windows 11)
- Connexion à un ordinateur apparié (Windows 10)
- Connexion à un ordinateur apparié (Mac)
- Connexion à un périphérique Bluetooth apparié

### Connexion à l'aide de l'application « Sony | Headphones Connect »

Lancez l'application « Sony | Headphones Connect » sur votre smartphone Android/iPhone afin de connecter le casque à un smartphone ou à un iPhone. Pour plus d'informations, consultez le guide d'aide de l'application « Sony | Headphones Connect ».

https://rd1.sony.net/help/mdr/hpc/h\_zz/

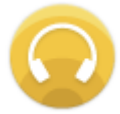

### Sony Headphones Connect

#### Astuce

Pour le pairage des périphériques suivants, utilisez la touche de pairage au dos de l'étui de recharge afin d'entrer en mode de pairage.

Pour plus d'informations, reportez-vous à la section « Pairage et connexion » correspondant à votre périphérique dans la rubrique associée.

#### Note

 La connexion avec certains smartphones et périphériques iPhone peut devenir instable lors de la connexion à l'aide de l'application « Sony | Headphones Connect ». Dans ce cas, suivez les procédures de la section « Connexion à un smartphone Android apparié » ou « Connexion à un iPhone apparié » pour vous connecter au casque.

#### Rubrique associée

- Pairage et connexion à un smartphone Android
- Pairage et connexion à un iPhone
- Pairage et connexion à un ordinateur (Windows® 11)
- Pairage et connexion à un ordinateur (Windows 10)
- Pairage et connexion à un ordinateur (Mac)
- Connexion à un smartphone Android apparié
- Connexion à un iPhone apparié
- Utilisation de l'application « Sony | Headphones Connect »
- Installation de l'application « Sony | Headphones Connect »

### Pairage et connexion à un smartphone Android

L'opération consistant à enregistrer le périphérique auquel vous souhaitez vous connecter est appelée « pairage ». Appariez un périphérique pour l'utiliser avec le casque pour la première fois. Avant de commencer, effectuez les opérations suivantes :

- Le smartphone Android est placé à moins de 1 mètre (3,2 pieds) du casque.
- Le casque est suffisamment chargé.
- Le mode d'emploi du smartphone Android est à portée de main.

### Entrez en mode de pairage sur le casque.

Lorsque vous appariez le casque avec un périphérique pour la première fois après l'achat, ou si vous initialisez le casque (lorsqu'il n'y a pas d'informations de pairage sur le casque)

1. Retirez les deux unités du casque de l'étui de recharge.

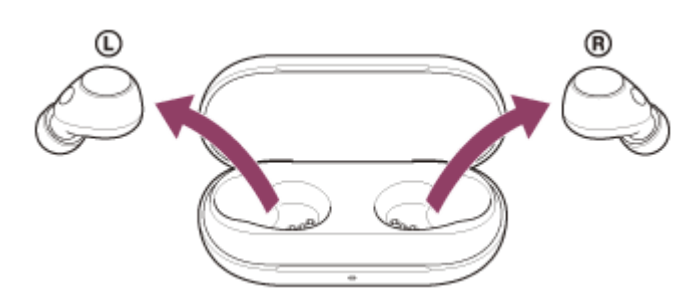

Le casque se met sous tension automatiquement.

Le casque passe automatiquement en mode de pairage.

Vous entendez une notification sonore et le message vocal « Pairing » (Pairage) depuis les deux unités du casque simultanément.

# Si ce n'est pas le premier périphérique que vous appariez au casque (le casque contient des informations de pairage pour d'autres périphériques)

1. Installez les unités du casque dans l'étui de recharge.

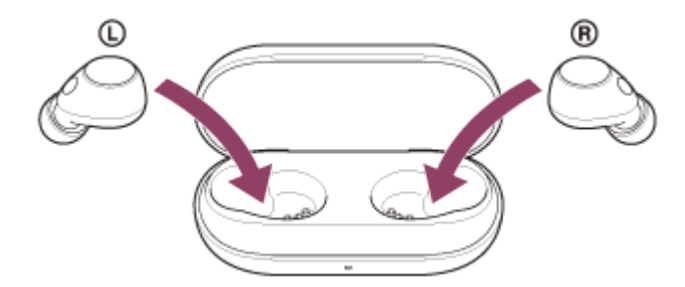

Laissez le couvercle de l'étui de recharge ouvert.

2. Le couvercle de l'étui de recharge étant ouvert, maintenez la touche de pairage au dos de l'étui de recharge enfoncée pendant 5 secondes environ ou plus.

Note
| 0 | Le casque n'entre | pas en mode o | de pairage l | lorsque le | couvercle de l | l'étui de recharge est | fermé. |
|---|-------------------|---------------|--------------|------------|----------------|------------------------|--------|
|   |                   |               |              |            |                | 0                      |        |

| <b>&gt;</b> | 0:00 | •) | :: | • |
|-------------|------|----|----|---|

Le témoin (bleu) de l'étui de recharge clignote à plusieurs reprises deux fois de suite et le casque entre en mode de pairage.

Vous pouvez retirer le casque de l'étui de recharge une fois qu'il est entré en mode de pairage.

## 2 Si l'écran du smartphone Android est verrouillé, déverrouillez-le.

## **3** Recherchez le casque sur le smartphone Android.

1. Sélectionnez [Settings] - [Device connection] - [Bluetooth].

| ÷   | Device connection |  |
|-----|-------------------|--|
| *   | Bluetooth         |  |
|     |                   |  |
| _   |                   |  |
| s'' |                   |  |

2. Effleurez le bouton bascule pour activer la fonction Bluetooth.

| ÷ | Bluetooth | 0 |
|---|-----------|---|
|   | Off       |   |
|   |           |   |
|   |           |   |
|   |           |   |
|   |           |   |

| ÷      | Bluetooth   | <b>0</b> : |
|--------|-------------|------------|
|        | On          |            |
| Paired | d devices   |            |
| *      |             | ۵          |
| Antis  | ble devices | c          |
| 0      | 0000        |            |
| *      |             | [          |

Si le mot de passe<sup>\*</sup> est requis, entrez « 0000 ».

Le casque et le smartphone sont appariés et connectés l'un à l'autre.

Lorsque le casque est placé dans l'étui de recharge, le témoin (bleu) de l'étui de recharge clignote 10 fois. Lorsque le casque est retiré de l'étui de recharge, vous entendez une notification sonore indiquant que la connexion est établie simultanément depuis les deux unités du casque (ou depuis l'unité du casque retirée de l'étui de recharge lorsqu'une seule unité du casque est retirée).

Si la connexion n'a pas réussi, voir « Connexion à un smartphone Android apparié ».

Si [WF-C700N] n'apparaît pas sur l'écran de votre smartphone Android, recommencez la procédure à partir du début de l'étape (3).

Un code peut être appelé « Code d'authentification », « Code PIN », « Numéro PIN » ou « Mot de passe ».

## À propos de la vidéo du manuel d'instructions

Regardez la vidéo pour savoir comment effectuer le pairage pour la première fois. https://rd1.sony.net/help/mdr/mov0052/h\_zz/

#### Astuce

- L'opération ci-dessus est un exemple. Pour plus de détails, reportez-vous au mode d'emploi fourni avec le smartphone Android.
- Pour supprimer toutes les informations de pairage Bluetooth, voir « Initialisation du casque pour restaurer les paramètres d'usine ».

## Note

- Si aucun pairage n'est établi dans les 5 minutes, le mode de pairage est annulé. Dans ce cas, recommencez la procédure à partir du début de l'étape 1.
- Une fois les périphériques Bluetooth appariés, il n'est pas nécessaire de recommencer leur pairage, sauf dans les cas suivants :
  - Les informations de pairage ont été supprimées après une réparation, etc.
  - Quand un 9ème périphérique est apparié
     Le casque peut être apparié à 8 périphériques au maximum. Si un nouveau périphérique est apparié alors que 8 le sont déjà, les informations d'enregistrement du périphérique apparié avec la durée de connexion la plus ancienne sont écrasées par les informations du nouveau périphérique.
  - Lorsque les informations de pairage du casque ont été supprimées du périphérique Bluetooth
  - Lorsque le casque est initialisé

Toutes les informations de pairage sont supprimées. Dans ce cas, supprimez du périphérique connecté les informations de pairage du casque, puis appariez-les de nouveau.

Le casque peut être apparié à plusieurs périphériques, mais il ne peut lire de la musique que depuis 1 périphérique apparié à la fois.

#### Rubrique associée

- Établissement d'une connexion sans fil avec des périphériques Bluetooth
- Connexion à un smartphone Android apparié
- Écoute de musique à partir d'un périphérique connecté via une connexion Bluetooth

- Coupure de la connexion Bluetooth (après utilisation)
- Initialisation du casque pour restaurer les paramètres d'usine

Casque stéréo sans fil à réduction de bruit WF-C700N

# Connexion à un smartphone Android apparié

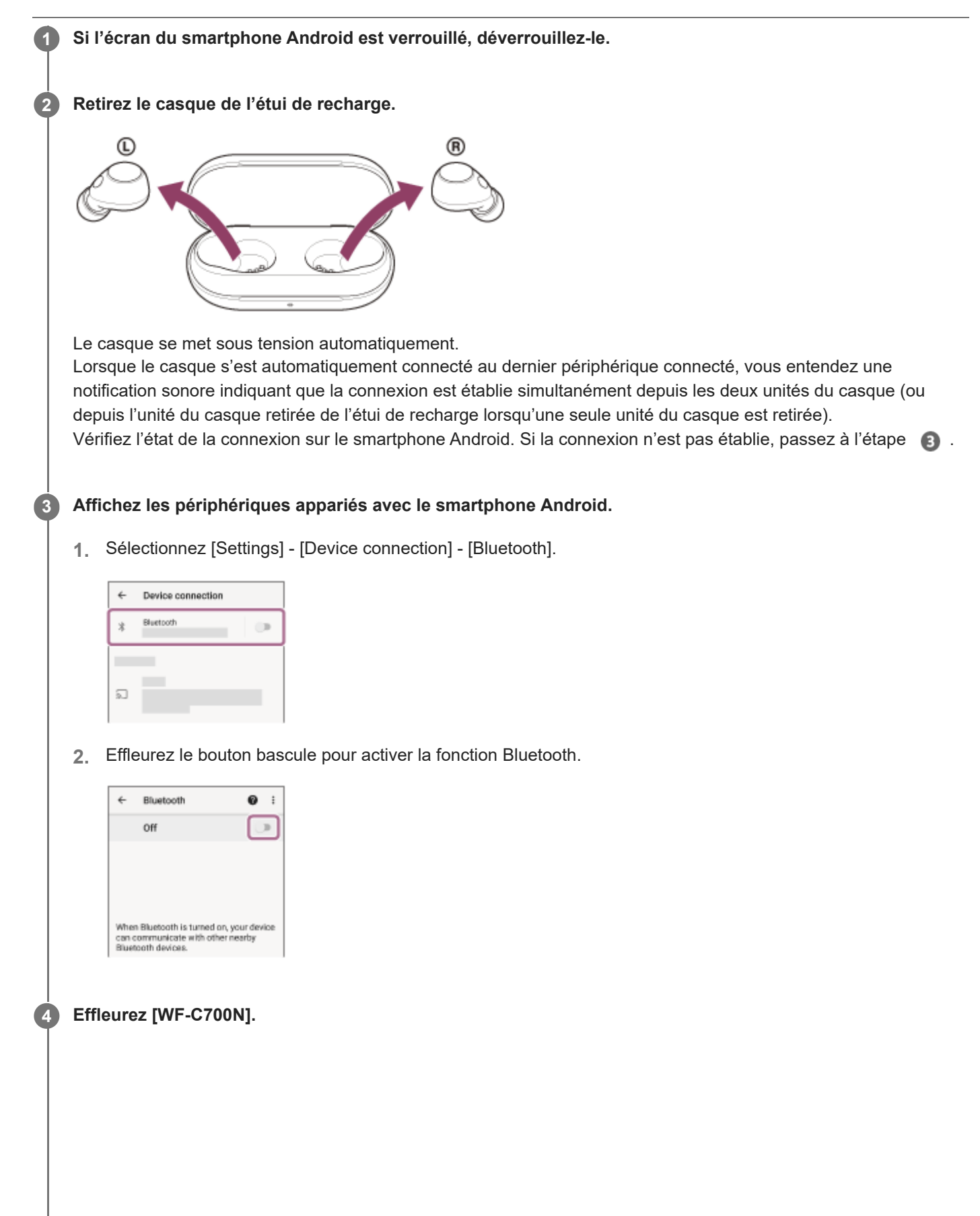

| ÷      | Bluetooth   | <b>0</b> : |
|--------|-------------|------------|
|        | On          | ۰          |
| Paires | d devices   |            |
| *      |             | ۵          |
| Avela  | ble devices | c          |
| 0      | 0000        |            |
| *      | _           |            |

Vous entendez une notification sonore indiquant que la connexion est établie simultanément depuis les deux unités du casque (ou depuis l'unité du casque retirée de l'étui de recharge lorsqu'une seule unité du casque est retirée).

## Astuce

L'opération ci-dessus est un exemple. Pour plus de détails, reportez-vous au mode d'emploi fourni avec le smartphone Android.

#### Note

- Si le dernier périphérique Bluetooth connecté est placé à proximité du casque, ce dernier peut se connecter automatiquement au périphérique, simplement lors de l'activation du casque. Le cas échéant, désactivez la fonction Bluetooth du dernier périphérique connecté ou mettez-le hors tension.
- Si vous ne pouvez pas connecter votre smartphone au casque, supprimez les informations de pairage du casque de votre smartphone et recommencez le pairage. Pour les opérations sur votre smartphone, reportez-vous au mode d'emploi fourni avec celui-ci.

### Rubrique associée

- Établissement d'une connexion sans fil avec des périphériques Bluetooth
- Pairage et connexion à un smartphone Android
- Écoute de musique à partir d'un périphérique connecté via une connexion Bluetooth
- Coupure de la connexion Bluetooth (après utilisation)

Casque stéréo sans fil à réduction de bruit WF-C700N

## Pairage et connexion à un iPhone

L'opération consistant à enregistrer le périphérique auquel vous souhaitez vous connecter est appelée « pairage ». Appariez un périphérique pour l'utiliser avec le casque pour la première fois. Avant de commencer, effectuez les opérations suivantes :

- L'iPhone est placé à moins de 1 mètre (3,2 pieds) du casque.
- Le casque est suffisamment chargé.
- Le mode d'emploi du iPhone est à portée de main.

## Entrez en mode de pairage sur le casque.

Lorsque vous appariez le casque avec un périphérique pour la première fois après l'achat, ou si vous initialisez le casque (lorsqu'il n'y a pas d'informations de pairage sur le casque)

1. Retirez les deux unités du casque de l'étui de recharge.

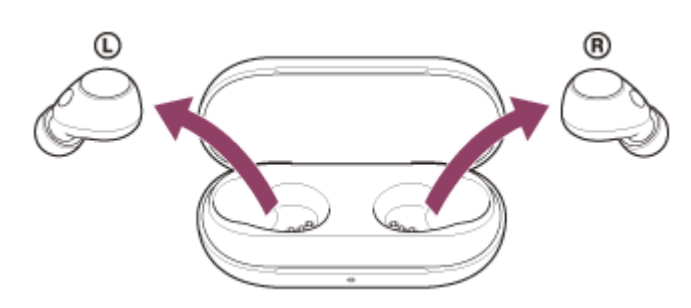

Le casque se met sous tension automatiquement.

Le casque passe automatiquement en mode de pairage.

Vous entendez une notification sonore et le message vocal « Pairing » (Pairage) depuis les deux unités du casque simultanément.

# Si ce n'est pas le premier périphérique que vous appariez au casque (le casque contient des informations de pairage pour d'autres périphériques)

1. Installez les unités du casque dans l'étui de recharge.

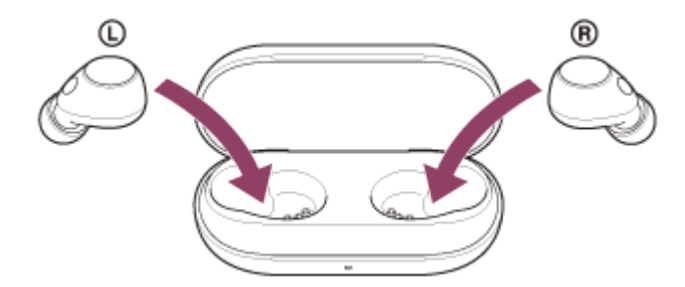

Laissez le couvercle de l'étui de recharge ouvert.

2. Le couvercle de l'étui de recharge étant ouvert, maintenez la touche de pairage au dos de l'étui de recharge enfoncée pendant 5 secondes environ ou plus.

Note

| Le casque n'entre pas en l   | mode de pairage lorsque | le couvercle de l'étui | de recharge est fermé. |
|------------------------------|-------------------------|------------------------|------------------------|
| To every service base on the | meas as panage istedae  |                        | ao . o o               |

| <b>&gt;</b> | 0:00 | :: | : |
|-------------|------|----|---|

Le témoin (bleu) de l'étui de recharge clignote à plusieurs reprises deux fois de suite et le casque entre en mode de pairage.

Vous pouvez retirer le casque de l'étui de recharge une fois qu'il est entré en mode de pairage.

2 Si l'écran de l'iPhone est verrouillé, déverrouillez-le.

## **3** Recherchez le casque sur l'iPhone.

- 1. Sélectionnez [Settings].
- 2. Effleurez [Bluetooth].

| Settings |                  |   |
|----------|------------------|---|
| Ð        | Airplane Mode    | 0 |
| Ŷ        | Wi-Fi            |   |
| \$       | Bluetooth        | > |
| 94       | Mobile Data      | > |
| B        | Personal Hotspot | > |
| 6        | Carrier          | > |
|          | Notifications    |   |

3. Effleurez le bouton bascule pour activer la fonction Bluetooth.

| Bluenooth                                                                                                    |
|----------------------------------------------------------------------------------------------------|
|                                                                                                    |
|                                                                                                    |
|                                                                                                    |
|                                                                                                    |
|                                                                                                    |
|                                                                                                    |
|                                                                                                    |
| ffleurez [WF-C700N].                                                                                               |
| Somiros Blueteoth                                                                                                  |
|                                                                                                    |
| Bluetooth C                                                                                                    |
| WY DEVICES                                                                                                    |
| 0000                                                                                                    |
|                                                                                                    |
|                                                                                                    |
|                                                                                                    |
| i le mot de passe est requis, entrez « 0000 ».                                                                     |
| e casque et l'iPhone sont appariés et connectés l'un à l'autre.                                                    |
| orsque le casque est placé dans l'étui de recharge, le témoin (bleu) de l'étui de recharge clignote 10 fois.       |
| orsque le casque est retiré de l'étui de recharge, vous entendez une notification sonore indiquant que la          |
| onnexion est établie simultanément depuis les deux unités du casque (ou depuis l'unité du casque retirée de l'étui |
| e recharge lorsqu'une seule unité du casque est retirée).                                                          |
| i la connexion n'a pas réussi, voir « Connexion à un iPhone apparié ».                                             |
| Si [WF-C700N] n'apparaît pas sur l'écran de votre iPhone, recommencez la procédure à partir du début de l'étape    |
| 3 ·                                                                                                    |
| Un code peut être appelé « Code d'authentification », « Code PIN », « Numéro PIN » ou « Mot de passe ».            |
|                                                                                                    |

## À propos de la vidéo du manuel d'instructions

Regardez la vidéo pour savoir comment effectuer le pairage pour la première fois. https://rd1.sony.net/help/mdr/mov0052/h\_zz/

## Astuce

1

- L'opération ci-dessus est un exemple. Pour plus de détails, reportez-vous au mode d'emploi fourni avec l'iPhone.
- Pour supprimer toutes les informations de pairage Bluetooth, voir « Initialisation du casque pour restaurer les paramètres d'usine ».

#### Note

- Si aucun pairage n'est établi dans les 5 minutes, le mode de pairage est annulé. Dans ce cas, recommencez la procédure à partir du début de l'étape 1.
- Une fois les périphériques Bluetooth appariés, il n'est pas nécessaire de recommencer leur pairage, sauf dans les cas suivants :
  - Les informations de pairage ont été supprimées après une réparation, etc.
  - Quand un 9ème périphérique est apparié
     Le casque peut être apparié à 8 périphériques au maximum. Si un nouveau périphérique est apparié alors que 8 le sont déjà, les informations d'enregistrement du périphérique apparié avec la durée de connexion la plus ancienne sont écrasées par les informations du nouveau périphérique.
  - Lorsque les informations de pairage du casque ont été supprimées du périphérique Bluetooth
  - Lorsque le casque est initialisé
     Toutes les informations de pairage sont supprimées. Dans ce cas, supprimez du périphérique connecté les informations de pairage du casque, puis appariez-les de nouveau.
- Le casque peut être apparié à plusieurs périphériques, mais il ne peut lire de la musique que depuis 1 périphérique apparié à la fois.

## Rubrique associée

- Établissement d'une connexion sans fil avec des périphériques Bluetooth
- Connexion à un iPhone apparié
- Écoute de musique à partir d'un périphérique connecté via une connexion Bluetooth
- Coupure de la connexion Bluetooth (après utilisation)
- Initialisation du casque pour restaurer les paramètres d'usine

Casque stéréo sans fil à réduction de bruit WF-C700N

# Connexion à un iPhone apparié

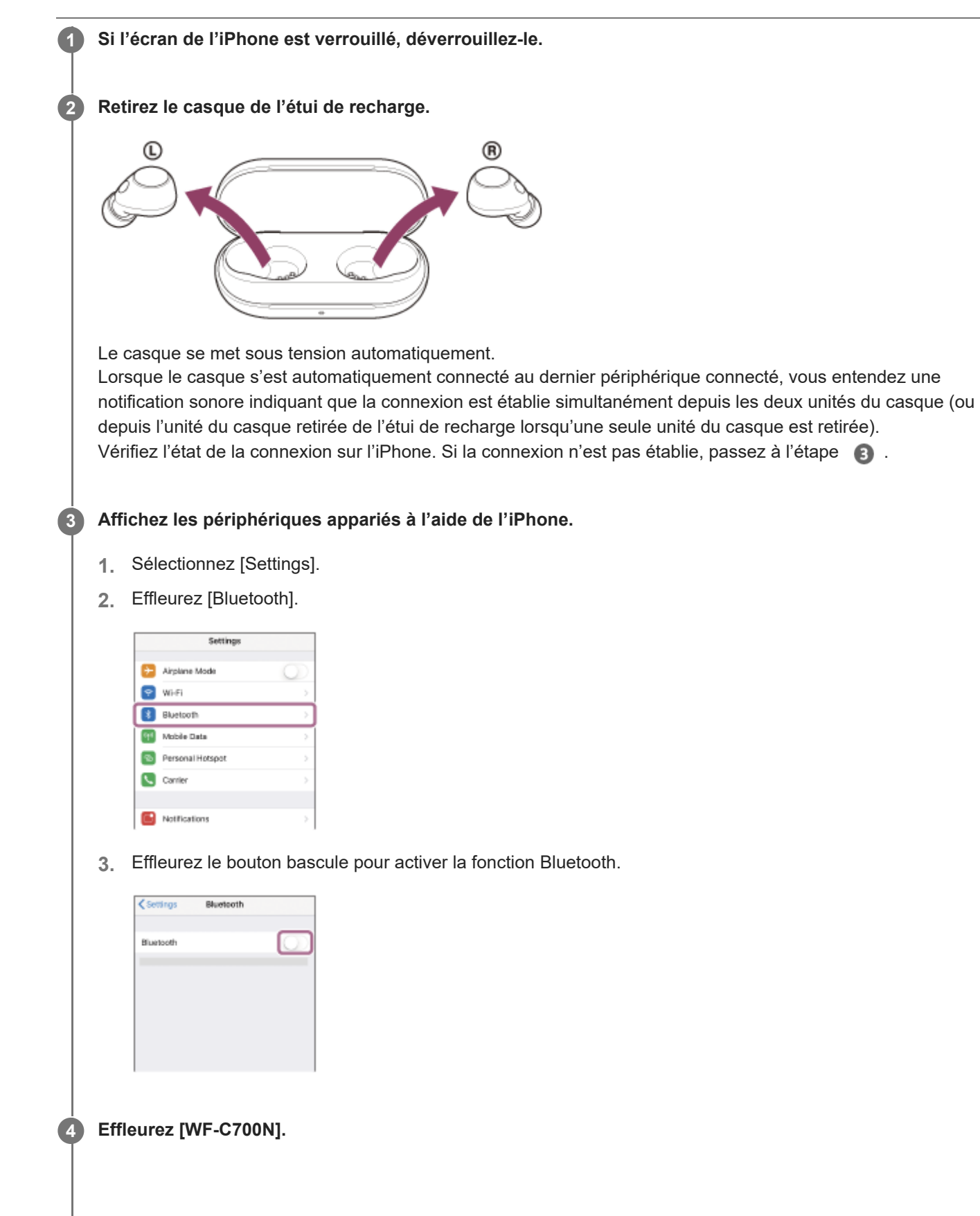

| < Settings Bit | uetooth         |
|----------------|-----------------|
| Bluetooth      |                 |
| WY DEVICES     |                 |
| 0000           | Not Connected 🕕 |
|                | Not Connected 🕕 |
|                | Not Connected 🕕 |

Vous entendez une notification sonore indiquant que la connexion est établie simultanément depuis les deux unités du casque (ou depuis l'unité du casque retirée de l'étui de recharge lorsqu'une seule unité du casque est retirée).

## Astuce

L'opération ci-dessus est un exemple. Pour plus de détails, reportez-vous au mode d'emploi fourni avec l'iPhone.

## Note

- Si le dernier périphérique Bluetooth connecté est placé à proximité du casque, ce dernier peut se connecter automatiquement au périphérique, simplement lors de l'activation du casque. Le cas échéant, désactivez la fonction Bluetooth du dernier périphérique connecté ou mettez-le hors tension.
- Si vous ne pouvez pas connecter votre iPhone au casque, supprimez les informations de pairage de votre iPhone et recommencez le pairage. Pour les opérations sur votre iPhone, reportez-vous au mode d'emploi fourni avec l'iPhone.

### Rubrique associée

- Établissement d'une connexion sans fil avec des périphériques Bluetooth
- Pairage et connexion à un iPhone
- Écoute de musique à partir d'un périphérique connecté via une connexion Bluetooth
- Coupure de la connexion Bluetooth (après utilisation)

Casque stéréo sans fil à réduction de bruit WF-C700N

## Pairage et connexion à un ordinateur (Windows® 11)

L'opération consistant à enregistrer le périphérique auquel vous souhaitez vous connecter est appelée « pairage ». Appariez un périphérique pour l'utiliser avec le casque pour la première fois. Avant de commencer, effectuez les opérations suivantes :

- Votre ordinateur possède une fonction Bluetooth qui vous permettra d'écouter de la musique en mode sans fil sur le casque (A2DP).
- L'ordinateur est placé à moins de 1 mètre (3,2 pieds) du casque.
- Le casque est suffisamment chargé.
- Le mode d'emploi de l'ordinateur est à portée de main.
- Selon l'ordinateur utilisé, il peut être nécessaire d'activer l'adaptateur Bluetooth intégré. Si vous ne savez pas comment activer l'adaptateur Bluetooth ou si votre ordinateur dispose ou non d'un adaptateur Bluetooth intégré, reportez-vous au mode d'emploi fourni avec l'ordinateur.
- La fonction Swift Pair peut être utilisée pour faciliter le pairage. Pour utiliser la fonction Swift Pair, cliquez sur [Start] -[Settings] - [Bluetooth & devices] - le bouton bascule [Show notifications to connect using Swift Pair] pour activer la fonction Swift Pair.

| 4 Second                                                    |                                                                                                    | - 🗆 × |
|-------------------------------------------------------------|----------------------------------------------------------------------------------------------------|-------|
|                                                             | Bluetooth & devices > Devices                                                                                                    |       |
| Ref a setting R                                             | Device servings These excitations to convert using hell Puir Excerct to assessed theorem as a final service base to early notices and                        |       |
| 10 Euriset Linear                                           | Rescalations restored according<br>Technologies allows the and applies recolation of deschard along pairs as estimated biometric<br>metal according as graph | ~ •   |
| 🖌 Personalization                                           | Related settings                                                                                                    |       |
| 💄 Alosunii                                                  | (i) Inni                                                                                                    | >     |
| <ul> <li>Time &amp; Stanguage</li> <li>Gaming</li> </ul>    | C Dicey                                                                                                    | -     |
| <ul> <li>Accelety</li> <li>Prince &amp; security</li> </ul> | Send or secsive Net via Buseaux's                                                                                                    | e     |
| Windows lipckes                                             | Mary Bastorth satisfys                                                                                                    | 0     |
|                                                             | More desires and printer settings                                                                                                    | σ     |
|                                                             | Bulanud support.                                                                                                    |       |
|                                                             | D Hey with Devices                                                                                                    |       |
|                                                             | Search admit Carried parent updates maring to Delings.<br>Networking Machaels objects                                                                        |       |

Entrez en mode de pairage sur le casque.

Lorsque vous appariez le casque avec un périphérique pour la première fois après l'achat, ou si vous initialisez le casque (lorsqu'il n'y a pas d'informations de pairage sur le casque)

1. Retirez les deux unités du casque de l'étui de recharge.

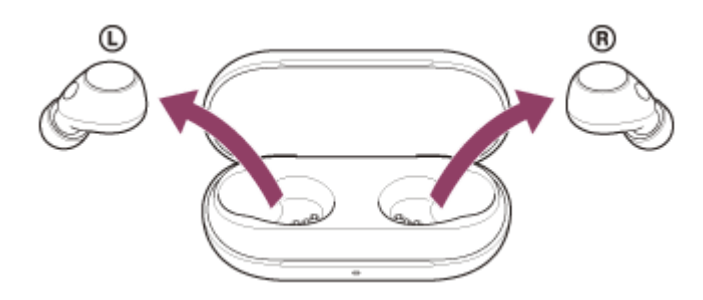

Le casque se met sous tension automatiquement.

Le casque passe automatiquement en mode de pairage.

Vous entendez une notification sonore et le message vocal « Pairing » (Pairage) depuis les deux unités du casque simultanément.

# Si ce n'est pas le premier périphérique que vous appariez au casque (le casque contient des informations de pairage pour d'autres périphériques)

1. Installez les unités du casque dans l'étui de recharge.

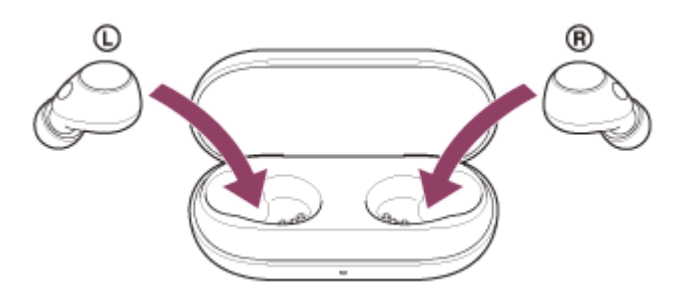

Laissez le couvercle de l'étui de recharge ouvert.

2. Le couvercle de l'étui de recharge étant ouvert, maintenez la touche de pairage au dos de l'étui de recharge enfoncée pendant 5 secondes environ ou plus.

## Note

• Le casque n'entre pas en mode de pairage lorsque le couvercle de l'étui de recharge est fermé.

| • | 0:00 | •) | :: | : |
|---|------|----|----|---|

Le témoin (bleu) de l'étui de recharge clignote à plusieurs reprises deux fois de suite et le casque entre en mode de pairage.

Vous pouvez retirer le casque de l'étui de recharge une fois qu'il est entré en mode de pairage.

Réveillez l'ordinateur s'il est en mode de veille ou de veille prolongée.

## Pour établir une connexion en utilisant la fonction Swift Pair

1. Sélectionnez [Connect] dans le menu contextuel affiché sur l'écran de votre ordinateur.

| 3 Bluetooth                 | ×                                |
|-----------------------------|----------------------------------|
| New00001<br>To pair your he | lound<br>vadset, select Connect. |
| Connect                     | Dismiss                          |

## Pour établir une connexion sans utiliser la fonction Swift Pair

- 1. Cliquez sur la touche [Start], puis sur [Settings].
- 2. Cliquez sur [Bluetooth & devices].

| <li>destrop.</li>                             |                                                                    | - ¤ ×                                                                                                    |
|-----------------------------------------------|--------------------------------------------------------------------|----------------------------------------------------------------------------------------------------|
| 2                                             | System                                                             |                                                                                                    |
|                                               |                                                                    | Microsoft H1      Venchendin     Venchendin     Venchendin     Venchendin     Venchendin     Venchendin     Venchendin     Venchendin     Venchendin     Venchendin |
| Contraction & design                          | 💷 Stepheng<br>Standows, belginteren, elginistipis, singles profile | >                                                                                                    |
| / Personalization                             | di Sund<br>Munchesk-ostek instanti Anisa                           | >                                                                                                    |
| Accounts     Three Bringunge                  | D Rollingtons<br>Asses from appa and queer, As and distants        |                                                                                                    |
| <ul> <li>Gaming</li> <li>According</li> </ul> | C harden                                                           | >                                                                                                    |
| <ul> <li>Principle and princip</li> </ul>     | C Street & halfson                                                 | >                                                                                                    |
| 🐨 Windows lipclare                            | Call Statupe<br>Technique const. Alives, configuration rules       | >                                                                                                    |
|                                               | B Sector sharing<br>Concentrating waters first scatter             | 2                                                                                                    |
|                                               | C Multituding Security and articles                                | >                                                                                                    |
|                                               | Activation     Activation subscriptions, product less              | >                                                                                                    |
|                                               | .g. Toublehart                                                     |                                                                                                    |

3. Cliquez sur le bouton bascule [Bluetooth] pour activer la fonction Bluetooth, puis cliquez sur [Add device].

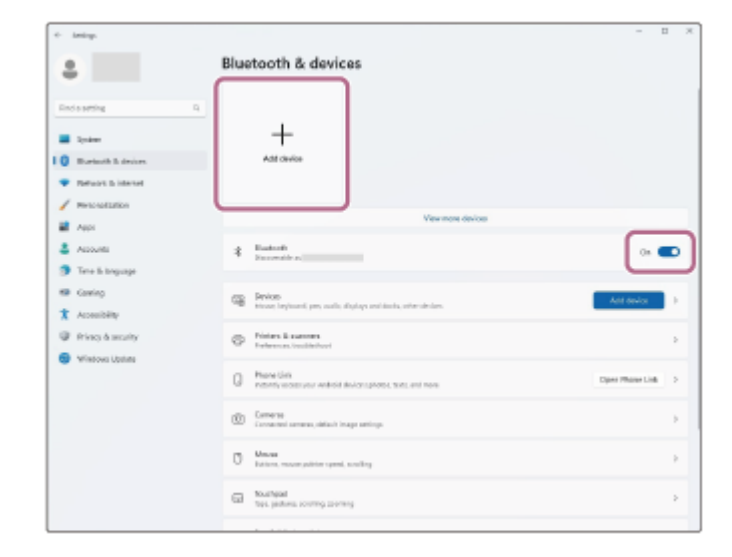

4. Cliquez sur [Bluetooth].

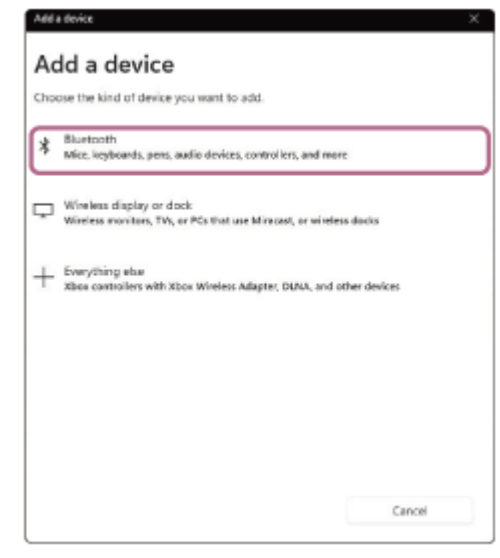

5. Cliquez sur [WF-C700N].

| Add a device                                            |                        |
|---------------------------------------------------------|------------------------|
| Hake sure your device is turmed on and discoverable. Se | lect a device below to |
|                                                         |                        |

Si le mot de passe<sup>\*</sup> est requis, entrez « 0000 ».

Le casque et l'ordinateur sont appariés et connectés l'un à l'autre.

Lorsque le casque est placé dans l'étui de recharge, le témoin (bleu) de l'étui de recharge clignote 10 fois. Lorsque le casque est retiré de l'étui de recharge, vous entendez une notification sonore indiquant que la connexion est établie simultanément depuis les deux unités du casque (ou depuis l'unité du casque retirée de l'étui de recharge lorsqu'une seule unité du casque est retirée).

Si la connexion n'a pas réussi, voir « Connexion à un ordinateur apparié (Windows 11) ».

Si [WF-C700N] n'apparaît pas sur l'écran de votre ordinateur, recommencez à partir de « Pour établir une connexion sans utiliser la fonction Swift Pair » à l'étape 3.

\* Un code peut être appelé « Code d'authentification », « Code PIN », « Numéro PIN » ou « Mot de passe ».

## Astuce

- L'opération ci-dessus est un exemple. Pour plus de détails, reportez-vous au mode d'emploi fourni avec l'ordinateur.
- Pour supprimer toutes les informations de pairage Bluetooth, voir « Initialisation du casque pour restaurer les paramètres d'usine ».

#### Note

- Si aucun pairage n'est établi dans les 5 minutes, le mode de pairage est annulé. Dans ce cas, recommencez la procédure à partir du début de l'étape 1.
- Une fois les périphériques Bluetooth appariés, il n'est pas nécessaire de recommencer leur pairage, sauf dans les cas suivants :
   Les informations de pairage ont été supprimées après une réparation, etc.

- Quand un 9ème périphérique est apparié

Le casque peut être apparié à 8 périphériques au maximum. Si un nouveau périphérique est apparié alors que 8 le sont déjà, les informations d'enregistrement du périphérique apparié avec la durée de connexion la plus ancienne sont écrasées par les informations du nouveau périphérique.

- Lorsque les informations de pairage du casque ont été supprimées du périphérique Bluetooth
- Lorsque le casque est initialisé
   Toutes les informations de pairage sont supprimées. Dans ce cas, supprimez du périphérique connecté les informations de pairage du casque, puis appariez-les de nouveau.
- Le casque peut être apparié à plusieurs périphériques, mais il ne peut lire de la musique que depuis 1 périphérique apparié à la fois.

#### Rubrique associée

- Établissement d'une connexion sans fil avec des périphériques Bluetooth
- Connexion à un ordinateur apparié (Windows 11)
- Écoute de musique à partir d'un périphérique connecté via une connexion Bluetooth
- Coupure de la connexion Bluetooth (après utilisation)
- Initialisation du casque pour restaurer les paramètres d'usine

Casque stéréo sans fil à réduction de bruit WF-C700N

## Pairage et connexion à un ordinateur (Windows 10)

L'opération consistant à enregistrer le périphérique auquel vous souhaitez vous connecter est appelée « pairage ». Appariez un périphérique pour l'utiliser avec le casque pour la première fois. Avant de commencer, effectuez les opérations suivantes :

- Votre ordinateur possède une fonction Bluetooth qui vous permettra d'écouter de la musique en mode sans fil sur le casque (A2DP).
- L'ordinateur est placé à moins de 1 mètre (3,2 pieds) du casque.
- Le casque est suffisamment chargé.
- Le mode d'emploi de l'ordinateur est à portée de main.
- Selon l'ordinateur utilisé, il peut être nécessaire d'activer l'adaptateur Bluetooth intégré. Si vous ne savez pas comment activer l'adaptateur Bluetooth ou si votre ordinateur dispose ou non d'un adaptateur Bluetooth intégré, reportez-vous au mode d'emploi fourni avec l'ordinateur.
- Si la version de votre système d'exploitation est Windows 10 version 1803 ou ultérieure, la fonction Swift Pair peut être utilisée pour faciliter le pairage. Pour utiliser la fonction Swift Pair, cliquez sur le bouton [Start] - [Settings] -[Devices] - [Bluetooth & other devices] et cochez la case [Show notifications to connect using Swift Pair].

| <li>4- Settings</li>           | - D X                                                                                                    |
|--------------------------------|----------------------------------------------------------------------------------------------------|
| Home     tind a setting        | Bluetooth & other devices                                                                                                    |
| Devices                        | Now discoverable as "OR-42120823"                                                                                                    |
| The stuetooth is other devices | Mouse, keyboard, & pen                                                                                                    |
| 🔗 Prinkes & scannes            | 0 ran charan moree                                                                                                    |
| () мание                       | Audio                                                                                                    |
| 🖶 Teachpad                     | 40 Parent                                                                                                    |
| = Typing                       |                                                                                                    |
| ₫ Pen & Windows Ink            | Show notifications to connect using Swift Pair                                                                                                    |
| AutoPlay                       | quickly when they're close by and in pairing mode.                                                                                                    |
| D 098                          | Download over metered connections<br>To help provent extra drages, long this off to divice software<br>drivers, into, and appt for new devices world download while<br>you're on markered internet connections. |
|                                | Turn on Bluetooth even faster                                                                                                    |
|                                | To turn illustorith on or off without opening Settings, open action center and select the illustorith icon.                                                                                                    |

Entrez en mode de pairage sur le casque.

Lorsque vous appariez le casque avec un périphérique pour la première fois après l'achat, ou si vous initialisez le casque (lorsqu'il n'y a pas d'informations de pairage sur le casque)

1. Retirez les deux unités du casque de l'étui de recharge.

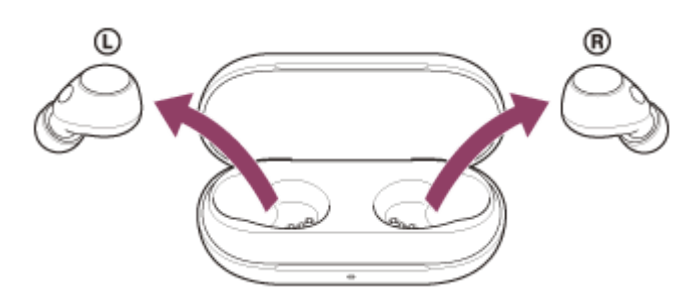

Le casque se met sous tension automatiquement.

Le casque passe automatiquement en mode de pairage.

Vous entendez une notification sonore et le message vocal « Pairing » (Pairage) depuis les deux unités du casque simultanément.

# Si ce n'est pas le premier périphérique que vous appariez au casque (le casque contient des informations de pairage pour d'autres périphériques)

1. Installez les unités du casque dans l'étui de recharge.

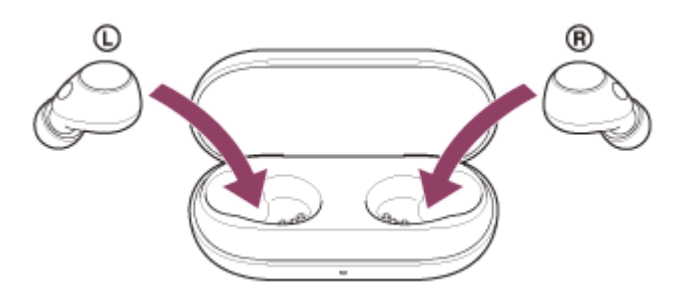

Laissez le couvercle de l'étui de recharge ouvert.

2. Le couvercle de l'étui de recharge étant ouvert, maintenez la touche de pairage au dos de l'étui de recharge enfoncée pendant 5 secondes environ ou plus.

## Note

• Le casque n'entre pas en mode de pairage lorsque le couvercle de l'étui de recharge est fermé.

| ▶ 0:00 ◀) [] | 0:00 |  | :: | : |
|--------------|------|--|----|---|

Le témoin (bleu) de l'étui de recharge clignote à plusieurs reprises deux fois de suite et le casque entre en mode de pairage.

Vous pouvez retirer le casque de l'étui de recharge une fois qu'il est entré en mode de pairage.

Réveillez l'ordinateur s'il est en mode de veille ou de veille prolongée.

## Pour établir une connexion en utilisant la fonction Swift Pair

1. Sélectionnez [Connect] dans le menu contextuel affiché sur l'écran de votre ordinateur.

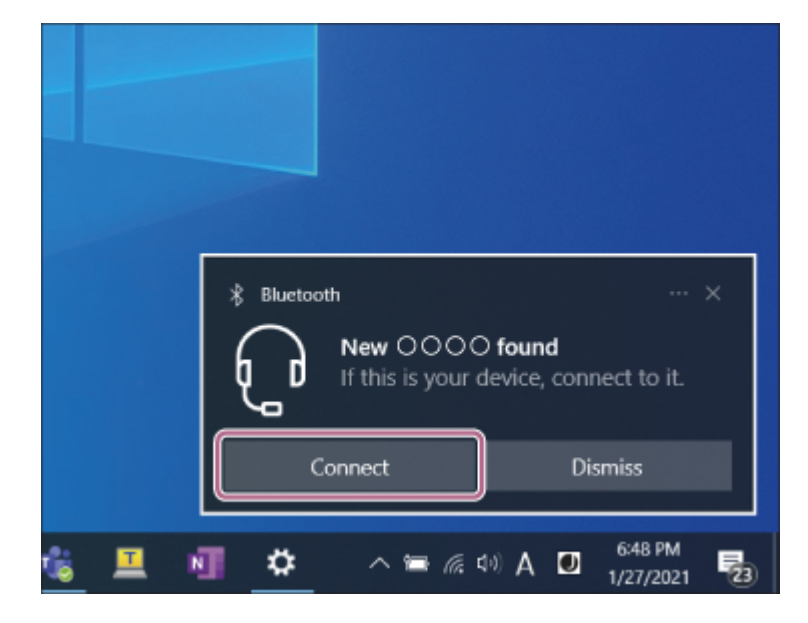

## Pour établir une connexion sans utiliser la fonction Swift Pair

- 1. Cliquez sur la touche [Start], puis sur [Settings].
- 2. Cliquez sur [Devices].

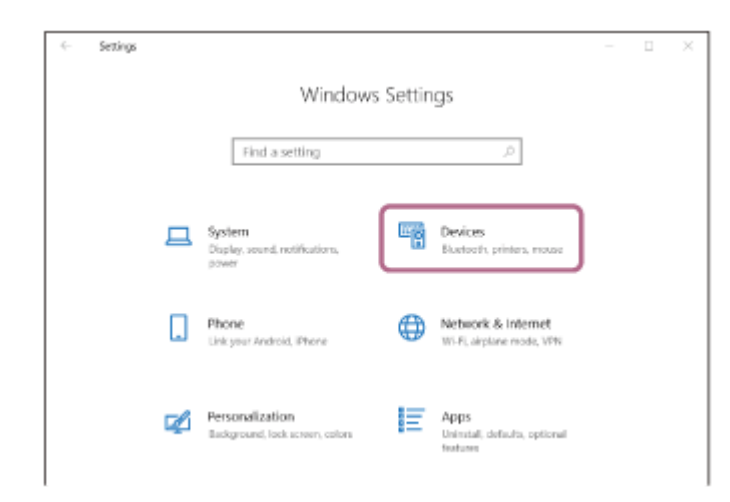

**3.** Cliquez sur l'onglet [Bluetooth & other devices], cliquez sur le bouton bascule [Bluetooth] pour activer la fonction Bluetooth, puis cliquez sur [Add Bluetooth or other device].

| ← Settings                | ×                               |
|---------------------------|---------------------------------|
| ⇔ Home                    | Bluetooth & other devices       |
| Find a setting P Devices  | + Add Bluetooth or other device |
| Bluetooth & other devices | Bluetooth On                    |
| B Printers & scanners     | Now discoverable as             |
| O Mouse                   | Mouse, keyboard, & pen          |
| 🖶 Touchpad                | USB Optical Mouse               |
| 📼 Typing                  | -                               |

4. Cliquez sur [Bluetooth].

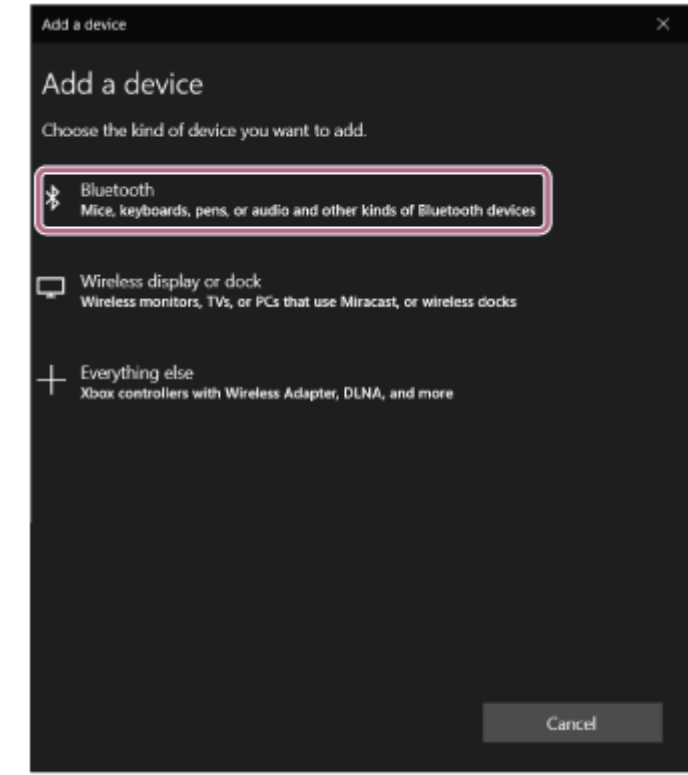

5. Cliquez sur [WF-C700N].

| Add a device                                                                  | × |
|-------------------------------------------------------------------------------|---|
| Add a device                                                                  |   |
| Make sure your device is turned on and discoverable. Select a device below to | > |
|                                                                               | n |
|                                                                               |   |
| Display                                                                       |   |
| Display                                                                       |   |
|                                                                               |   |
| ф. ————————————————————————————————————                                       | I |
| ۵. <u> </u>                                                                   |   |
|                                                                               |   |
| Cancel                                                                        |   |

Si le mot de passe<sup>\*</sup> est requis, entrez « 0000 ».

Le casque et l'ordinateur sont appariés et connectés l'un à l'autre.

Lorsque le casque est placé dans l'étui de recharge, le témoin (bleu) de l'étui de recharge clignote 10 fois. Lorsque le casque est retiré de l'étui de recharge, vous entendez une notification sonore indiquant que la connexion est établie simultanément depuis les deux unités du casque (ou depuis l'unité du casque retirée de l'étui de recharge lorsqu'une seule unité du casque est retirée).

Si la connexion n'a pas réussi, voir « Connexion à un ordinateur apparié (Windows 10) ». Si [WF-C700N] n'apparaît pas sur l'écran de votre ordinateur, recommencez à partir de « Pour établir une connexion sans utiliser la fonction Swift Pair » à l'étape 3.

\* Un code peut être appelé « Code d'authentification », « Code PIN », « Numéro PIN » ou « Mot de passe ».

## Astuce

- L'opération ci-dessus est un exemple. Pour plus de détails, reportez-vous au mode d'emploi fourni avec l'ordinateur.
- Pour supprimer toutes les informations de pairage Bluetooth, voir « Initialisation du casque pour restaurer les paramètres d'usine ».

### Note

- Si aucun pairage n'est établi dans les 5 minutes, le mode de pairage est annulé. Dans ce cas, recommencez la procédure à partir du début de l'étape 1.
- Une fois les périphériques Bluetooth appariés, il n'est pas nécessaire de recommencer leur pairage, sauf dans les cas suivants :
   Les informations de pairage ont été supprimées après une réparation, etc.
  - Quand un 9ème périphérique est apparié

Le casque peut être apparié à 8 périphériques au maximum. Si un nouveau périphérique est apparié alors que 8 le sont déjà, les informations d'enregistrement du périphérique apparié avec la durée de connexion la plus ancienne sont écrasées par les informations du nouveau périphérique.

- Lorsque les informations de pairage du casque ont été supprimées du périphérique Bluetooth

 Lorsque le casque est initialisé
 Toutes les informations de pairage sont supprimées. Dans ce cas, supprimez du périphérique connecté les informations de pairage du casque, puis appariez-les de nouveau.

Le casque peut être apparié à plusieurs périphériques, mais il ne peut lire de la musique que depuis 1 périphérique apparié à la fois.

### Rubrique associée

- Établissement d'une connexion sans fil avec des périphériques Bluetooth
- Connexion à un ordinateur apparié (Windows 10)
- Écoute de musique à partir d'un périphérique connecté via une connexion Bluetooth
- Coupure de la connexion Bluetooth (après utilisation)
- Initialisation du casque pour restaurer les paramètres d'usine

Casque stéréo sans fil à réduction de bruit WF-C700N

# Pairage et connexion à un ordinateur (Mac)

L'opération consistant à enregistrer le périphérique auquel vous souhaitez vous connecter est appelée « pairage ». Appariez un périphérique pour l'utiliser avec le casque pour la première fois.

## Système d'exploitation compatible

macOS (version 11 ou ultérieure) Avant de commencer, effectuez les opérations suivantes :

- Votre ordinateur possède une fonction Bluetooth qui vous permettra d'écouter de la musique en mode sans fil sur le casque (A2DP).
- L'ordinateur est placé à moins de 1 mètre (3,2 pieds) du casque.
- Le casque est suffisamment chargé.
- Le mode d'emploi de l'ordinateur est à portée de main.
- Selon l'ordinateur utilisé, il peut être nécessaire d'activer l'adaptateur Bluetooth intégré. Si vous ne savez pas comment activer l'adaptateur Bluetooth ou si votre ordinateur dispose ou non d'un adaptateur Bluetooth intégré, reportez-vous au mode d'emploi fourni avec l'ordinateur.
- Mettez le haut-parleur de l'ordinateur en mode ACTIVÉ.
   Si le haut-parleur de l'ordinateur est en mode 

   MÉSACTIVÉ », aucun son n'est émis par le casque.

Haut-parleur de l'ordinateur en mode ACTIVÉ

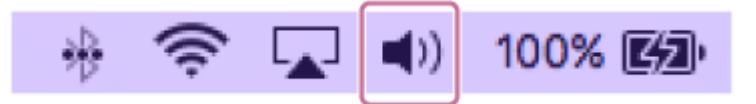

1

Entrez en mode de pairage sur le casque.

Lorsque vous appariez le casque avec un périphérique pour la première fois après l'achat, ou si vous initialisez le casque (lorsqu'il n'y a pas d'informations de pairage sur le casque)

1. Retirez les deux unités du casque de l'étui de recharge.

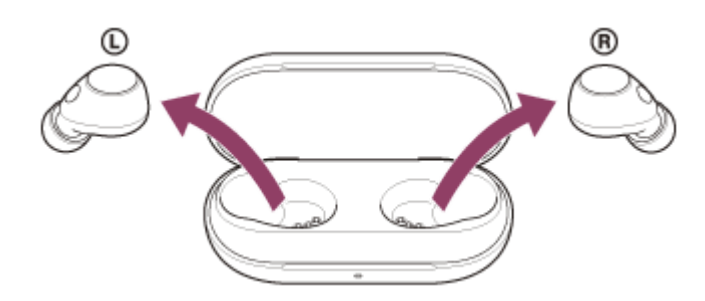

Le casque se met sous tension automatiquement.

Le casque passe automatiquement en mode de pairage.

Vous entendez une notification sonore et le message vocal « Pairing » (Pairage) depuis les deux unités du casque simultanément.

# Si ce n'est pas le premier périphérique que vous appariez au casque (le casque contient des informations de pairage pour d'autres périphériques)

1. Installez les unités du casque dans l'étui de recharge.

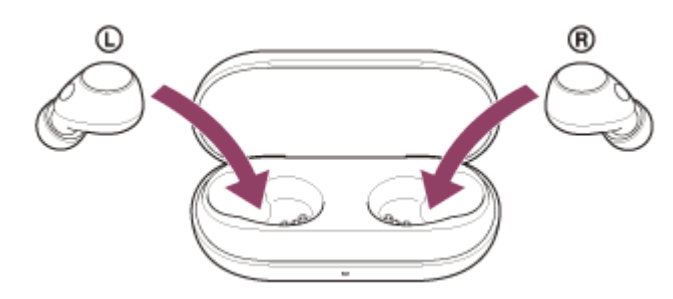

Laissez le couvercle de l'étui de recharge ouvert.

2. Le couvercle de l'étui de recharge étant ouvert, maintenez la touche de pairage au dos de l'étui de recharge enfoncée pendant 5 secondes environ ou plus.

## Note

• Le casque n'entre pas en mode de pairage lorsque le couvercle de l'étui de recharge est fermé.

|  | 0:00 | ) [] | : |
|--|------|------|---|
|  |      |      |   |

Le témoin (bleu) de l'étui de recharge clignote à plusieurs reprises deux fois de suite et le casque entre en mode de pairage.

Vous pouvez retirer le casque de l'étui de recharge une fois qu'il est entré en mode de pairage.

Réveillez l'ordinateur s'il est en mode de veille ou de veille prolongée.

Appariez le casque à l'aide de l'ordinateur.

2

3

1. Sélectionnez [ ) (System Preferences)] - [Bluetooth] depuis le Dock situé en bas de l'écran.

| •••                                         | <]>][==                     |                 | System P           | references           |                       | Q, Se                  | arch          |
|---------------------------------------------|-----------------------------|-----------------|--------------------|----------------------|-----------------------|------------------------|---------------|
| General                                     | Desktop &<br>Screen Saver   | Dock            | Mission<br>Control | Language<br>& Region | Security<br>& Privacy | Q<br>Spotlight         | Notifications |
| CDs & DVDs<br>CDs & DVDs<br>Startup<br>Disk | Displays                    | Energy<br>Saver | Keyboard           | Mouse                | Trackpad              | Printers &<br>Scanners | Sound         |
| iCloud                                      | (@)<br>Internet<br>Accounts | App Store       | Network            | Bluetooth            | Extensions            | Sharing                |               |

2. Sélectionnez [WF-C700N] sur l'écran [Bluetooth], puis cliquez sur [Connect].

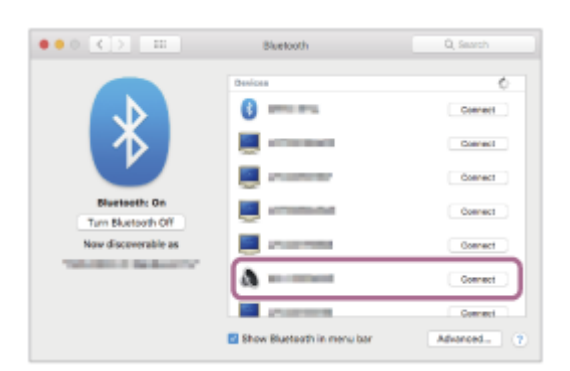

Si le mot de passe<sup>\*</sup> est requis, entrez « 0000 ».

Le casque et l'ordinateur sont appariés et connectés l'un à l'autre.

Lorsque le casque est placé dans l'étui de recharge, le témoin (bleu) de l'étui de recharge clignote 10 fois. Lorsque le casque est retiré de l'étui de recharge, vous entendez une notification sonore indiquant que la connexion est établie simultanément depuis les deux unités du casque (ou depuis l'unité du casque retirée de l'étui de recharge lorsqu'une seule unité du casque est retirée).

Si la connexion n'a pas réussi, voir « Connexion à un ordinateur apparié (Mac) ».

Si [WF-C700N] n'apparaît pas sur l'écran de votre ordinateur, recommencez la procédure à partir du début de l'étape (3).

\* Un code peut être appelé « Code d'authentification », « Code PIN », « Numéro PIN » ou « Mot de passe ».

## Astuce

- L'opération ci-dessus est un exemple. Pour plus de détails, reportez-vous au mode d'emploi fourni avec l'ordinateur.
- Pour supprimer toutes les informations de pairage Bluetooth, voir « Initialisation du casque pour restaurer les paramètres d'usine ».

## Note

- Si aucun pairage n'est établi dans les 5 minutes, le mode de pairage est annulé. Dans ce cas, recommencez la procédure à partir du début de l'étape 1.
- Une fois les périphériques Bluetooth appariés, il n'est pas nécessaire de recommencer leur pairage, sauf dans les cas suivants :
   Les informations de pairage ont été supprimées après une réparation, etc.
  - Quand un 9ème périphérique est apparié
     Le casque peut être apparié à 8 périphériques au maximum. Si un nouveau périphérique est apparié alors que 8 le sont déjà, les informations d'enregistrement du périphérique apparié avec la durée de connexion la plus ancienne sont écrasées par les informations du nouveau périphérique.
  - Lorsque les informations de pairage du casque ont été supprimées du périphérique Bluetooth

- Lorsque le casque est initialisé

Toutes les informations de pairage sont supprimées. Dans ce cas, supprimez du périphérique connecté les informations de pairage du casque, puis appariez-les de nouveau.

Le casque peut être apparié à plusieurs périphériques, mais il ne peut lire de la musique que depuis 1 périphérique apparié à la fois.

### Rubrique associée

- Établissement d'une connexion sans fil avec des périphériques Bluetooth
- Connexion à un ordinateur apparié (Mac)
- Écoute de musique à partir d'un périphérique connecté via une connexion Bluetooth
- Coupure de la connexion Bluetooth (après utilisation)
- Initialisation du casque pour restaurer les paramètres d'usine

Casque stéréo sans fil à réduction de bruit WF-C700N

# Connexion à un ordinateur apparié (Windows 11)

Avant de commencer, effectuez les opérations suivantes :

 Selon l'ordinateur utilisé, il peut être nécessaire d'activer l'adaptateur Bluetooth intégré. Si vous ne savez pas comment activer l'adaptateur Bluetooth ou si votre ordinateur dispose ou non d'un adaptateur Bluetooth intégré, reportez-vous au mode d'emploi fourni avec l'ordinateur.

## Réveillez l'ordinateur s'il est en mode de veille ou de veille prolongée.

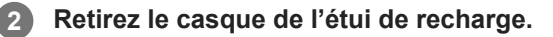

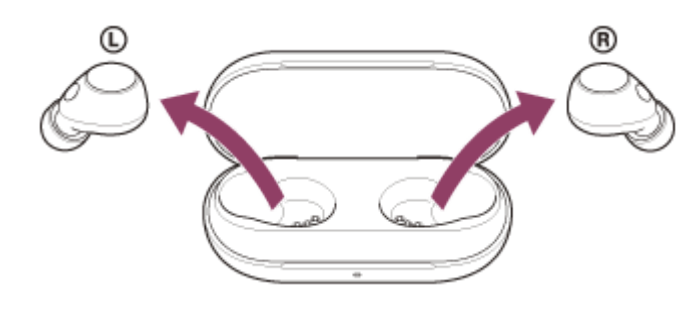

Le casque se met sous tension automatiquement.

Lorsque le casque s'est automatiquement connecté au dernier périphérique connecté, vous entendez une notification sonore indiquant que la connexion est établie simultanément depuis les deux unités du casque (ou depuis l'unité du casque retirée de l'étui de recharge lorsqu'une seule unité du casque est retirée). Vérifiez l'état de la connexion sur l'ordinateur. Si la connexion n'est pas établie, passez à l'étape (3).

## Sélectionnez le casque à l'aide de l'ordinateur.

1. Cliquez avec le bouton droit sur l'icône du haut-parleur de la barre d'outils, puis cliquez sur [Sound settings].

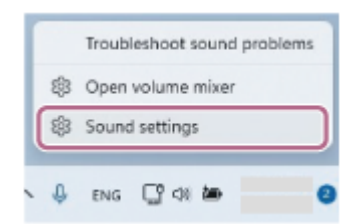

3

2. Sur l'écran [Sound], sélectionnez [WF-C700N] pour [Output] et [Input].

| 0 smp                                                                         |                                                                                | - a x           |
|-------------------------------------------------------------------------------|--------------------------------------------------------------------------------|-----------------|
| a solver                                                                      | System > Sound                                                                 |                 |
| Find a onting                                                                 | Apple angle and the play second<br>Apple angle there the play second           | · · ·           |
| Serier .                                                                      |                                                                                | ,               |
| <ul> <li>Biurineth &amp; declare</li> <li>Valencei &amp; Internati</li> </ul> |                                                                                | 3               |
| 🖌 Providention                                                                | 00000                                                                          | 3               |
| Account                                                                       | This is new subject device                                                     | Add device      |
| <ul> <li>Time Bringunge</li> <li>Gaming</li> </ul>                            | Volume                                                                         | di 21 <u></u> e |
| <ul> <li>Accesibility</li> <li>Private instantion</li> </ul>                  | More audo<br>contribut and spreado durvalo incore                              | a 🐑             |
| 😁 Windows Koslekt                                                             | hyst                                                                           |                 |
|                                                                               | Discose a clinics for speaking an recording<br>apps might teacher serviceting. | · · ·           |
|                                                                               |                                                                                | 2               |
|                                                                               | ©0000                                                                          | 2               |
|                                                                               |                                                                                | )               |
|                                                                               | Pair a new legat device                                                        | Add device      |
|                                                                               | Volume                                                                         | ¢ ==            |

Si [WF-C700N] ne s'affiche pas pour [Output] et [Input], passez à l'étape 3.

3. Cliquez sur [More sound settings].

| C Sella                                                               |                                                                                                    | - 0                        |
|-----------------------------------------------------------------------|----------------------------------------------------------------------------------------------------|----------------------------|
|                                                                       | System > Sound                                                                                                    |                            |
| Rind a writing                                                        | 8 O                                                                                                    | ,                          |
| Bydam                                                                 |                                                                                                    | 1                          |
| Distantion is devices.                                                | Pair a new isput desita                                                                                                    | Add device                 |
| <ul> <li>Return Externel</li> <li>Proceeding on</li> </ul>            | Volume                                                                                                    | \$                         |
| Rept                                                                  | Advanced                                                                                                    |                            |
| Time & language                                                       | Toublahood correspondences                                                                                                    | Dalpat devices by addition |
| Garing     Accesibility                                               | KI mund devices     Transmission over southermost, sittle-option                                                                                                    |                            |
| <ul> <li>Privacy &amp; security</li> <li>Winnings Lipitate</li> </ul> | The second second secon |                            |
|                                                                       | Mercaning Letting                                                                                                    | c                          |
|                                                                       | Related support                                                                                                    |                            |
|                                                                       | (i) Help with Second                                                                                                    | ,                          |
|                                                                       | Lating up a microphone                                                                                                    |                            |
|                                                                       | Set No.                                                                                                    |                            |
|                                                                       | P Give feecheck                                                                                                    |                            |

**4**. Dans l'onglet [Playback] sur l'écran [Sound], sélectionnez [WF-C700N], cliquez dessus avec le bouton droit, et sélectionnez [Connect] dans le menu qui s'affiche.

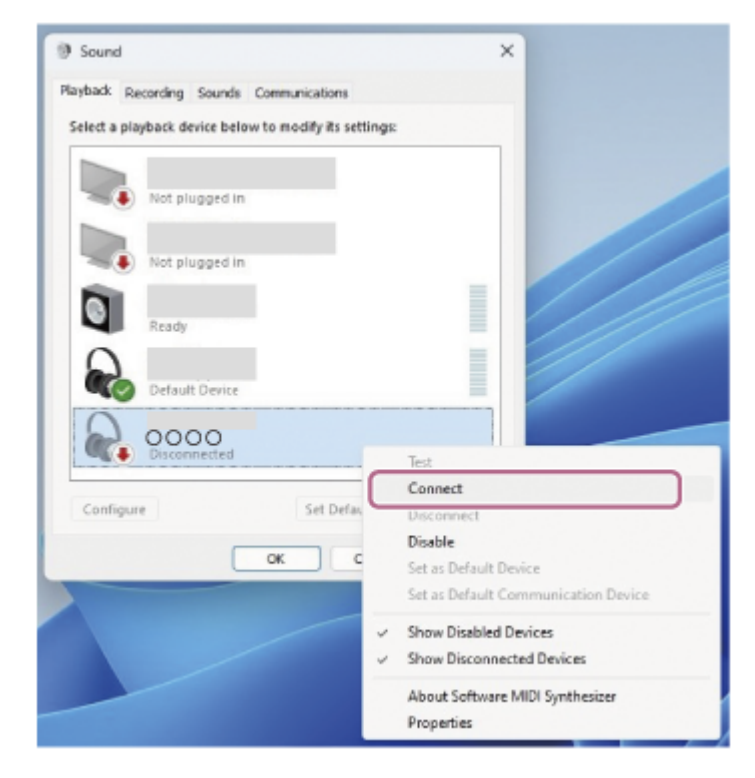

Vous entendez une notification sonore indiquant que la connexion est établie simultanément depuis les deux unités du casque (ou depuis l'unité du casque retirée de l'étui de recharge lorsqu'une seule unité du casque est retirée).

5. Dans l'onglet [Recording], sélectionnez [WF-C700N], cliquez dessus avec le bouton droit, et sélectionnez [Connect] dans le menu qui s'affiche.

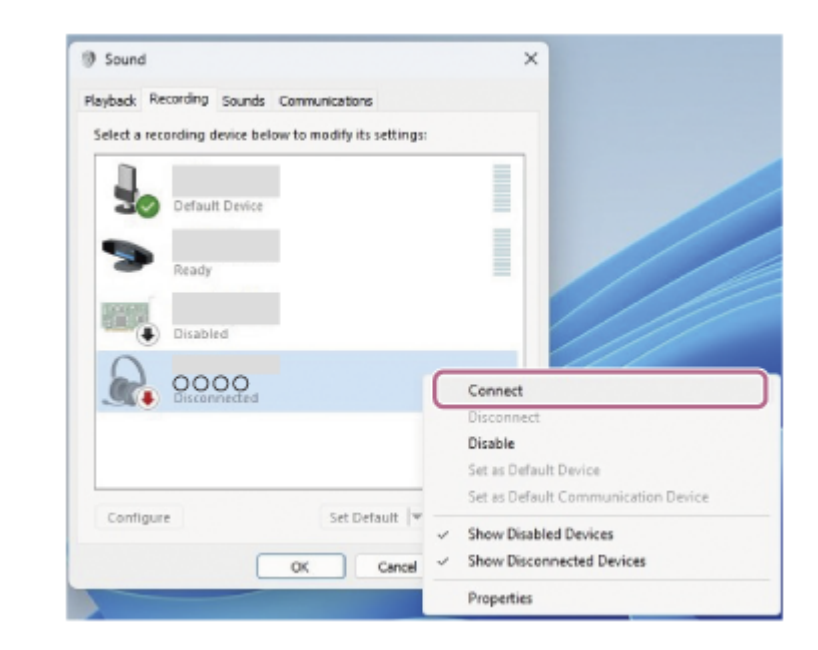

## Astuce

L'opération ci-dessus est un exemple. Pour plus de détails, reportez-vous au mode d'emploi fourni avec l'ordinateur.

## Note

- Si la qualité sonore de la lecture de musique est mauvaise, vérifiez que la fonction A2DP qui prend en charge les connexions de lecture de musique est activée dans les paramètres de l'ordinateur. Pour plus de détails, reportez-vous au mode d'emploi fourni avec l'ordinateur.
- Si le dernier périphérique Bluetooth connecté est placé à proximité du casque, ce dernier peut se connecter automatiquement au périphérique, simplement lors de l'activation du casque. Le cas échéant, désactivez la fonction Bluetooth du dernier périphérique connecté ou mettez-le hors tension.

 Si vous ne pouvez pas connecter votre ordinateur au casque, supprimez de votre ordinateur les informations de pairage du casque et recommencez le pairage. Pour les opérations sur votre ordinateur, reportez-vous au mode d'emploi fourni avec celuici.

## Rubrique associée

- Établissement d'une connexion sans fil avec des périphériques Bluetooth
- Pairage et connexion à un ordinateur (Windows® 11)
- Écoute de musique à partir d'un périphérique connecté via une connexion Bluetooth
- Coupure de la connexion Bluetooth (après utilisation)
- Passer un appel vidéo sur votre ordinateur

3

Casque stéréo sans fil à réduction de bruit WF-C700N

# Connexion à un ordinateur apparié (Windows 10)

Avant de commencer, effectuez les opérations suivantes :

 Selon l'ordinateur utilisé, il peut être nécessaire d'activer l'adaptateur Bluetooth intégré. Si vous ne savez pas comment activer l'adaptateur Bluetooth ou si votre ordinateur dispose ou non d'un adaptateur Bluetooth intégré, reportez-vous au mode d'emploi fourni avec l'ordinateur.

## Réveillez l'ordinateur s'il est en mode de veille ou de veille prolongée.

## Retirez le casque de l'étui de recharge.

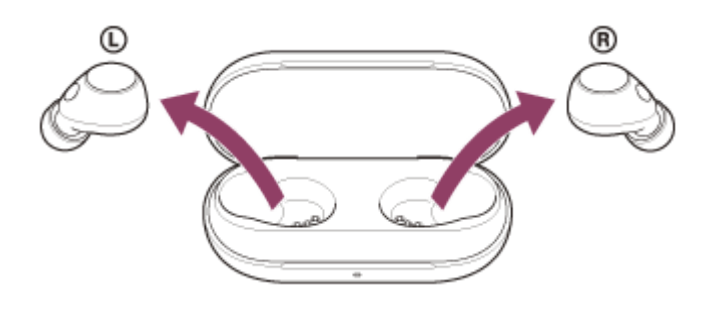

Le casque se met sous tension automatiquement.

Lorsque le casque s'est automatiquement connecté au dernier périphérique connecté, vous entendez une notification sonore indiquant que la connexion est établie simultanément depuis les deux unités du casque (ou depuis l'unité du casque retirée de l'étui de recharge lorsqu'une seule unité du casque est retirée). Vérifiez l'état de la connexion sur l'ordinateur. Si la connexion n'est pas établie, passez à l'étape (3).

## Sélectionnez le casque à l'aide de l'ordinateur.

1. Cliquez avec le bouton droit sur l'icône du haut-parleur de la barre d'outils, puis cliquez sur [Open Sound settings].

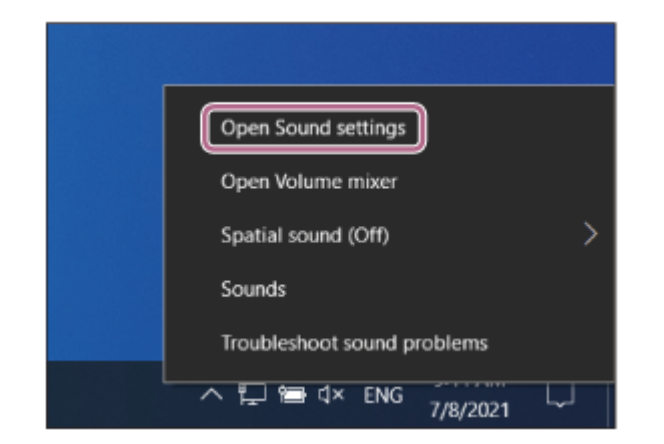

2. Depuis le menu déroulant [Choose your output device], sélectionnez [Headphones (WF-C700NStereo)].

| ← Settings              | ×                                                                                           |
|-------------------------|---------------------------------------------------------------------------------------------|
|                         | Sound                                                                                       |
| Find a setting $P$      | Output                                                                                      |
| System                  | Choose your output device                                                                   |
|                         | Speaker/Headphones                                                                          |
| C Display               | Headphones (0000) t sound devices                                                           |
| 40 Sound                | than use one serviceu nere: cascomize app volumes and<br>devices in advanced sound options. |
| Notifications & actions | Device properties                                                                           |
|                         | Master volume                                                                               |
| 2) Focus assist         | d× 📔 🛛 0                                                                                    |
| O Power & sleep         | A Troubleshoot                                                                              |
| 🗁 Battery               | Manage sound devices                                                                        |
| 🖙 Storage               |                                                                                             |

Si [Headphones (WF-C700N Stereo)] n'est pas affiché sur le menu déroulant, passez à l'étape 3.

**3.** Cliquez sur [Sound Control Panel], cliquez avec le bouton droit sur l'onglet [Playback] de l'écran [Sound], et cochez la case [Show Disconnected Devices].

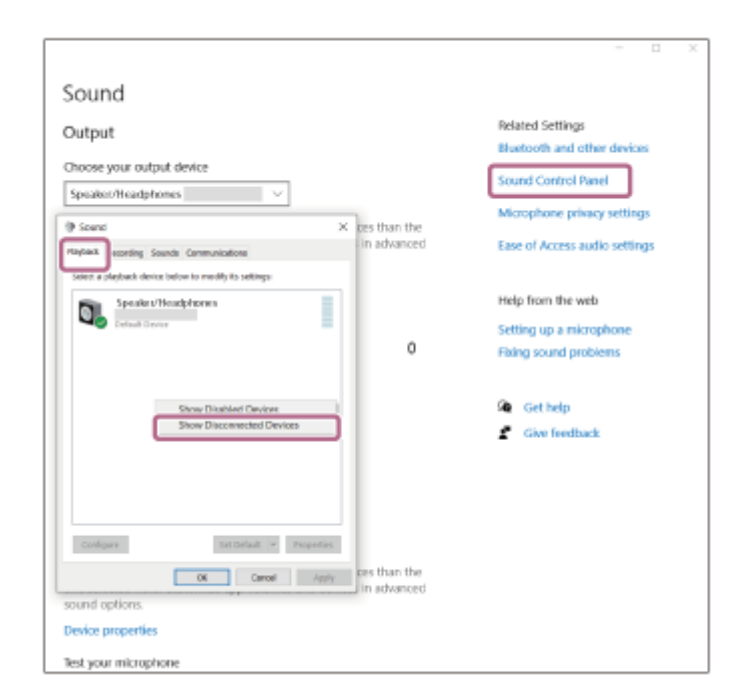

4. Sélectionnez [Connect] dans le menu affiché.

| Sound    | d                                                      | ×                                                                                                    |  |  |  |
|----------|--------------------------------------------------------|----------------------------------------------------------------------------------------------------|--|--|--|
| Playback | Recording                                              | Sounds Communications                                                                                                    |  |  |  |
| Select a | Select a playback device below to modify its settings: |                                                                                                    |  |  |  |
|          | Heads                                                  | et<br>Hands-Free AG Audio<br>ected                                                                                                    |  |  |  |
|          | Headp<br>Disco<br>Spea<br>Defau                        | hones<br>Test<br>Connect<br>Disconnect<br>Disable<br>Set as Default Device<br>Set as Default Communication Device<br>Show Disabled Devices |  |  |  |
|          | ~                                                      | Show Disconnected Devices About Software MIDI Synthesizer Properties                                                                       |  |  |  |
| Confi    | gure                                                   | Set Default V Properties                                                                                                    |  |  |  |
|          |                                                        | OK Cancel Apply                                                                                                    |  |  |  |

Vous entendez une notification sonore indiquant que la connexion est établie simultanément depuis les deux unités du casque (ou depuis l'unité du casque retirée de l'étui de recharge lorsqu'une seule unité du casque est retirée).

| ayback   | Recording Sounds Communications                     |    |
|----------|-----------------------------------------------------|----|
| Select a | playback device below to modify its settings        | 5: |
|          | Headset<br>OOOO Hands-Free AG Audio<br>Disconnected |    |
|          | Headphones                                          |    |
|          | Speaker/Headphones                                  |    |
|          |                                                     |    |
|          |                                                     |    |
|          |                                                     |    |
|          |                                                     |    |

L'opération ci-dessus est un exemple. Pour plus de détails, reportez-vous au mode d'emploi fourni avec l'ordinateur.

#### Note

- Si la qualité sonore de la lecture de musique est mauvaise, vérifiez que la fonction A2DP qui prend en charge les connexions de lecture de musique est activée dans les paramètres de l'ordinateur. Pour plus de détails, reportez-vous au mode d'emploi fourni avec l'ordinateur.
- Si le dernier périphérique Bluetooth connecté est placé à proximité du casque, ce dernier peut se connecter automatiquement au périphérique, simplement lors de l'activation du casque. Le cas échéant, désactivez la fonction Bluetooth du dernier périphérique connecté ou mettez-le hors tension.
- Si vous ne pouvez pas connecter votre ordinateur au casque, supprimez de votre ordinateur les informations de pairage du casque et recommencez le pairage. Pour les opérations sur votre ordinateur, reportez-vous au mode d'emploi fourni avec celuici.

### Rubrique associée

- Établissement d'une connexion sans fil avec des périphériques Bluetooth
- Pairage et connexion à un ordinateur (Windows 10)
- Écoute de musique à partir d'un périphérique connecté via une connexion Bluetooth
- Coupure de la connexion Bluetooth (après utilisation)
- Passer un appel vidéo sur votre ordinateur

Casque stéréo sans fil à réduction de bruit WF-C700N

# Connexion à un ordinateur apparié (Mac)

## Système d'exploitation compatible

macOS (version 11 ou ultérieure)

Avant de commencer, effectuez les opérations suivantes :

- Selon l'ordinateur utilisé, il peut être nécessaire d'activer l'adaptateur Bluetooth intégré. Si vous ne savez pas comment activer l'adaptateur Bluetooth ou si votre ordinateur dispose ou non d'un adaptateur Bluetooth intégré, reportez-vous au mode d'emploi fourni avec l'ordinateur.
- Mettez le haut-parleur de l'ordinateur en mode ACTIVÉ.
   Si le haut-parleur de l'ordinateur est en mode 

   « DÉSACTIVÉ », aucun son n'est émis par le casque.

Haut-parleur de l'ordinateur en mode ACTIVÉ

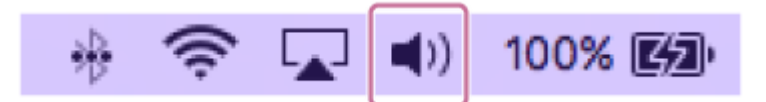

Réveillez l'ordinateur s'il est en mode de veille ou de veille prolongée.

Retirez le casque de l'étui de recharge.

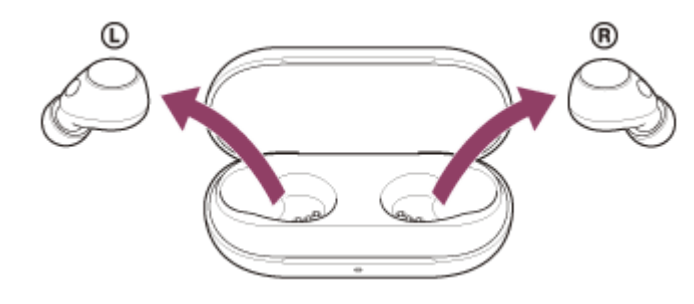

Le casque se met sous tension automatiquement.

Lorsque le casque s'est automatiquement connecté au dernier périphérique connecté, vous entendez une notification sonore indiquant que la connexion est établie simultanément depuis les deux unités du casque (ou depuis l'unité du casque retirée de l'étui de recharge lorsqu'une seule unité du casque est retirée). Vérifiez l'état de la connexion sur l'ordinateur. Si la connexion n'est pas établie, passez à l'étape (3).

## Sélectionnez le casque à l'aide de l'ordinateur.

1. Sélectionnez [ (System Preferences)] - [Bluetooth] depuis le Dock situé en bas de l'écran.

| •••                                         | <[>] [                    | i               | System P           | references           |                       | Q, Se                  | arch          |
|---------------------------------------------|---------------------------|-----------------|--------------------|----------------------|-----------------------|------------------------|---------------|
| General                                     | Desktop &<br>Screen Saver | Dock            | Sission<br>Control | Language<br>& Region | Security<br>& Privacy | Q<br>Spotlight         | Notifications |
| CDs & DVDs<br>CDs & DVDs<br>Startup<br>Disk | Displays                  | Energy<br>Saver | Keyboard           | Mouse                | Trackpad              | Printers &<br>Scanners | Sound         |
| iCloud                                      | @<br>Internet<br>Accounts | App Store       | Network            | Bluetooth            | Extensions            | Sharing                |               |

 Cliquez sur [WF-C700N] sur l'écran [Bluetooth] en appuyant sur la touche Contrôle de l'ordinateur, puis sélectionnez [Connect] dans le menu contextuel.

| ••• • •                             | Bluetooth                                                                                                    | Q, Search  |
|-------------------------------------|----------------------------------------------------------------------------------------------------|------------|
|                                     | Devices                                                                                                    | 0          |
|                                     | 0                                                                                                    |            |
|                                     | and the second second s |            |
|                                     | and the second second s |            |
| Bluetooth: On<br>Turn Bluetooth Off | arramana 🖉                                                                                                    |            |
| Nou discoverable as                 | and the second second                                                                                                    |            |
| And and a second second             | a                                                                                                    | )          |
|                                     | A COLUMN                                                                                                    |            |
|                                     | Show Bluetooth in menu bar                                                                                                    | Abarced. ? |

Vous entendez une notification sonore indiquant que la connexion est établie simultanément depuis les deux unités du casque (ou depuis l'unité du casque retirée de l'étui de recharge lorsqu'une seule unité du casque est retirée).

### Astuce

• L'opération ci-dessus est un exemple. Pour plus de détails, reportez-vous au mode d'emploi fourni avec l'ordinateur.

#### Note

- Si la qualité sonore de la lecture de musique est mauvaise, vérifiez que la fonction A2DP qui prend en charge les connexions de lecture de musique est activée dans les paramètres de l'ordinateur. Pour plus de détails, reportez-vous au mode d'emploi fourni avec l'ordinateur.
- Si le dernier périphérique Bluetooth connecté est placé à proximité du casque, ce dernier peut se connecter automatiquement au périphérique, simplement lors de l'activation du casque. Le cas échéant, désactivez la fonction Bluetooth du dernier périphérique connecté ou mettez-le hors tension.
- Si vous ne pouvez pas connecter votre ordinateur au casque, supprimez de votre ordinateur les informations de pairage du casque et recommencez le pairage. Pour les opérations sur votre ordinateur, reportez-vous au mode d'emploi fourni avec celuici.

#### Rubrique associée

- Établissement d'une connexion sans fil avec des périphériques Bluetooth
- Pairage et connexion à un ordinateur (Mac)
- Écoute de musique à partir d'un périphérique connecté via une connexion Bluetooth

- Coupure de la connexion Bluetooth (après utilisation)
- Passer un appel vidéo sur votre ordinateur
# Pairage et connexion à un périphérique Bluetooth

L'opération consistant à enregistrer le périphérique auquel vous souhaitez vous connecter est appelée « pairage ». Appariez un périphérique pour l'utiliser avec le casque pour la première fois. Avant de commencer, effectuez les opérations suivantes :

- Le périphérique Bluetooth est placé à moins de 1 mètre (3,2 pieds) du casque.
- Le casque est suffisamment chargé.
- Le mode d'emploi du périphérique Bluetooth est à portée de main.

### Entrez en mode de pairage sur le casque.

Lorsque vous appariez le casque avec un périphérique pour la première fois après l'achat, ou si vous initialisez le casque (lorsqu'il n'y a pas d'informations de pairage sur le casque)

1. Retirez les deux unités du casque de l'étui de recharge.

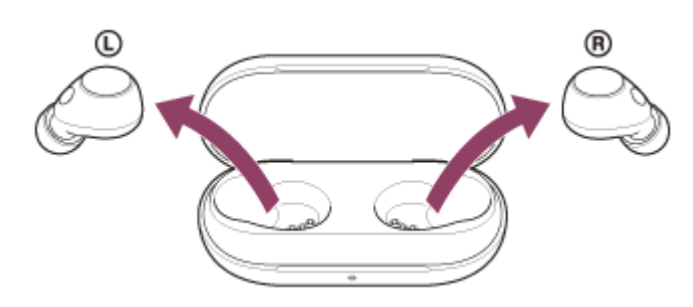

Le casque se met sous tension automatiquement.

Le casque passe automatiquement en mode de pairage.

Vous entendez une notification sonore et le message vocal « Pairing » (Pairage) depuis les deux unités du casque simultanément.

# Si ce n'est pas le premier périphérique que vous appariez au casque (le casque contient des informations de pairage pour d'autres périphériques)

1. Installez les unités du casque dans l'étui de recharge.

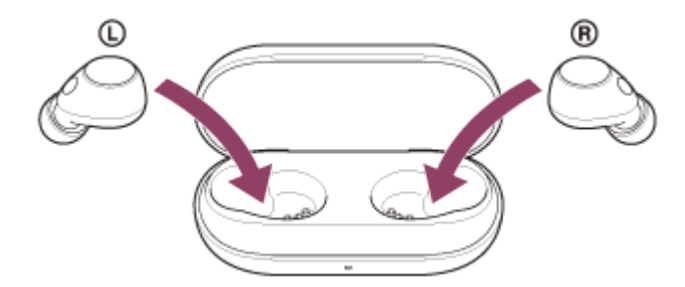

Laissez le couvercle de l'étui de recharge ouvert.

2. Le couvercle de l'étui de recharge étant ouvert, maintenez la touche de pairage au dos de l'étui de recharge enfoncée pendant 5 secondes environ ou plus.

Note

| 0:00 | • | :: | : |
|------|---|----|---|

Le témoin (bleu) de l'étui de recharge clignote à plusieurs reprises deux fois de suite et le casque entre en mode de pairage.

Vous pouvez retirer le casque de l'étui de recharge une fois qu'il est entré en mode de pairage.

### 2 Lancez la procédure de pairage sur le périphérique Bluetooth pour rechercher ce casque.

[WF-C700N] apparaît dans la liste des périphériques détectés sur l'écran du périphérique Bluetooth. Si cela ne s'affiche pas, recommencez la procédure à partir du début de l'étape 1.

### **3** Sélectionnez [WF-C700N] sur l'écran du périphérique Bluetooth à apparier.

Si le mot de passe<sup>\*</sup> est requis, entrez « 0000 ».

\* Un code peut être appelé « Code d'authentification », « Code PIN », « Numéro PIN » ou « Mot de passe ».

### 4 Établissez la connexion Bluetooth sur le périphérique Bluetooth.

Le casque et le périphérique Bluetooth sont connectés l'un à l'autre.

Certains périphériques se connectent automatiquement au casque lorsque le pairage est terminé. Lorsque le casque est placé dans l'étui de recharge, le témoin (bleu) de l'étui de recharge clignote 10 fois.

Lorsque le casque est retiré de l'étui de recharge, vous entendez une notification sonore indiquant que la connexion est établie simultanément depuis les deux unités du casque (ou depuis l'unité du casque retirée de l'étui de recharge lorsqu'une seule unité du casque est retirée).

Si la connexion n'a pas réussi, voir « Connexion à un périphérique Bluetooth apparié ».

- L'opération ci-dessus est un exemple. Pour plus de détails, reportez-vous au mode d'emploi fourni avec le périphérique Bluetooth.
- Pour supprimer toutes les informations de pairage Bluetooth, voir « Initialisation du casque pour restaurer les paramètres d'usine ».

#### Note

- Si aucun pairage n'est établi dans les 5 minutes, le mode de pairage est annulé. Dans ce cas, recommencez la procédure à partir du début de l'étape 1.
- Une fois les périphériques Bluetooth appariés, il n'est pas nécessaire de recommencer leur pairage, sauf dans les cas suivants :
  - Les informations de pairage ont été supprimées après une réparation, etc.
  - Quand un 9ème périphérique est apparié
    Le casque peut être apparié à 8 périphériques au maximum. Si un nouveau périphérique est apparié alors que 8 le sont déjà, les informations d'enregistrement du périphérique apparié avec la durée de connexion la plus ancienne sont écrasées par les informations du nouveau périphérique.
  - Lorsque les informations de pairage du casque ont été supprimées du périphérique Bluetooth
  - Lorsque le casque est initialisé
    Toutes les informations de pairage sont supprimées. Dans ce cas, supprimez du périphérique connecté les informations de pairage du casque, puis appariez-les de nouveau.
- Le casque peut être apparié à plusieurs périphériques, mais il ne peut lire de la musique que depuis 1 périphérique apparié à la fois.

#### Rubrique associée

- Établissement d'une connexion sans fil avec des périphériques Bluetooth
- Connexion à un périphérique Bluetooth apparié
- Écoute de musique à partir d'un périphérique connecté via une connexion Bluetooth
- Coupure de la connexion Bluetooth (après utilisation)
- Initialisation du casque pour restaurer les paramètres d'usine

# Connexion à un périphérique Bluetooth apparié

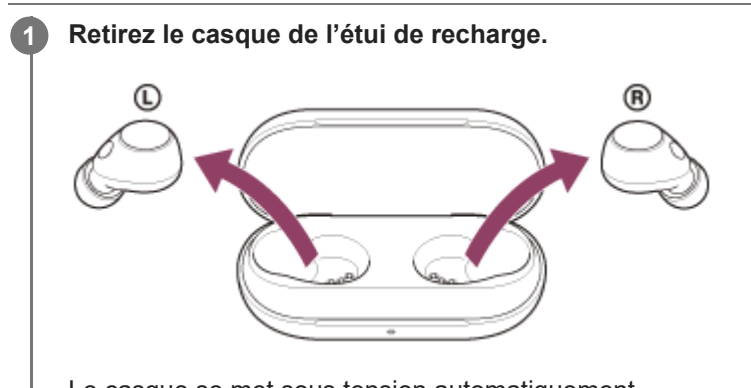

Le casque se met sous tension automatiquement. Lorsque le casque s'est automatiquement connecté au dernier périphérique connecté, vous entendez une notification sonore indiquant que la connexion est établie simultanément depuis les deux unités du casque (ou depuis l'unité du casque retirée de l'étui de recharge lorsqu'une seule unité du casque est retirée). Vérifiez l'état de la connexion sur le périphérique Bluetooth. Si la connexion n'est pas établie, passez à l'étape

### 2 Établissez la connexion Bluetooth sur le périphérique Bluetooth.

Pour les opérations sur votre périphérique Bluetooth, reportez-vous au mode d'emploi fourni avec Bluetooth celuici.

Vous entendez une notification sonore indiquant que la connexion est établie simultanément depuis les deux unités du casque (ou depuis l'unité du casque retirée de l'étui de recharge lorsqu'une seule unité du casque est retirée).

### Astuce

• L'opération ci-dessus est un exemple. Pour plus de détails, reportez-vous au mode d'emploi fourni avec le périphérique Bluetooth.

### Note

- Si le dernier périphérique Bluetooth connecté est placé à proximité du casque, ce dernier peut se connecter automatiquement au périphérique, simplement lors de l'activation du casque. Le cas échéant, désactivez la fonction Bluetooth du dernier périphérique connecté ou mettez-le hors tension.
- Si vous ne pouvez pas connecter votre périphérique Bluetooth au casque, supprimez les informations de pairage du casque sur votre périphérique Bluetooth et recommencez le pairage. Pour les opérations sur votre périphérique Bluetooth, reportez-vous au mode d'emploi fourni avec Bluetooth celui-ci.

#### Rubrique associée

- Établissement d'une connexion sans fil avec des périphériques Bluetooth
- Pairage et connexion à un périphérique Bluetooth
- Écoute de musique à partir d'un périphérique connecté via une connexion Bluetooth
- Coupure de la connexion Bluetooth (après utilisation)

# Connexion du casque à 2 périphériques simultanément (connexion multipoint)

Lorsque [Connect to 2 devices simultaneously] est activé à l'aide de l'application « Sony | Headphones Connect », le casque peut être connecté à 2 périphériques simultanément via des connexions Bluetooth, ce qui vous permet de réaliser les actions suivantes.

• Attendre un appel entrant pour les 2 smartphones

Vous pouvez écouter la musique lue sur un smartphone avec le casque, attendre un appel entrant pour les deux smartphones et répondre à un appel entrant.

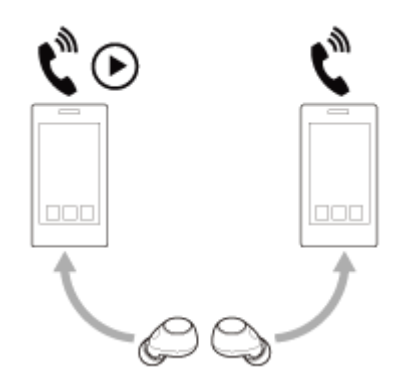

Basculer la lecture de musique entre 2 périphériques
 Vous pouvez basculer la lecture de musique d'un périphérique à l'autre sans effectuer une reconnexion Bluetooth.

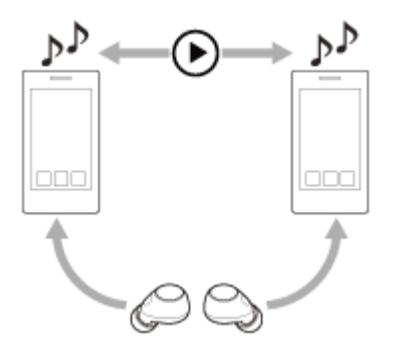

2

### Connexion du casque à 2 périphériques simultanément via des connexions Bluetooth

Avant d'établir la connexion, vérifiez que l'application « Sony | Headphones Connect » est installée sur l'un des 2 périphériques.

Appariez le casque aux 2 périphériques , respectivement.

Utilisez le périphérique sur lequel l'application « Sony | Headphones Connect » est installée pour établir une connexion Bluetooth avec le casque.

3 Activez [Connect to 2 devices simultaneously] à l'aide de l'application « Sony | Headphones Connect ».

Utilisez le second périphérique pour établir une connexion Bluetooth avec le casque.

Lorsque vous tentez de connecter un troisième périphérique apparié à un casque via une connexion Bluetooth alors que 2 périphériques sont déjà connectés via des connexions Bluetooth, la connexion Bluetooth avec le dernier périphérique

utilisé pour lire de la musique est maintenue, et la connexion Bluetooth avec l'autre périphérique est interrompue. Puis une connexion Bluetooth entre le troisième périphérique et le casque est établie.

### Lecture de musique lorsque le casque est connecté à 2 périphériques via des connexions Bluetooth

- Lorsque vous lisez de la musique en utilisant le casque, la musique est lue depuis le dernier périphérique utilisé pour la lecture.
- Si vous souhaitez lire de la musique depuis un autre périphérique, arrêtez la lecture de la musique sur le périphérique en cours de lecture, et démarrez la lecture en utilisant l'autre périphérique.
  Même si vous démarrez la lecture en utilisant le second périphérique lorsque vous lisez de la musique sur le premier périphérique, la musique lue depuis le premier périphérique sera toujours audible dans le casque. Dans ce cas, si vous interrompez la lecture sur le premier périphérique, vous pouvez écouter la musique depuis le second périphérique via le casque.

### Parler au téléphone lorsque le casque est connecté à 2 périphériques via des connexions Bluetooth

- Lorsque le casque est connecté simultanément à 2 smartphones via des connexions Bluetooth, les deux périphériques sont en mode veille.
- Lorsqu'un appel entrant se produit sur le premier périphérique, une sonnerie est audible dans le casque. Lorsqu'un appel entrant se produit sur le second périphérique alors que vous parlez dans le casque, une sonnerie est audible via le second périphérique.

Si vous mettez fin à l'appel sur le premier périphérique, la sonnerie du second périphérique est audible dans le casque.

### Rubrique associée

- Utilisation de l'application « Sony | Headphones Connect »
- Établissement d'une connexion sans fil avec des périphériques Bluetooth
- Écoute de musique à partir d'un périphérique connecté via une connexion Bluetooth
- Commande du périphérique audio (connexion Bluetooth)
- Réception d'un appel
- Fonctions pour un appel téléphonique

Δ

Casque stéréo sans fil à réduction de bruit WF-C700N

# Écoute de musique à partir d'un périphérique connecté via une connexion Bluetooth

Si votre périphérique Bluetooth prend en charge les profils suivants, vous pouvez écouter de la musique et commander le périphérique depuis votre casque via une connexion Bluetooth.

- A2DP (Advanced Audio Distribution Profile)
- Vous pouvez écouter de la musique de haute qualité sans fil.
- AVRCP (Audio Video Remote Control Profile) Vous pouvez régler le volume, etc.

Les opérations disponibles varient en fonction du périphérique Bluetooth. Reportez-vous au mode d'emploi fourni avec le périphérique Bluetooth.

Placez les unités du casque dans vos oreilles.

Consultez la section « Port du casque » pour savoir comment porter le casque sur vos oreilles.

2 Connectez le casque à un périphérique Bluetooth.

3 Utilisez le périphérique Bluetooth pour démarrer la lecture et réglez le volume sur un niveau modéré.

Appuyez sur la touche de l'unité gauche ou droite du casque pour régler le volume.

 Augmenter le volume : appuyez sur la touche de l'unité droite du casque rapidement 4 fois ou plus pendant la lecture de musique.

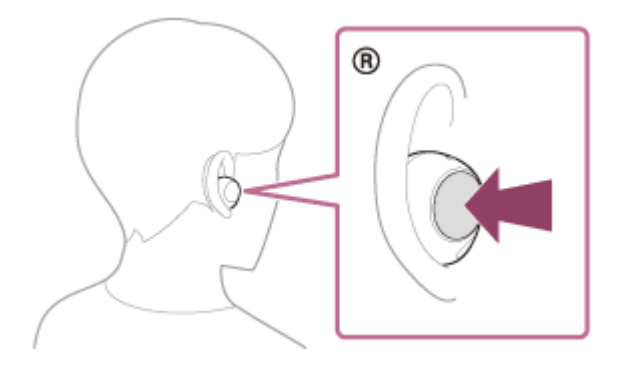

Lorsque vous appuyez à plusieurs reprises sur la touche, une notification sonore est émise et le volume augmente par incréments de 1 toutes les 0,4 seconde, quel que soit le nombre de pressions.

 Baisser le volume : appuyez sur la touche de l'unité gauche du casque rapidement 4 fois ou plus pendant la lecture de musique.

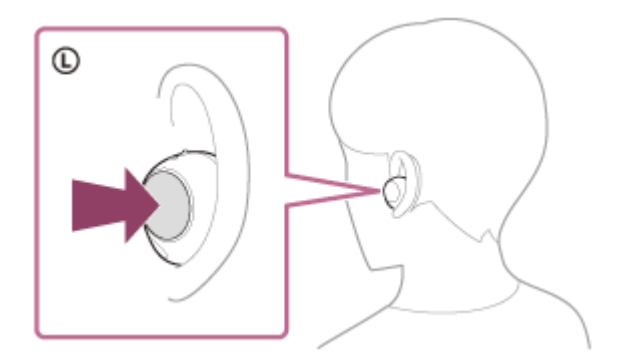

Lorsque vous appuyez à plusieurs reprises sur la touche, une notification sonore est émise et le volume diminue par incréments de 1 toutes les 0,4 seconde, quel que soit le nombre de pressions.

Lorsque le volume est au minimum ou au maximum, un signal d'alarme est émis.

### Astuce

- Le casque prend en charge la technologie de protection de contenu SCMS-T. Vous pouvez écouter de la musique et d'autres contenus audio sur le casque depuis un périphérique tel qu'un téléviseur portable prenant en charge la technologie de protection de contenu SCMS-T.
- En fonction du périphérique Bluetooth, il peut être nécessaire de régler le volume ou le paramètre de sortie audio sur le périphérique.
- Le volume peut également être réglé sur l'application « Sony | Headphones Connect ».
  Le volume du casque lors d'un appel et son volume lors d'une lecture de musique peuvent être réglés séparément. Le réglage du volume de la lecture de musique ne modifie pas celui d'un appel téléphonique.
- Lorsque la fonction de la touche bascule sur [Volume Control] sur l'application « Sony | Headphones Connect », vous pouvez également régler le volume avec le casque.
- Vous pouvez également écouter de la musique en ne retirant qu'une seule unité du casque de l'étui de recharge et en la portant dans une oreille.

Si seule l'unité droite du casque est portée dans l'oreille, utilisez la touche de l'unité droite du casque pour lire de la musique. Si seule l'unité gauche du casque est portée dans l'oreille, utilisez le périphérique connecté pour lire de la musique. Lorsque vous écoutez de la musique avec une seule unité du casque, si vous placez l'autre unité du casque dans l'autre oreille, vous pouvez écouter de la musique avec les deux unités du casque.

#### Note

- Vous ne pouvez pas régler le volume avec le casque si aucune musique n'est jouée.
- Lorsque vous basculez la fonction de la touche sur [Volume Control] ou [Not Assigned] dans l'application « Sony | Headphones Connect », vous ne pouvez pas régler le volume en appuyant 4 fois ou plus sur la touche de l'unité à laquelle la fonction est assignée.
  - Si la fonction de la touche de l'unité droite du casque bascule sur [Volume Control] ou [Not Assigned] : le fait d'appuyer sur la touche de l'unité droite du casque 4 fois ou plus n'augmentera pas le volume.
  - Si la fonction de la touche de l'unité gauche du casque bascule sur [Volume Control] ou [Not Assigned] : le fait d'appuyer sur la touche de l'unité gauche du casque 4 fois ou plus ne diminuera pas le volume.
- Si les conditions de communication sont mauvaises, le périphérique Bluetooth risque de ne pas réagir correctement aux commandes du casque.

#### Rubrique associée

- Port du casque
- Utilisation de l'application « Sony | Headphones Connect »
- Utilisation d'une seule unité du casque
- Établissement d'une connexion sans fil avec des périphériques Bluetooth

# Commande du périphérique audio (connexion Bluetooth)

Si votre périphérique Bluetooth prend en charge la fonction opérationnelle du périphérique (profil compatible : AVRCP), les opérations suivantes sont disponibles. Les fonctions disponibles peuvent varier en fonction du périphérique Bluetooth, alors reportez-vous au mode d'emploi fourni avec ce dernier.

Vous pouvez utiliser l'unité droite du casque pour effectuer les opérations suivantes.

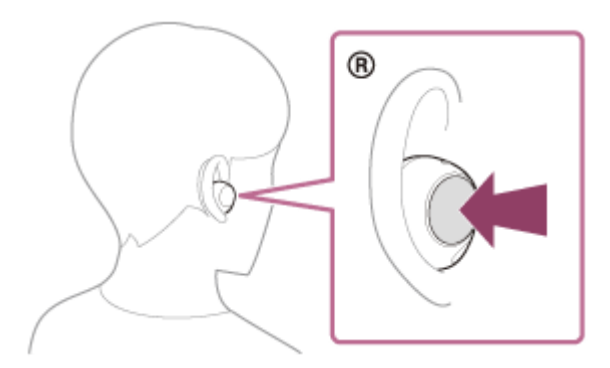

- Lecture/pause : appuyez brièvement une fois sur la touche.
- Passage au début de la piste suivante : appuyez sur la touche rapidement deux fois.
- Passez au début de la piste précédente (ou actuelle au cours de la lecture) : appuyez rapidement 3 fois sur la touche.
- Augmenter le volume : appuyez sur la touche rapidement 4 fois ou plus pendant la lecture de musique.
  Lorsque vous appuyez à plusieurs reprises sur la touche, une notification sonore est émise et le volume augmente par incréments de 1 toutes les 0,4 seconde, quel que soit le nombre de pressions.
  Lorsque le volume est au maximum, un signal d'alarme est émis.

Vous pouvez utiliser l'unité gauche du casque pour effectuer les opérations suivantes.

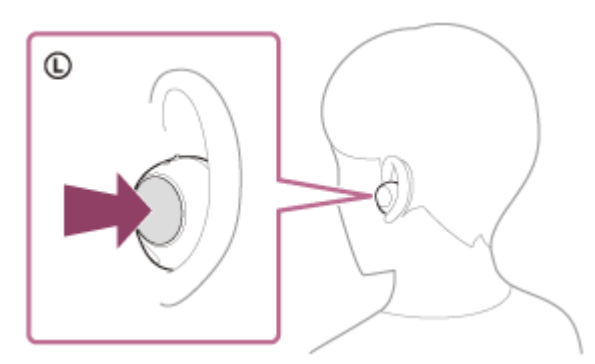

 Baisser le volume : appuyez sur la touche rapidement 4 fois ou plus pendant la lecture de musique. Lorsque vous appuyez à plusieurs reprises sur la touche, une notification sonore est émise et le volume diminue par incréments de 1 toutes les 0,4 seconde, quel que soit le nombre de pressions. Lorsque le volume est au minimum, un signal d'alarme est émis.

Lorsque la fonction de la touche bascule sur [Volume Control] sur l'application « Sony | Headphones Connect », vous pouvez effectuer les opérations suivantes à l'aide de la touche à laquelle la fonction est assignée.

- Augmenter le volume : appuyez sur la touche une fois pendant la lecture de la musique pour augmenter le volume par incréments de 1.
- Baisser le volume : maintenez enfoncée la touche pendant la lecture de la musique pour baisser le volume en continu. Relâchez la touche lorsque vous atteignez le niveau de volume souhaité.

Lorsque le volume est au minimum ou au maximum, un signal d'alarme est émis.

#### Note

- Vous ne pouvez pas régler le volume avec le casque si aucune musique n'est jouée.
- Lorsque vous basculez la fonction de la touche sur [Volume Control] ou [Not Assigned] dans l'application « Sony | Headphones Connect », vous ne pouvez pas régler le volume en appuyant 4 fois ou plus sur la touche de l'unité à laquelle la fonction est assignée.
  - Si la fonction de la touche de l'unité droite du casque bascule sur [Volume Control] ou [Not Assigned] : le fait d'appuyer sur la touche de l'unité droite du casque 4 fois ou plus n'augmentera pas le volume.
  - Si la fonction de la touche de l'unité gauche du casque bascule sur [Volume Control] ou [Not Assigned] : le fait d'appuyer sur la touche de l'unité gauche du casque 4 fois ou plus ne diminuera pas le volume.
- Si les conditions de communication sont mauvaises, le périphérique Bluetooth risque de ne pas réagir correctement aux commandes du casque.
- Les opérations disponibles peuvent varier en fonction du périphérique connecté, du logiciel de lecture de musique ou de l'application utilisés. Dans certains cas, il peut fonctionner différemment de ce qui est indiqué ou ne pas fonctionner.
- Lorsque vous utilisez un iPhone, Siri peut être activé en maintenant la touche enfoncée sur la touche de l'unité droite du casque.

#### Rubrique associée

Utilisation de l'application « Sony | Headphones Connect »

2

Casque stéréo sans fil à réduction de bruit WF-C700N

# Coupure de la connexion Bluetooth (après utilisation)

### Mettez fin à la connexion Bluetooth en utilisant le périphérique Bluetooth.

Vous entendez une notification sonore indiquant que la connexion Bluetooth est coupée depuis les deux unités du casque (ou depuis l'unité du casque retirée de l'étui de recharge lorsqu'une seule unité du casque est retirée).

### Installez les unités du casque dans l'étui de recharge et fermez le couvercle de l'étui de recharge.

Replacez l'unité gauche du casque (l'unité du casque disposant du point tactile) dans le logement gauche de l'étui de recharge et replacez l'unité droite du casque dans le logement droit de l'étui de recharge. Chaque unité du casque sera correctement positionnée dans l'étui de recharge grâce à l'aimant intégré.

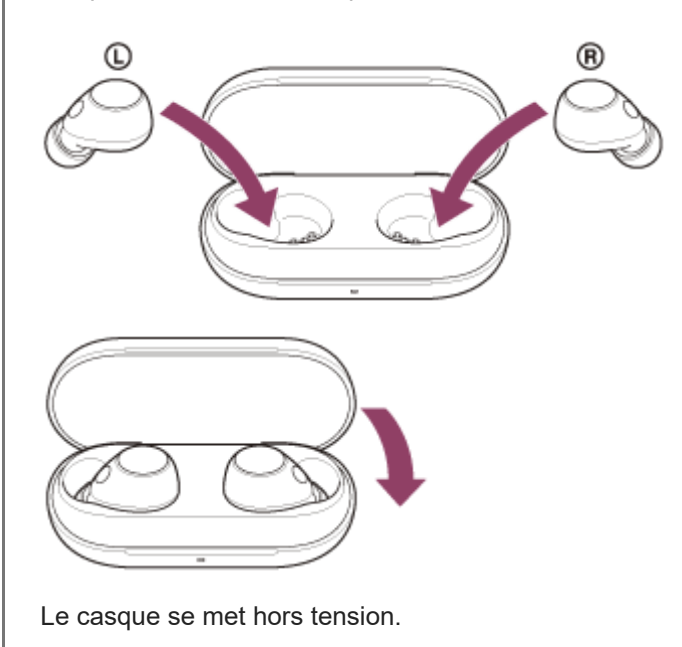

### Astuce

 Lorsque vous avez terminé d'écouter de la musique, la connexion Bluetooth peut s'arrêter automatiquement, selon le périphérique Bluetooth.

#### Rubrique associée

Mise hors tension du casque

# À propos de 360 Reality Audio

### En quoi consiste la fonction 360 Reality Audio ?

360 Reality Audio est une nouvelle expérience musicale qui utilise la technologie audio tridimensionnelle 360 de Sony. Pour chaque source sonore, notamment les chants, chœurs et instruments de musique, des informations relatives à sa position sont placées dans un espace sphérique.

Les auditeurs peuvent vivre une expérience immersive dans un champ sonore tridimensionnel, comme s'ils assistaient à une performance des artistes en direct.

### **Conditions d'utilisation**

Téléchargez et utilisez une application de streaming musical (payante) qui prend en charge 360 Reality Audio sur votre smartphone ou votre tablette équipés d'iOS ou d'Android.

En optimisant le champ sonore et les caractéristiques acoustiques du casque grâce à l'application « Sony | Headphones Connect », vous pouvez apprécier une expérience plus proche de la réalité.

Pour plus d'informations sur 360 Reality Audio, consultez le site Web suivant : https://www.sony.net/360RA/

### Note

• Ce service n'est pas disponible dans certains pays ou régions.

### Rubrique associée

Utilisation de l'application « Sony | Headphones Connect »

# Qu'est-ce que la fonction antibruit ?

La fonction antibruit génère un son antiphase qui réduit les bruits environnants extérieurs (notamment les bruits des véhicules ou des climatisations intérieures) pour les neutraliser.

### Note

- Selon le type de bruit ou si elle est utilisée dans un environnement très calme, vous pouvez ne pas percevoir les effets de la fonction antibruit ou estimer que le bruit a augmenté.
- Lorsque vous portez le casque, selon la façon dont vous le portez, les effets de la fonction antibruit peuvent diminuer ou un bip (retour) peut être émis. Dans ce cas, retirez le casque et remettez-le.
- La fonction antibruit s'applique principalement au bruit dans la gamme de fréquences graves, correspondant par exemple à celui des véhicules et de la climatisation. Bien que le bruit soit réduit, il n'est pas complètement supprimé.
- Si vous utilisez le casque dans une voiture ou un bus, vous pouvez entendre du bruit selon les conditions de circulation.
- Les téléphones portables peuvent provoquer des interférences et des parasites. Dans ce cas, éloignez le casque du téléphone portable.
- Ne couvrez pas avec la main les micros des unités gauche et droite du casque, etc. L'effet de la fonction antibruit ou le mode bruit ambiant peut ne pas fonctionner correctement, ou un bip (retour) peut être émis. Le cas échéant, retirez la main, ou autre, du micro gauche ou droit.

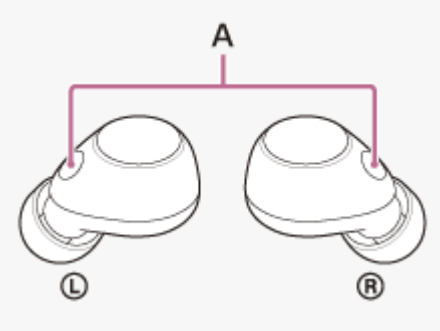

A: Micros (gauche, droit)

### Rubrique associée

Utilisation de la fonction antibruit

# Utilisation de la fonction antibruit

Si vous utilisez la fonction antibruit, vous pouvez profiter de la musique sans être gêné par le bruit ambiant.

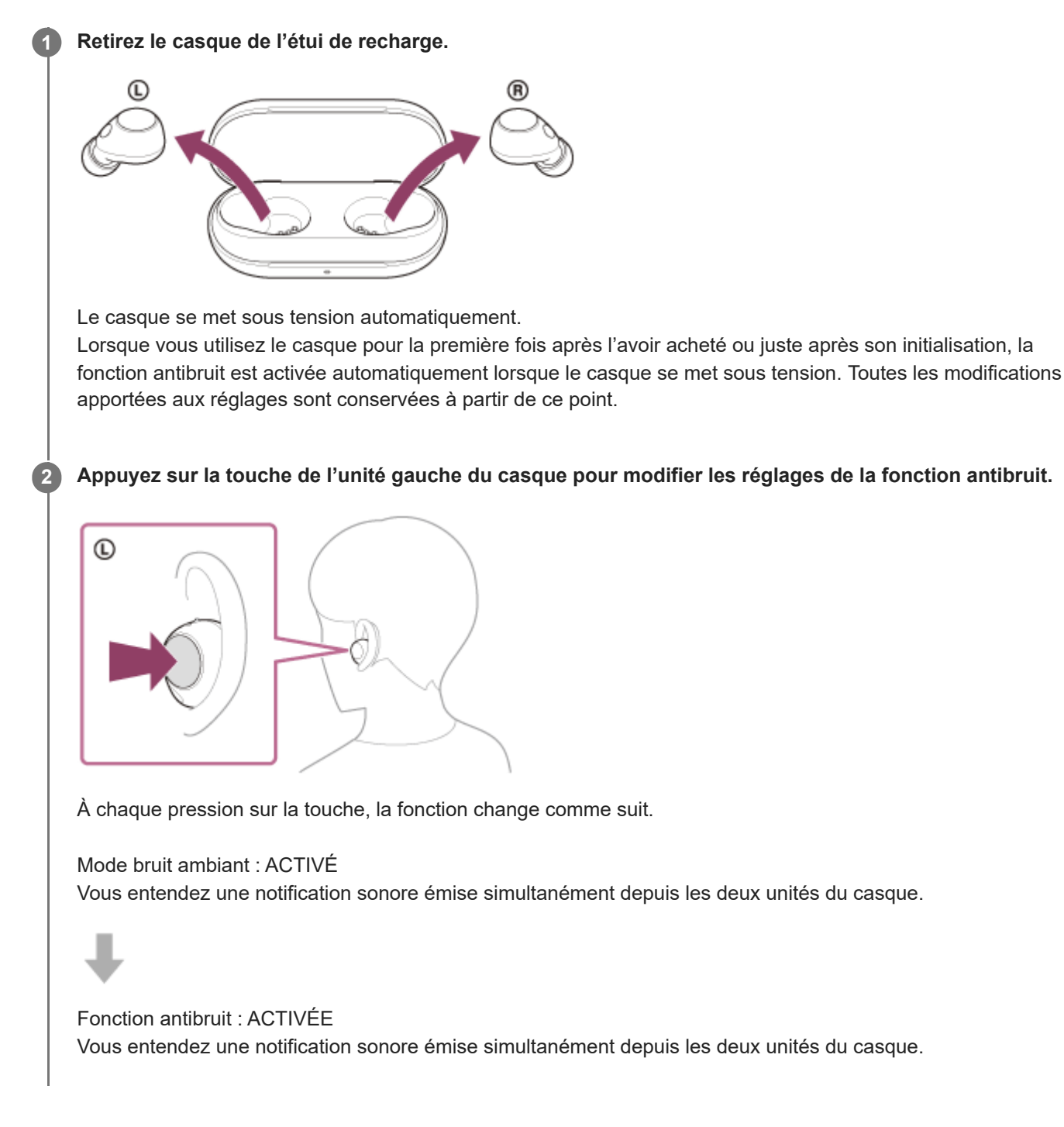

### À propos de la vidéo du manuel d'instructions

Regardez la vidéo pour savoir comment utiliser la fonction antibruit. https://rd1.sony.net/help/mdr/mov0053/h\_zz/

### Astuce

- Vous pouvez également activer/désactiver la fonction antibruit et modifier les réglages de la fonction antibruit et du mode bruit ambiant via l'application « Sony | Headphones Connect ».
- Vous pouvez sélectionner l'un des réglages suivants sur l'application « Sony | Headphones Connect » pour déterminer comment vous souhaitez que les fonctions changent lorsque vous appuyez sur la touche de l'unité gauche du casque.
  - Fonction antibruit : ACTIVÉE → Mode bruit ambiant : ACTIVÉ → Fonction antibruit : DÉSACTIVÉE/Mode bruit ambiant : DÉSACTIVÉ
  - Fonction antibruit : ACTIVÉE 🔶 Mode bruit ambiant : ACTIVÉ
  - Mode bruit ambiant : ACTIVÉ 🔶 Fonction antibruit : DÉSACTIVÉE/Mode bruit ambiant : DÉSACTIVÉ
  - Fonction antibruit : ACTIVÉE 🔶 Fonction antibruit : DÉSACTIVÉE/Mode bruit ambiant : DÉSACTIVÉ

#### Note

- Le casque ne peut pas atteindre la performance optimale de la fonction antibruit sans les embouts d'oreillettes fournis.
- Si le casque n'est pas porté correctement sur vos oreilles, la fonction antibruit risque de ne pas fonctionner correctement. Faites tourner le casque pour le placer correctement dans vos oreilles.
- Ne couvrez pas avec la main les micros des unités gauche et droite du casque, etc. L'effet de la fonction antibruit ou le mode bruit ambiant peut ne pas fonctionner correctement, ou un bip (retour) peut être émis. Le cas échéant, retirez la main, ou autre, du micro gauche ou droit.

#### Rubrique associée

- Mise sous tension du casque
- Qu'est-ce que la fonction antibruit ?
- Écoute du son ambiant pendant la lecture de musique (Mode bruit ambiant)
- Utilisation de l'application « Sony | Headphones Connect »

### Écoute du son ambiant pendant la lecture de musique (Mode bruit ambiant)

Les micros intégrés dans les unités gauche et droite du casque permettent d'entendre plus facilement le bruit ambiant. Vous pouvez entendre le bruit ambiant pendant que vous écoutez de la musique.

### Pour activer le mode bruit ambiant

Appuyez sur la touche de l'unité gauche du casque pendant que la fonction antibruit est active.

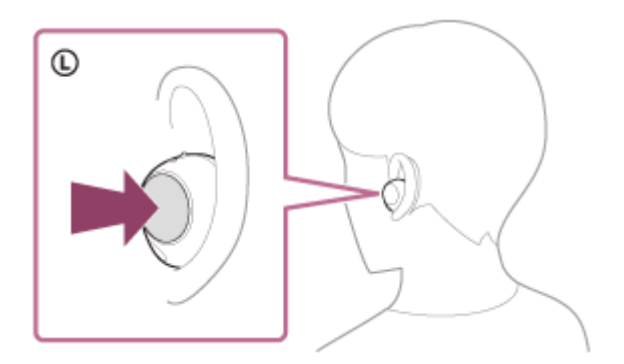

### Pour modifier le réglage du mode bruit ambiant

Vous pouvez modifier les réglages du mode bruit ambiant en connectant le smartphone (équipé de l'application « Sony | Headphones Connect ») et le casque via une connexion Bluetooth.

**Mode concentration sur la voix :** le bruit indésirable est supprimé lorsque les annonces ou la voix des personnes sont choisies, ce qui vous permet de les entendre lorsque vous écoutez de la musique.

### Pour désactiver le mode bruit ambiant

Appuyez sur la touche de l'unité gauche du casque pour désactiver le mode bruit ambiant. À chaque pression sur la touche, la fonction change comme suit.

Fonction antibruit : ACTIVÉE Vous entendez une notification sonore émise simultanément depuis les deux unités du casque.

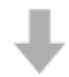

Mode bruit ambiant : ACTIVÉ Vous entendez une notification sonore émise simultanément depuis les deux unités du casque.

### À propos de la vidéo du manuel d'instructions

Regardez la vidéo pour savoir comment utiliser le mode bruit ambiant. https://rd1.sony.net/help/mdr/mov0053/h\_zz/

### Astuce

- Les réglages du mode bruit ambiant modifiés à l'aide de l'application « Sony | Headphones Connect » sont mémorisés sur le casque. Lorsque vous avez modifié les réglages, vous pouvez écouter de la musique avec les réglages mémorisés en activant simplement le mode bruit ambiant même lorsque le casque est connecté à d'autres périphériques non équipés de l'application « Sony | Headphones Connect ».
- Vous pouvez sélectionner l'un des réglages suivants sur l'application « Sony | Headphones Connect » pour déterminer comment vous souhaitez que les fonctions changent lorsque vous appuyez sur la touche de l'unité gauche du casque.

- Fonction antibruit : ACTIVÉE 🔹 Mode bruit ambiant : ACTIVÉ 🔹 Fonction antibruit : DÉSACTIVÉE/Mode bruit ambiant : DÉSACTIVÉ
- Fonction antibruit : ACTIVÉE 🔹 Mode bruit ambiant : ACTIVÉ
- Mode bruit ambiant : ACTIVÉ 🔶 Fonction antibruit : DÉSACTIVÉE/Mode bruit ambiant : DÉSACTIVÉ
- Fonction antibruit : ACTIVÉE 🔶 Fonction antibruit : DÉSACTIVÉE/Mode bruit ambiant : DÉSACTIVÉ

#### Note

- Selon les conditions ambiantes et le type/volume de la lecture audio, il se peut que vous n'entendiez pas les sons ambiants, même lorsque vous utilisez le mode bruit ambiant. N'utilisez pas le casque dans des endroits où cela pourrait être dangereux si vous n'entendez pas les sons ambiants, par exemple sur une route où circulent des véhicules et des bicyclettes.
- Selon l'environnement proche, il se peut que le bruit du vent augmente lorsque le mode bruit ambiant est activé. Dans ce cas, DÉSACTIVEZ le mode bruit ambiant.
- Si vous ne portez pas correctement le casque dans vos oreilles, le mode bruit ambiant risque de ne pas fonctionner correctement. Faites tourner le casque pour le placer correctement dans vos oreilles.
- Ne couvrez pas avec la main les micros des unités gauche et droite du casque, etc. L'effet de la fonction antibruit ou le mode bruit ambiant peut ne pas fonctionner correctement, ou un bip (retour) peut être émis. Le cas échéant, retirez la main, ou autre, du micro gauche ou droit.
- Si le mode bruit ambiant est activé dans un environnement relativement bruyant, du bruit peut être perceptible. Il ne s'agit pas d'un dysfonctionnement. Dans ce cas, réglez la fonction antibruit sur ACTIVÉE ou réglez la fonction antibruit et le mode bruit ambiant sur DÉSACTIVÉ(E).

#### Rubrique associée

- Port du casque
- Utilisation de la fonction antibruit
- Utilisation de l'application « Sony | Headphones Connect »

# À propos du mode de qualité sonore

Les 2 modes de qualité sonore suivants pendant la lecture Bluetooth peuvent être sélectionnés. Vous pouvez commuter les réglages et vérifier le mode de qualité sonore à l'aide de l'application « Sony | Headphones Connect ». **Priorité à la qualité sonore :** privilégie la qualité sonore.

Priorité à la connexion stable : privilégie la connexion stable (par défaut).

- Lorsque vous souhaitez privilégier la qualité du son, sélectionnez « Priorité à la qualité sonore ».
- Si la connexion est instable et produit uniquement du son par intermittence, sélectionnez « Priorité à une connexion stable ».

### Note

- La durée de lecture peut être raccourcie selon la qualité sonore et les conditions dans lesquelles le casque est utilisé.
- Selon les conditions ambiantes du lieu dans lequel le casque est utilisé, le son peut encore être coupé par intermittence, même si « Priorité à une connexion stable » est sélectionné.

### Rubrique associée

Utilisation de l'application « Sony | Headphones Connect »

# Codecs pris en charge

Un codec est un « algorithme de codage audio » utilisé lors d'une transmission audio sans fil via une connexion Bluetooth.

Le casque prend en charge les 2 codecs suivants pour lire de la musique via une connexion A2DP : SBC et AAC.

SBC

Cet acronyme est l'abréviation de Subband Codec.

SBC est la technologie de codage audio standard utilisée par les périphériques Bluetooth. Tous les périphériques Bluetooth prennent en charge SBC.

AAC

Cet acronyme est l'abréviation de Advanced Audio Coding.

AAC est principalement utilisé par les produits Apple, tels que l'iPhone. Il garantit une meilleure qualité sonore que SBC.

Si la musique dans l'un des codecs mentionnés ci-dessus est transmise à partir d'un périphérique connecté, le casque bascule automatiquement vers ce codec et lit la musique avec le même codec.

Si le périphérique connecté prend en charge un codec de qualité sonore supérieure à SBC, vous devrez peut-être régler le périphérique au préalable pour profiter de la musique avec le codec souhaité à partir des codecs pris en charge. Reportez-vous au mode d'emploi fourni avec le périphérique pour en savoir plus sur le réglage du codec.

### Rubrique associée

À propos du mode de qualité sonore

# À propos de la fonction DSEE

La fonction DSEE complète les sons haute fréquence, qui sont souvent perdus lors de la transmission de sources de sons compressés, dans le casque pour atteindre l'équivalent de la qualité sonore d'un CD.

Les sources sonores compressées par la lecture en streaming, MP3, codec de transmission Bluetooth, etc, sont lues et bénéficient d'un son naturel et étendu.

La fonction DSEE peut être réglée dans l'application « Sony | Headphones Connect » et est uniquement disponible lorsque la connexion est établie avec le casque via une connexion Bluetooth.

### Rubrique associée

Utilisation de l'application « Sony | Headphones Connect »

# Réception d'un appel

Vous pouvez passer des appels en mode mains-libres avec un smartphone ou un téléphone portable prenant en charge le profil Bluetooth HFP (Hands-free Profile) ou HSP (Headset Profile), via une connexion Bluetooth.

- Si votre smartphone ou votre téléphone portable prend en charge HFP et HSP, réglez-le sur HFP.
- Le fonctionnement peut varier selon le smartphone ou le téléphone portable. Consultez le mode d'emploi fourni avec le smartphone ou le téléphone portable.
- Selon le périphérique connecté ou l'application que vous utilisez, les fonctions peuvent ne pas fonctionner correctement même si vous tentez de les faire fonctionner avec le casque.

### Sonnerie

Lorsque vous recevez un appel entrant, une sonnerie est entendue dans le casque. Selon votre smartphone ou votre téléphone portable, vous entendrez l'une ou l'autre des sonneries suivantes.

- Sonnerie réglée sur le casque
- Sonnerie réglée sur le smartphone ou le téléphone portable
- Sonnerie réglée sur le smartphone ou le téléphone portable uniquement pour une connexion Bluetooth

Connectez préalablement le casque à un smartphone ou à un téléphone portable via une connexion Bluetooth.

Lorsque vous entendez une sonnerie, appuyez rapidement deux fois sur la touche de l'unité gauche ou droite du casque pour recevoir l'appel.

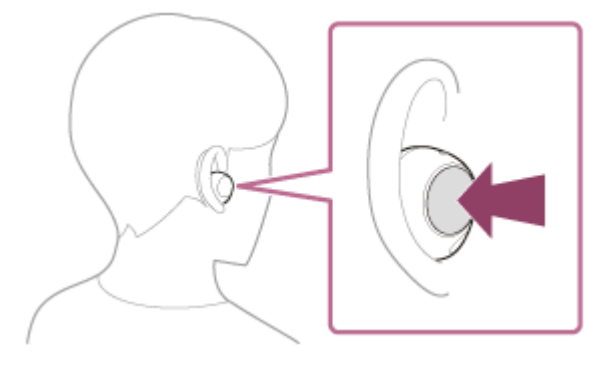

Vous entendrez la voix de votre interlocuteur dans le casque.

Lorsque vous recevez un appel entrant alors que vous écoutez de la musique, la lecture se met en pause automatiquement et une sonnerie est entendue dans le casque.

Si la lecture ne se met pas en pause, utilisez le casque pour mettre la lecture en pause.

Vous pouvez parler en utilisant les micros des unité gauche et droite du casque.

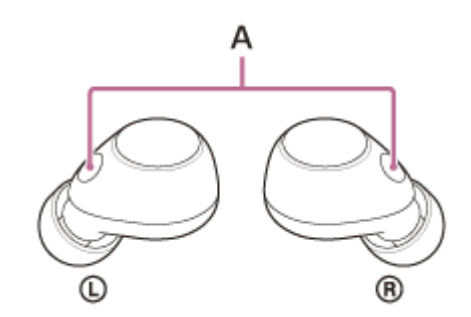

A: Micros (gauche, droit)

### Si aucune sonnerie n'est entendue dans le casque

Le casque n'est peut-être pas connecté au smartphone ou au téléphone portable avec HFP ou HSP. Vérifiez l'état de la connexion sur le smartphone ou le téléphone portable.

Utilisez votre smartphone ou téléphone portable pour régler le volume.

Lorsque votre appel est terminé, appuyez rapidement deux fois sur la touche de l'unité gauche ou droite du casque pour mettre fin à l'appel.

Si vous avez reçu un appel pendant la lecture de musique, celle-ci reprend automatiquement après l'appel.

#### Astuce

3

- Lorsque vous recevez un appel par l'intermédiaire d'un smartphone ou d'un téléphone portable, certains smartphones ou téléphones portables peuvent recevoir l'appel au lieu du casque. Avec une connexion HFP, transférez l'appel au casque en utilisant votre smartphone ou téléphone portable.
- Le volume peut également être réglé sur l'application « Sony | Headphones Connect ».
  Le volume du casque lors d'un appel et son volume lors d'une lecture de musique peuvent être réglés séparément. La modification du volume d'un appel ne modifie pas le volume de lecture de musique et vice versa.
- Vous pouvez également passer des appels en mode mains libres même lorsque vous n'utilisez qu'une seule unité du casque.
  Lorsque vous recevez un appel entrant, répondez avec l'unité du casque que vous utilisez. Si vous retirez l'autre unité du casque de l'étui de recharge alors que vous parlez avec une seule unité du casque, vous pouvez parler avec les deux unités du casque.

#### Note

- Selon le périphérique connecté ou l'application de lecture que vous utilisez, la lecture peut ne pas se mettre en pause, même lorsque vous recevez un appel entrant alors que vous lisez de la musique. Lorsque vous recevez un appel entrant alors que vous lisez de la musique, la lecture peut ne pas reprendre automatiquement même si vous mettez fin à l'appel.
- Utilisez un smartphone ou un téléphone portable à au moins 50 cm (19,69 po) du casque. Si le smartphone ou le téléphone portable est trop proche du casque, des parasites peuvent être émis.
- Votre voix se fait entendre depuis le casque via le micro du casque (fonction retour micro). Dans ce cas, les sons ambiants ou les sons de l'utilisation du casque peuvent se faire entendre via le casque, mais ceci n'est pas un dysfonctionnement.
- Le volume pendant les appels ne peut pas être réglé avec le casque. Réglez le volume sur le périphérique connecté ou sur l'application « Sony | Headphones Connect ».
- Lorsque vous n'utilisez qu'une seule unité du casque, veillez à ranger l'autre unité du casque dans l'étui de recharge.
- En fonction des caractéristiques vocales de votre interlocuteur ou des bruits environnants, le dispositif de traitement du signal audio qui est fixé au casque peut ne pas fonctionner correctement et la qualité sonore de l'appel peut être réduite.

#### Rubrique associée

- Utilisation d'une seule unité du casque
- Établissement d'une connexion sans fil avec des périphériques Bluetooth
- Émission d'un appel
- Fonctions pour un appel téléphonique
- Utilisation de l'application « Sony | Headphones Connect »

2

3

Casque stéréo sans fil à réduction de bruit WF-C700N

# Émission d'un appel

Vous pouvez passer des appels en mode mains-libres avec un smartphone ou un téléphone portable prenant en charge le profil Bluetooth HFP (Hands-free Profile) ou HSP (Headset Profile), via une connexion Bluetooth.

- Si votre smartphone ou votre téléphone portable prend en charge HFP et HSP, réglez-le sur HFP.
- Le fonctionnement peut varier selon le smartphone ou le téléphone portable. Consultez le mode d'emploi fourni avec le smartphone ou le téléphone portable.
- Selon le périphérique connecté ou l'application que vous utilisez, les fonctions peuvent ne pas fonctionner correctement même si vous tentez de les faire fonctionner avec le casque.

Connectez le casque à un smartphone ou à un téléphone portable via une connexion Bluetooth.

### Utilisez votre smartphone ou votre téléphone portable pour passer un appel.

Lorsque vous passez un appel, la tonalité est entendue dans le casque. Si vous passez un appel alors que vous écoutez de la musique, la lecture se met en pause automatiquement. Si la lecture ne se met pas en pause, utilisez le casque pour mettre la lecture en pause. Vous pouvez parler en utilisant les micros des unité gauche et droite du casque.

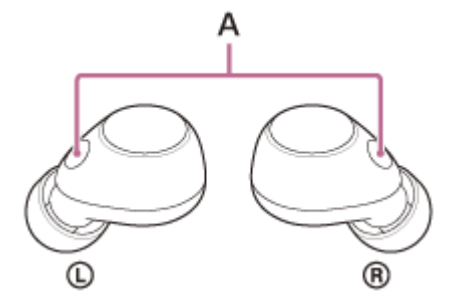

A: Micros (gauche, droit)

### Si aucune tonalité n'est entendue dans le casque

Utilisez votre smartphone ou votre téléphone portable pour transférer l'appel au casque.

Utilisez votre smartphone ou téléphone portable pour régler le volume.

Lorsque votre appel est terminé, appuyez rapidement deux fois sur la touche de l'unité gauche ou droite du casque pour mettre fin à l'appel.

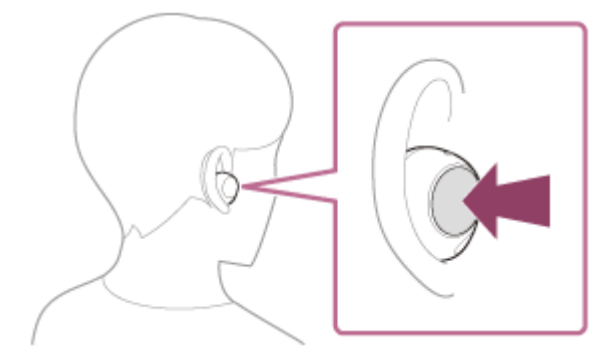

Si vous avez passé un appel pendant la lecture de musique, celle-ci reprend automatiquement après l'appel.

#### Astuce

- Le volume peut également être réglé sur l'application « Sony | Headphones Connect ».
  Le volume du casque lors d'un appel et son volume lors d'une lecture de musique peuvent être réglés séparément. La modification du volume d'un appel ne modifie pas le volume de lecture de musique et vice versa.
- Vous pouvez également passer des appels en mode mains libres même lorsque vous n'utilisez qu'une seule unité du casque. Si vous retirez l'autre unité du casque de l'étui de recharge alors que vous parlez avec une seule unité du casque, vous pouvez parler avec les deux unités du casque.

#### Note

- En fonction du périphérique connecté ou de l'application de lecture utilisée, lorsque vous passez un appel pendant la lecture de musique, la lecture peut ne pas reprendre automatiquement même après que vous avez mis fin à l'appel.
- Utilisez un smartphone ou un téléphone portable à au moins 50 cm (19,69 po) du casque. Si le smartphone ou le téléphone portable est trop proche du casque, des parasites peuvent être émis.
- Votre voix se fait entendre depuis le casque via le micro du casque (fonction retour micro). Dans ce cas, les sons ambiants ou les sons de l'utilisation du casque peuvent se faire entendre via le casque, mais ceci n'est pas un dysfonctionnement.
- Le volume pendant les appels ne peut pas être réglé avec le casque. Réglez le volume sur le périphérique connecté ou sur l'application « Sony | Headphones Connect ».
- Lorsque vous n'utilisez qu'une seule unité du casque, veillez à ranger l'autre unité du casque dans l'étui de recharge.
- En fonction des caractéristiques vocales de votre interlocuteur ou des bruits environnants, le dispositif de traitement du signal audio qui est fixé au casque peut ne pas fonctionner correctement et la qualité sonore de l'appel peut être réduite.

#### Rubrique associée

- Utilisation d'une seule unité du casque
- Établissement d'une connexion sans fil avec des périphériques Bluetooth
- Réception d'un appel
- Fonctions pour un appel téléphonique
- Utilisation de l'application « Sony | Headphones Connect »

# Fonctions pour un appel téléphonique

Les fonctions disponibles pendant un appel peuvent varier selon le profil pris en charge par votre smartphone ou téléphone portable. En outre, même si le profil est le même, les fonctions disponibles peuvent varier selon le smartphone ou le téléphone portable.

Selon le périphérique connecté ou l'application que vous utilisez, les fonctions peuvent ne pas fonctionner correctement même si vous tentez de les faire fonctionner avec le casque.

Consultez le mode d'emploi fourni avec le smartphone ou le téléphone portable.

### Profil pris en charge : HFP (Hands-free Profile)

### En veille/lecture de musique

Vous pouvez utiliser l'unité droite du casque pour effectuer les opérations suivantes.

 Démarrez la fonction de numérotation vocale du smartphone/téléphone portable, ou activez la Google app sur le smartphone Android ou Siri sur l'iPhone : appuyez environ 2 secondes ou plus sur la touche.

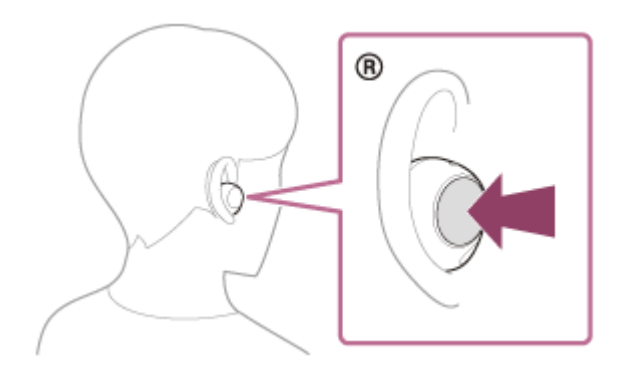

### Appel sortant

Vous pouvez utiliser l'unité gauche ou droite du casque pour effectuer les opérations suivantes. Lorsque vous n'utilisez qu'une seule unité du casque, faites fonctionner celle que vous utilisez.

• Annuler un appel sortant : appuyez sur la touche rapidement deux fois.

### **Appel entrant**

Vous pouvez utiliser l'unité gauche ou droite du casque pour effectuer les opérations suivantes. Lorsque vous n'utilisez qu'une seule unité du casque, faites fonctionner celle que vous utilisez.

- Recevoir un appel : appuyez sur la touche rapidement deux fois.
- Refuser un appel : appuyez environ 2 secondes ou plus sur la touche.

### Pendant l'appel

Vous pouvez utiliser l'unité gauche ou droite du casque pour effectuer les opérations suivantes. Lorsque vous n'utilisez qu'une seule unité du casque, faites fonctionner celle que vous utilisez.

• Mettre fin à un appel : appuyez sur la touche rapidement deux fois.

### Profil pris en charge : HSP (Headset Profile)

Vous pouvez utiliser l'unité gauche ou droite du casque pour effectuer les opérations suivantes. Lorsque vous n'utilisez qu'une seule unité du casque, faites fonctionner celle que vous utilisez.

### **Appel sortant**

• Annuler un appel sortant : appuyez sur la touche rapidement deux fois.

### **Appel entrant**

• Recevoir un appel : appuyez sur la touche rapidement deux fois.

### Pendant l'appel

• Mettre fin à un appel : appuyez sur la touche rapidement deux fois.

### Note

• Lorsque vous n'utilisez qu'une seule unité du casque, veillez à ranger l'autre unité du casque dans l'étui de recharge.

### Rubrique associée

- Utilisation d'une seule unité du casque
- Réception d'un appel
- Émission d'un appel

2

Casque stéréo sans fil à réduction de bruit WF-C700N

### Passer un appel vidéo sur votre ordinateur

Lorsque vous passez un appel vidéo sur votre ordinateur, vous pouvez parler depuis votre casque grâce à une connexion sans fil.

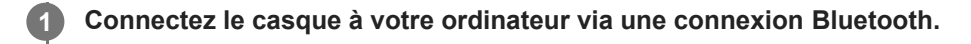

Lancez l'application d'appel vidéo sur votre ordinateur.

### Vérifiez les réglages<sup>\*</sup> de l'application d'appel vidéo.

- Lorsque vous passez un appel vidéo sur votre ordinateur, sélectionnez les connexions d'appel (HFP/HSP) et non les connexions de lecture de musique (A2DP). Si vous sélectionnez les connexions de lecture de musique, l'appel vidéo peut ne pas être disponible.
- Dans les réglages du haut-parleur, sélectionnez les connexions d'appel [Headset (WF-C700N Hands-Free)] \*\*.
  ([Headphones (WF-C700N Stereo)] \*\* correspond aux connexions pour la lecture de musique.)
- Dans les réglages du micro, sélectionnez les connexions d'appel [Headset (WF-C700N Hands-Free)]\*\*.
- Selon l'application d'appel vidéo que vous utilisez, les connexions d'appel [Headset (WF-C700N Hands-Free)]

<sup>\*\*</sup> ou les connexions de lecture de musique [Headphones (WF-C700N Stereo)] <sup>\*\*</sup> peuvent ne pas être sélectionnables parmi les réglages du haut-parleur ou du micro, et seul [WF-C700N] peut être affiché. Le cas échéant, sélectionnez [WF-C700N].

• Pour la foire aux questions et les réponses apportées, reportez-vous au site Web d'assistance client.

\* Selon l'application d'appel vidéo que vous utilisez, cette fonction peut ne pas être disponible.

\*\* Les noms peuvent varier selon l'ordinateur ou l'application d'appel vidéo que vous utilisez.

### Astuce

Lorsque les réglages de l'application d'appel vidéo ne peuvent pas être vérifiés ou que les connexions d'appel [Headset (WF-C700N Hands-Free)] ne peuvent pas être sélectionnées, sélectionnez [Headset (WF-C700N Hands-Free)] dans les réglages de votre ordinateur pour établir les connexions. Voir « Connexion à un ordinateur apparié (Windows 11) », « Connexion à un ordinateur apparié (Windows 10) » ou « Connexion à un ordinateur apparié (Mac) ».

### Rubrique associée

- Établissement d'une connexion sans fil avec des périphériques Bluetooth
- Pairage et connexion à un ordinateur (Windows® 11)
- Pairage et connexion à un ordinateur (Windows 10)
- Pairage et connexion à un ordinateur (Mac)
- Connexion à un ordinateur apparié (Windows 11)
- Connexion à un ordinateur apparié (Windows 10)
- Connexion à un ordinateur apparié (Mac)
- Coupure de la connexion Bluetooth (après utilisation)
- Sites Web d'assistance à la clientèle

2

Casque stéréo sans fil à réduction de bruit WF-C700N

# Coupure de la connexion Bluetooth (après utilisation)

### Mettez fin à la connexion Bluetooth en utilisant le périphérique Bluetooth.

Vous entendez une notification sonore indiquant que la connexion Bluetooth est coupée depuis les deux unités du casque (ou depuis l'unité du casque retirée de l'étui de recharge lorsqu'une seule unité du casque est retirée).

### Installez les unités du casque dans l'étui de recharge et fermez le couvercle de l'étui de recharge.

Replacez l'unité gauche du casque (l'unité du casque disposant du point tactile) dans le logement gauche de l'étui de recharge et replacez l'unité droite du casque dans le logement droit de l'étui de recharge. Chaque unité du casque sera correctement positionnée dans l'étui de recharge grâce à l'aimant intégré.

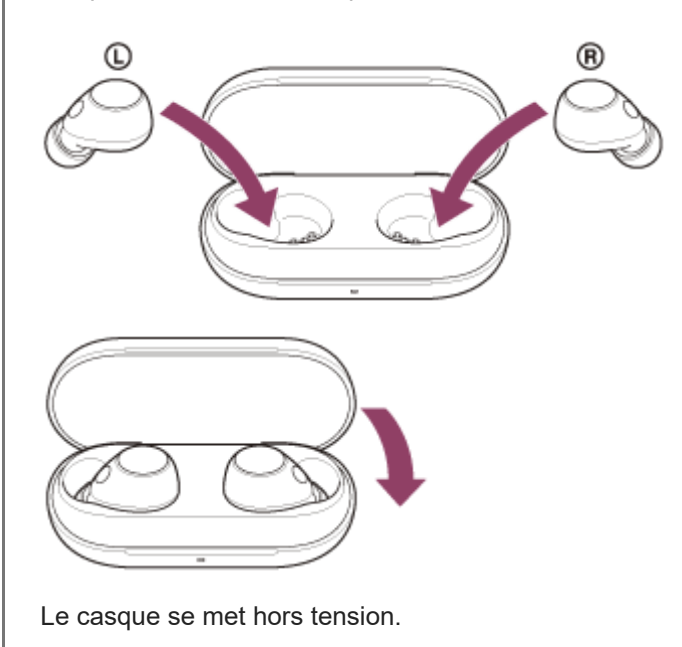

### Astuce

 Lorsque vous avez terminé d'écouter de la musique, la connexion Bluetooth peut s'arrêter automatiquement, selon le périphérique Bluetooth.

#### Rubrique associée

Mise hors tension du casque

# Utilisation de la fonction d'assistance vocale (Google app)

En utilisant Google app qui équipe le smartphone Android, vous pouvez commander le smartphone Android en parlant dans les micros du casque.

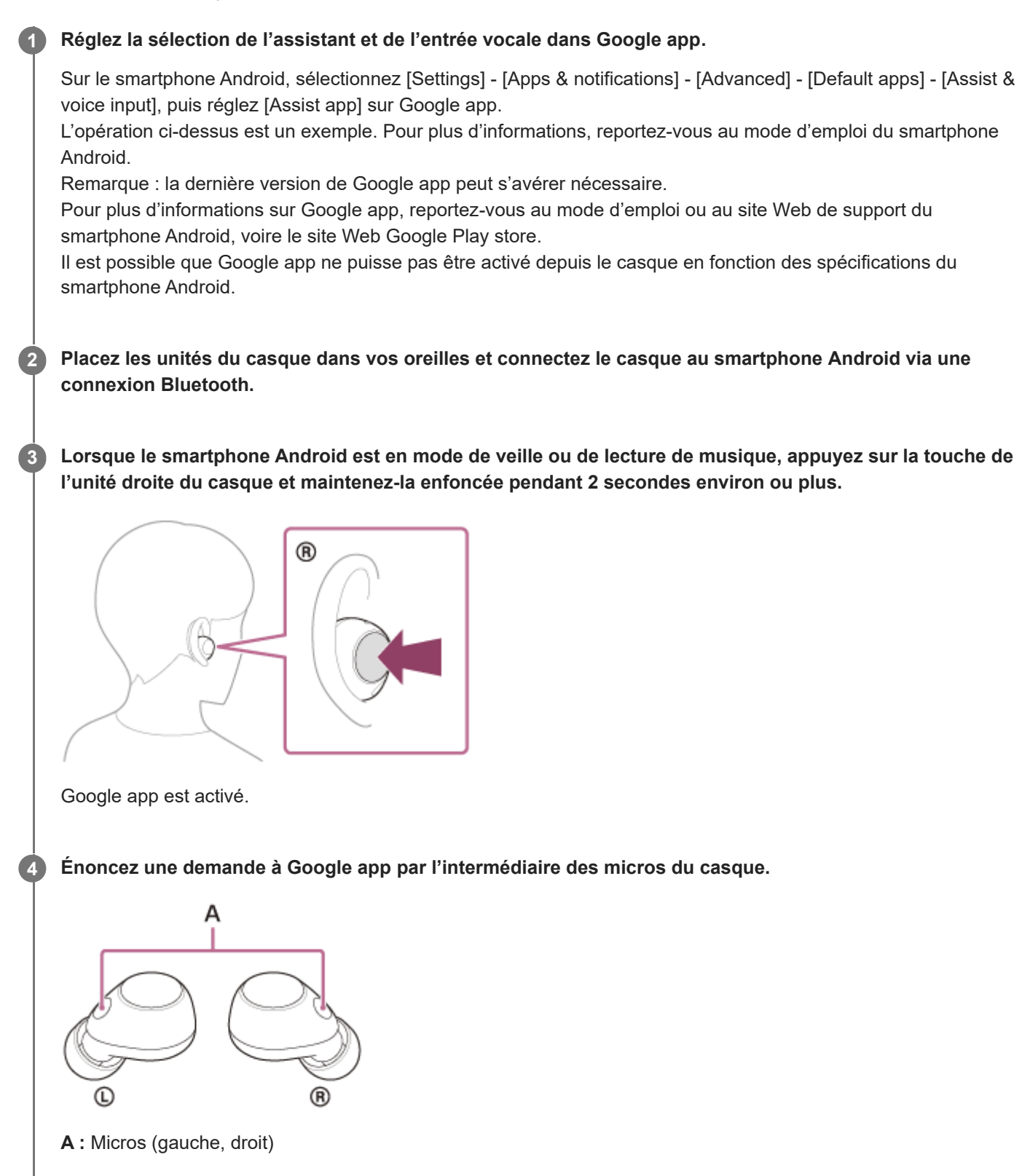

Pour plus de détails sur les applications qui fonctionnent avec Google app, reportez-vous au mode d'emploi du smartphone Android.

Après avoir activé Google app, la commande vocale s'annule si un certain temps s'écoule sans que vous formuliez de requête.

#### Note

- Google app ne peut pas être activé lorsque vous prononcez « Ok Google », même si « Ok Google » est activé sur le smartphone Android.
- Lorsque vous utilisez la fonction d'assistance vocale, votre voix se fait entendre depuis le casque via les micros du casque (fonction retour micro). Dans ce cas, les sons ambiants ou les sons de l'utilisation du casque peuvent se faire entendre via le casque, mais ceci n'est pas un dysfonctionnement.
- Il est possible que Google app ne puisse pas être activé selon les spécifications du smartphone ou la version de l'application.
- Google app ne fonctionne pas lorsqu'il est connecté à un périphérique non compatible avec la fonction d'assistance vocale.

# Utilisation de la fonction d'assistance vocale (Siri)

En utilisant Siri dont est équipé l'iPhone, vous pouvez commander l'iPhone en parlant dans le micro du casque.

# Activez Siri.

3

Sur l'iPhone, sélectionnez [Settings] - [Siri & Search] pour activer [Press Home for Siri] et [Allow Siri When Locked]. L'opération ci-dessus est un exemple. Pour plus d'informations, reportez-vous au mode d'emploi de l'iPhone. Remarque : Pour plus de détails sur Siri, reportez-vous au mode d'emploi ou au site Web d'assistance de l'iPhone.

Placez les unités du casque dans vos oreilles et connectez le casque à l'iPhone via une connexion Bluetooth.

Lorsque l'iPhone est en mode de veille ou de lecture de musique, maintenez la touche de l'unité droite du casque enfoncée jusqu'à ce que Siri soit activé.

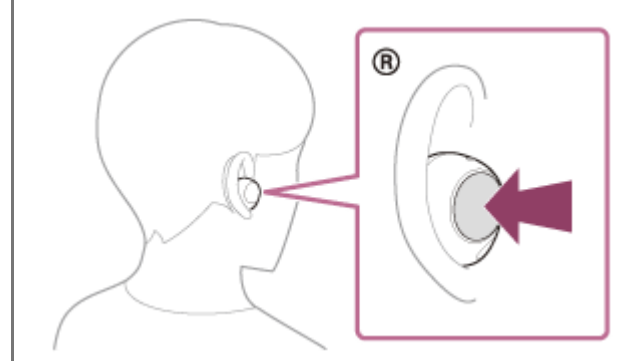

Siri est activé.

Énoncez une demande à Siri par l'intermédiaire des micros du casque.

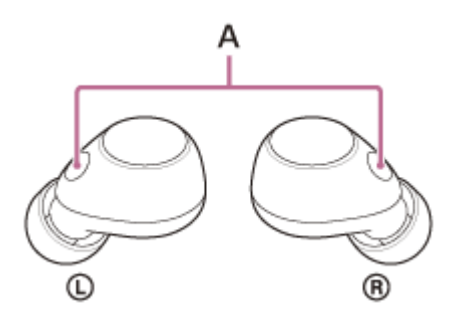

A: Micros (gauche, droit)

Pour plus de détails sur les applications qui fonctionnent avec Siri, reportez-vous au mode d'emploi de l'iPhone.

### Note

Siri ne peut pas être activée lorsque vous prononcez « Hey Siri » même si « Hey Siri » est activé sur l'iPhone.

<sup>•</sup> Lorsque vous utilisez la fonction d'assistance vocale, votre voix se fait entendre depuis le casque via les micros du casque (fonction retour micro). Dans ce cas, les sons ambiants ou les sons de l'utilisation du casque peuvent se faire entendre via le

casque, mais ceci n'est pas un dysfonctionnement.

• Il est possible que Siri ne puisse pas être activée selon les spécifications du smartphone ou la version de l'application.

### Utilisation de l'application « Sony | Headphones Connect »

Lorsque vous connectez le smartphone équipé de l'application « Sony | Headphones Connect » et le casque via une connexion Bluetooth, vous pouvez réaliser les actions suivantes.

- Mettre à jour le logiciel du casque
- Changer la langue du guidage vocal
- Activer/Désactiver la notification sonore et le guidage vocal
- Modifier la fonction assignée à la touche
- Régler le mode de connexion Bluetooth (mode de qualité sonore)
- Mettre le casque hors tension
- Régler la fonction de mise hors tension automatique
- Activer/désactiver le basculement de la connexion multipoint (Connecter le casque à 2 périphériques simultanément)
- Changer de périphérique connecté dans une connexion multipoint
- Vérifier la version logicielle du casque
- Afficher l'état de la connexion Bluetooth entre les unités gauche et droite du casque et le smartphone
- Afficher le codec de connexion Bluetooth
- Afficher l'état du réglage de la fonction DSEE
- Régler la fonction DSEE
- Afficher le niveau de charge restant de la batterie du casque
- Afficher le niveau de charge restant de la batterie de l'étui de recharge
- Afficher des notifications invitant à procéder au chargement du casque (lorsque le niveau de charge restant de la batterie de l'étui de recharge est faible)
- Sélectionner le réglage Égaliseur/CLEAR BASS
- Personnaliser le réglage de l'égaliseur
- Régler la fonction antibruit et le mode bruit ambiant (commande du son ambiant)
- Sélectionner le modèle de commutation lors du basculement entre la fonction antibruit et le mode bruit ambiant sur le casque
- Utiliser le réglage automatique de la fonction antibruit selon la reconnaissance du comportement (Commande d'adaptation du son)
- Lecture/pause de la musique ou passage au début de la piste précédente (ou de la piste actuelle au cours de la lecture)/passage au début de la piste suivante
- Régler le volume pendant la lecture de la musique/un appel téléphonique
- Pairage facile
- Enregistrer et afficher les informations relatives à l'utilisation du casque
- Régler la fonction 360 Reality Audio

Pour plus de détails sur l'application « Sony | Headphones Connect », consultez l'URL suivante. https://rd1.sony.net/help/mdr/hpc/h zz/

### Astuce

• Le fonctionnement de l'application « Sony | Headphones Connect » diffère selon le périphérique audio utilisé. Les spécifications de l'application et la conception de l'écran peuvent être modifiées sans préavis.

#### Rubrique associée

- Installation de l'application « Sony | Headphones Connect »
- À propos du guidage vocal
- A propos des touches sur le casque
- À propos du mode de qualité sonore
- Port du casque
- Codecs pris en charge
- Vérification du niveau de charge restant de la batterie
- À propos de la fonction DSEE
- Utilisation de la fonction antibruit
- Écoute du son ambiant pendant la lecture de musique (Mode bruit ambiant)
- Connexion du casque à 2 périphériques simultanément (connexion multipoint)
- À propos de 360 Reality Audio

# Installation de l'application « Sony | Headphones Connect »

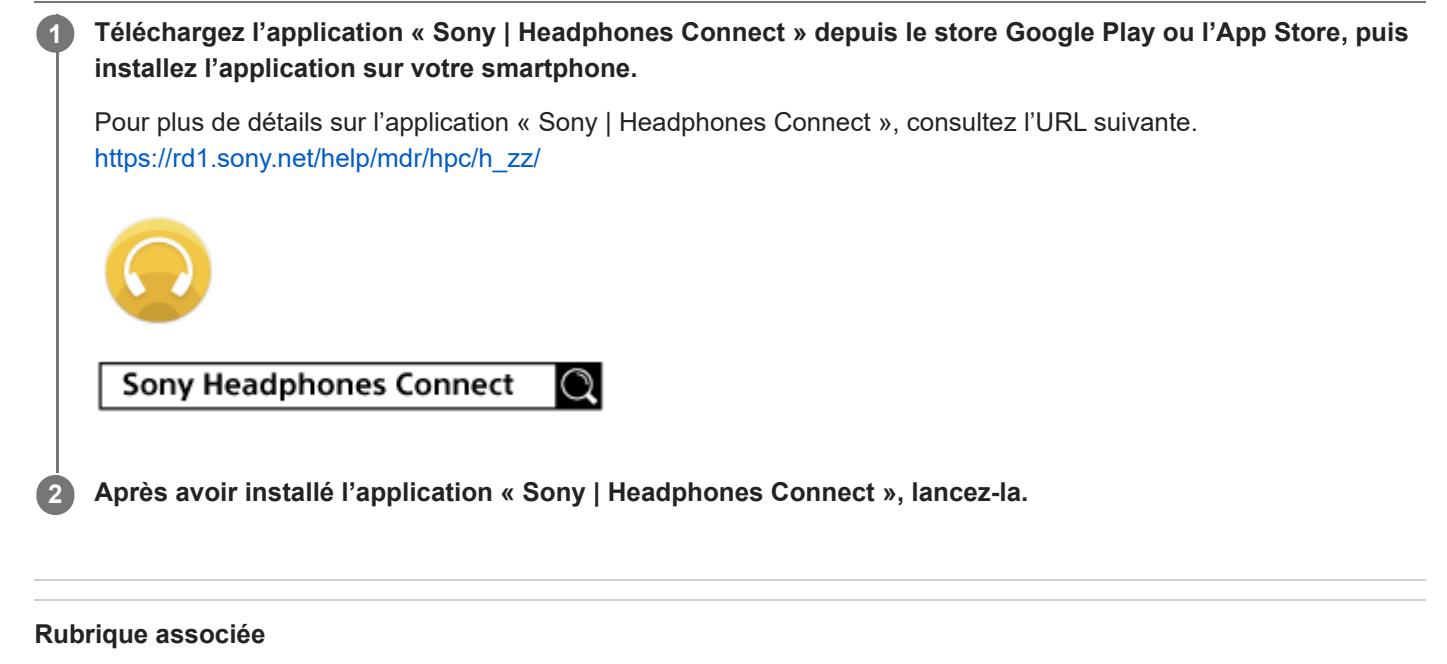

Utilisation de l'application « Sony | Headphones Connect »

2

3

Casque stéréo sans fil à réduction de bruit WF-C700N

# Accès aux informations de support à partir de l'application « Sony | Headphones Connect »

Vous pouvez accéder aux dernières informations de support à partir de l'application « Sony | Headphones Connect ».

Sélectionnez [Help] sur l'écran de l'application « Sony | Headphones Connect ».

L'écran [,Headphones Connect Help] apparaît et les informations de support s'affichent.

Sélectionnez l'élément de votre choix.

# Comment conserver le logiciel à jour (pour une utilisation confortable du casque)

Si la dernière version du logiciel du casque est disponible, une notification apparaît sur l'écran de l'application « Sony | Headphones Connect ». Mettez à jour le logiciel du casque en suivant les instructions qui s'affichent à l'écran. Installez la dernière version du logiciel du casque afin de profiter de nouvelles fonctions ou pour résoudre un certain nombre de problèmes rencontrés avec le casque.

Utilisez toujours le casque avec la dernière version du logiciel installée.

Pour plus d'informations sur le dernier logiciel du casque disponible et pour savoir comment mettre à jour le logiciel, reportez-vous aux informations disponibles sur le site Web.

Vous pouvez mettre à jour le logiciel du casque en procédant comme suit.

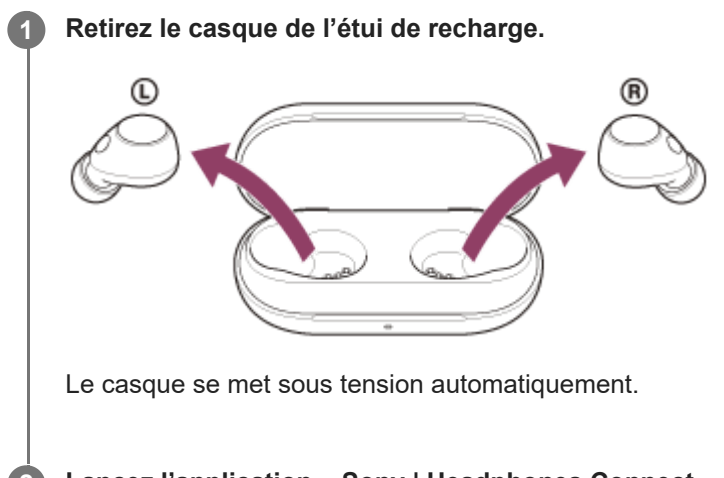

Lancez l'application « Sony | Headphones Connect » sur un périphérique mobile tel qu'un smartphone.

Mettez à jour le logiciel du casque en suivant les instructions qui s'affichent à l'écran.

#### Note

Lorsque le périphérique mobile utilisé pour la mise à jour est connecté à d'autres périphériques Bluetooth, mettez tous les périphériques Bluetooth hors tension jusqu'à ce que la mise à jour soit terminée.
 Le logiciel peut ne pas être mis à jour lorsque le périphérique mobile est connecté à d'autres périphériques compatibles Bluetooth Low Energy (notamment des périphériques portables, des montres intelligentes, etc.).

- Veuillez prendre note de ce qui suit si la mise à jour ne peut pas être effectuée.
  - Fermez toutes les applications installées sur le périphérique mobile excepté l'application « Sony | Headphones Connect ».
  - Chargez complètement le casque et le périphérique mobile.
  - Rapprochez autant que possible le casque et le périphérique mobile utilisé pour la mise à jour avant de commencer la mise à jour.
  - Éloignez les périphériques LAN sans fil et les autres périphériques Bluetooth du casque lors de sa mise à jour.
  - Désactivez le mode économie d'énergie \* de votre périphérique mobile avant de mettre à jour le logiciel. Selon la version du système d'exploitation de votre périphérique mobile, la mise à jour peut ne pas être effectuée sous le mode économie d'énergie.
  - \* Les noms peuvent varier en fonction du périphérique mobile que vous utilisez.

Guide d'aide

Casque stéréo sans fil à réduction de bruit WF-C700N  $% \left( {{\rm S}_{\rm A}} \right) = {\rm S}_{\rm A} \left( {{\rm S}_{\rm A}} \right) = {\rm S}_{\rm A} \left( {{\rm S}_{\rm A}}$ 

# **Précautions**

## À propos des communications Bluetooth

- La technologie sans fil Bluetooth fonctionne dans un rayon d'environ 10 mètres (32,8 pieds). La distance de communication maximale peut varier en fonction de la présence d'obstacles (personnes, objets métalliques, murs, etc.) ou de tout environnement électromagnétique.
- Les micro-ondes émises par tout appareil Bluetooth peuvent affecter le fonctionnement des dispositifs médicaux électroniques. Mettez hors tension le casque et les autres périphériques Bluetooth situés aux endroits suivants afin d'éviter tout accident :
  - dans les hôpitaux, à proximité des sièges prioritaires de train, des endroits accueillant tout gaz inflammable, ainsi que près des alarmes incendie ou des portes automatiques.
- Ce produit émet des ondes radio lorsqu'il est utilisé en mode sans fil. Lorsqu'il est utilisé en mode sans fil dans un avion, suivez les instructions de l'équipage concernant les conditions d'utilisation des produits en mode sans fil.
- La lecture audio sur le casque peut être différée par rapport à celle de tout périphérique émetteur, en raison des caractéristiques de la technologie sans fil Bluetooth. Par conséquent, il se peut que l'audio ne soit pas synchronisé avec l'image de vos films ou jeux vidéo.
- Le casque prend en charge des fonctions de sécurité conformes à la norme Bluetooth afin de garantir la sécurité pendant la communication à l'aide de la technologie sans fil Bluetooth. Toutefois, en fonction des paramètres configurés et d'autres facteurs, ces mesures de sécurité peuvent se révéler insuffisantes. Soyez prudent lors de toute communication utilisant la technologie sans fil Bluetooth.
- Sony décline toute responsabilité en cas de dommages ou de pertes découlant de fuites d'informations survenues lors de l'exploitation de la communication Bluetooth.
- Les connexions Bluetooth à toutes sortes de périphériques Bluetooth ne peuvent pas être garanties.
  - Les périphériques Bluetooth connectés au casque doivent être conformes à la norme Bluetooth prescrite par Bluetooth SIG, Inc. et doivent être certifiés conformes.
  - Même lorsqu'un périphérique connecté est conforme à la norme Bluetooth, il se peut qu'il existe des circonstances où les caractéristiques ou les spécifications empêchent toute connexion du périphérique Bluetooth, voire débouchent sur divers affichages, opérations ou méthodes de contrôle.
  - En cas d'utilisation du mode mains libres du casque, des nuisances sonores peuvent être émises en fonction du périphérique connecté ou de l'environnement de communication.
- Selon l'appareil à connecter, il peut s'écouler un certain temps avant que la communication ne démarre.

## Remarques sur l'augmentation de température

 Pendant le chargement des unités du casque ou de l'étui de recharge, ou lors d'une utilisation prolongée du casque, la température des unités du casque ou de l'étui de recharge peut augmenter, mais il ne s'agit pas d'un dysfonctionnement.

## Remarque sur l'électricité statique

 Si vous utilisez le casque lorsque l'air est sec, vous pouvez ressentir une gêne due à l'électricité statique accumulée sur votre corps. Il ne s'agit pas d'un dysfonctionnement du casque. Vous pouvez réduire cet effet en portant des vêtements fabriqués à partir de matières naturelles qui ne génèrent pas facilement d'électricité statique.

## Remarques relatives au port du casque

- Après utilisation, retirez lentement le casque de vos oreilles.
- Le casque permettant d'établir un joint étanche sur les oreilles, le fait de le presser avec vigueur sur vos oreilles ou de le retirer rapidement peut entraîner des lésions des tympans. Lors du port du casque, le diaphragme du hautparleur peut produire un cliquetis. Il ne s'agit pas d'un dysfonctionnement.

 L'utilisation à long terme du casque peut entraîner des symptômes tels que des démangeaisons et des irritations dans les oreilles.

Si vous ressentez l'un des symptômes ci-dessus lors de l'utilisation du casque, cessez de l'utiliser immédiatement, et consultez un médecin ou votre revendeur Sony le plus proche.

• Pour une utilisation à long terme, il est recommandé de retirer régulièrement le casque.

# **Autres remarques**

- Ne soumettez pas le casque à un choc excessif, car il s'agit d'un appareil de précision.
- La fonction Bluetooth peut ne pas fonctionner avec un téléphone portable, en fonction des conditions de transmission du signal et de l'environnement.
- Si vous ressentez une gêne lors de l'utilisation du casque, cessez de l'utiliser immédiatement.
- Les embouts d'oreillettes peuvent être endommagés ou se détériorer en cas d'utilisation et d'entreposage à long terme.
- Si les embouts d'oreillettes sont sales, retirez-les du casque et nettoyez-les délicatement à la main à l'aide d'un détergent neutre. Après le nettoyage, essuyez soigneusement toute trace d'humidité.
- Si de l'eau ou une substance étrangère pénètre dans le casque, cela peut provoquer un incendie ou une électrocution. Si de l'eau ou une substance étrangère pénètre dans le casque, cessez immédiatement de l'utiliser et consultez votre revendeur Sony le plus proche. Faites particulièrement attention aux cas suivants.
  - Lorsque vous utilisez le casque à proximité d'un évier ou d'un réservoir de liquide
    - Veillez à ce que le casque ne tombe pas dans un évier ou un récipient rempli d'eau.
  - Lorsque vous utilisez l'appareil par temps de pluie ou de neige ou dans des endroits humides

## Nettoyage du casque

• Lorsque l'extérieur du casque est sale, nettoyez-le avec un chiffon doux et sec. Si le casque est particulièrement sale, imbibez un chiffon de détergent neutre dilué, et essorez-le correctement avant de l'utiliser pour nettoyer le casque. N'utilisez pas de solvants comme du diluant, du benzène ou de l'alcool, car ils pourraient endommager la finition de la surface du casque ou causer d'autres dommages.

## N'utilisez pas le casque et l'étui de recharge à proximité de dispositifs médicaux

- Les ondes radio peuvent perturber le fonctionnement des stimulateurs cardiaques et des dispositifs médicaux.
   N'utilisez pas les unités du casque et l'étui de recharge dans des endroits très fréquentés, notamment dans un train bondé ou dans un établissement de santé.
- Les unités du casque et l'étui de recharge comportent des aimants susceptibles d'interférer avec les stimulateurs cardiaques, les vannes de dérivation programmables pour le traitement de l'hydrocéphalie ou d'autres dispositifs médicaux. N'approchez pas le casque de personnes utilisant ce type de dispositifs médicaux. Consultez votre médecin avant d'utiliser le casque si vous utilisez ce type de dispositifs médicaux.

# Éloignez les unités du casque et l'étui de recharge des cartes magnétiques

• Les unités du casque et l'étui de recharge utilisent des aimants. Si vous approchez une carte magnétique du casque, la piste magnétique peut être endommagée et devenir inutilisable.

# Lorsque vous n'utilisez plus le casque

Lorsque vous n'utilisez plus le casque, veillez à ranger les unités du casque dans l'étui de recharge. Fermez le couvercle de l'étui de recharge.

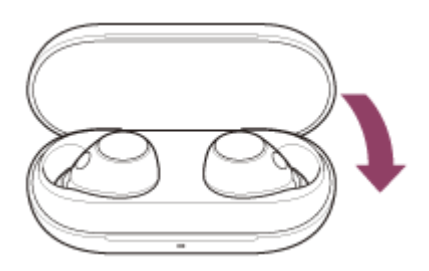

#### Note

Si des gouttes de sueur ou d'eau subsistent sur le port de chargement, cela peut réduire la capacité de rechargement de l'unité.
 Essuyez immédiatement toute trace de transpiration ou d'eau sur le port de chargement après utilisation. Lorsque les ports de chargement des unités du casque ou de l'étui de recharge sont sales, nettoyez-les à l'aide d'un chiffon doux et sec.

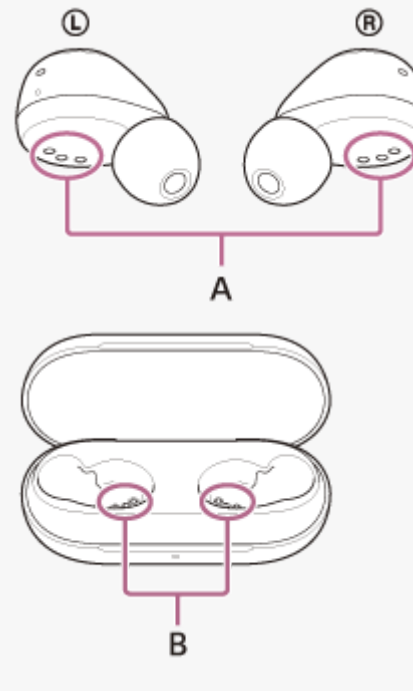

A : ports de chargement des unités du casque (gauche, droit)B : ports de chargement de l'étui de recharge (gauche, droit)

# Lorsque le casque est mouillé

- 1. Utilisez un chiffon doux et sec pour essuyer l'eau présente sur le casque.
- 2. Retirez les embouts d'oreillettes, orientez les conduits acoustiques (tuyaux de sortie audio) vers le bas et secouez plusieurs fois pour évacuer l'eau.

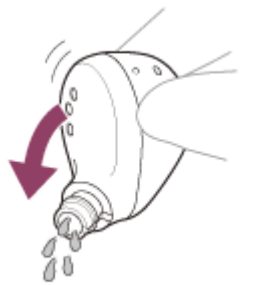

**3**. Orientez le micro ou le trou d'aération vers le bas et tapotez légèrement à 5 reprises environ au-dessus d'un chiffon sec ou autre pour évacuer l'eau éventuellement présente à l'intérieur.

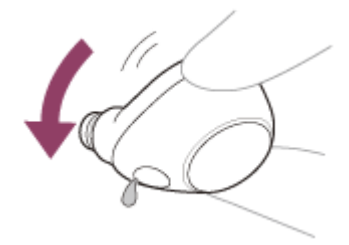

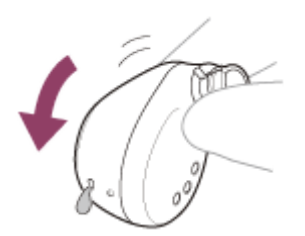

4. Laissez sécher le casque à température ambiante.

# SONY

Guide d'aide

Casque stéréo sans fil à réduction de bruit WF-C700N

# Maintenance

Procédez à une maintenance régulière en suivant les procédures suivantes.

## Retirez l'embout d'oreillette.

Tenez l'unité du casque et faites tourner l'embout d'oreille pour le retirer. Ne pincez pas l'extrémité de l'embout d'oreillette lors du retrait.

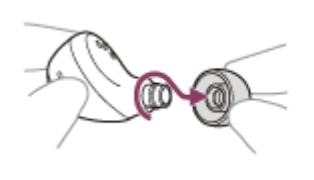

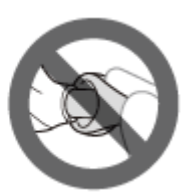

#### Nettoyez le casque.

## Nettoyage des unités du casque

Lorsque l'extérieur du casque est sale, nettoyez-le avec un chiffon doux et sec. Si le casque est particulièrement sale, imbibez un chiffon de détergent neutre dilué, et essorez-le correctement avant de l'utiliser pour nettoyer le casque. N'utilisez pas de solvants comme du diluant, du benzène ou de l'alcool, car ils pourraient endommager la finition de la surface du casque ou causer d'autres dommages.

Utilisez un chiffon doux et sec pour essuyer l'eau présente sur les unités du casque.

Ne laissez pas de gouttes d'eau sur le casque dans un environnement froid, car l'eau pourrait geler.

## Nettoyage des micros

Nettoyez la saleté présente sur le maillage de l'unité du casque à l'aide d'un chiffon humidifié avec de l'eau et parfaitement essoré.

Retirez la saleté de façon à ce qu'elle ne soit pas repoussée profondément dans le maillage de l'unité du casque.

# Nettoyage des ports de chargement

Si un corps étranger ou de l'humidité, notamment de la sueur, etc., restent sur les ports de chargement des unités du casque ou de l'étui de recharge, les ports de chargement peuvent se corroder et empêcher le chargement. Lorsque vous n'utilisez plus le casque, assurez-vous de nettoyer délicatement les ports de chargement à l'aide d'un tampon doux et sec.

Lorsque le casque ne peut pas être chargé, un nettoyage complet des ports de chargement peut aider à résoudre le problème.

## Ports de chargement nécessitant une maintenance

Casque

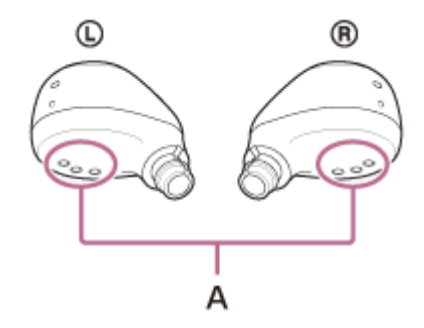

- A : ports de chargement des unités du casque (gauche, droit)
- Étui de recharge

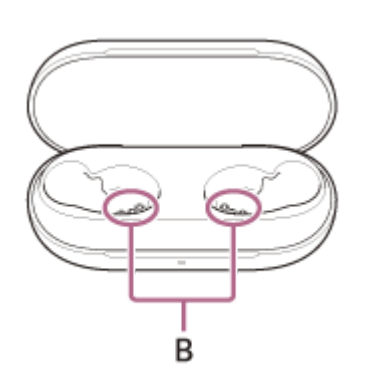

B : ports de chargement de l'étui de recharge (gauche, droit)

# Nettoyage des trous de sortie audio

Nettoyez la saleté, notamment le cérumen, présente sur le trou de sortie audio ou le sillon de l'unité du casque à l'aide d'un chiffon humidifié avec de l'eau et parfaitement essoré.

Retirez la saleté de façon à ce qu'elle ne soit pas repoussée profondément dans l'unité du casque.

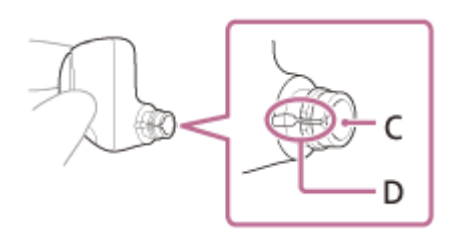

**C** : trou de sortie audio **D** : sillon

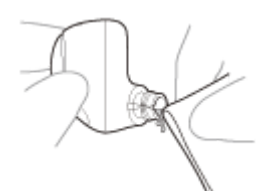

# Nettoyage des logements de l'étui de recharge

Nettoyez les logements accueillant les embouts d'oreillettes à l'aide d'un coton-tige, etc.

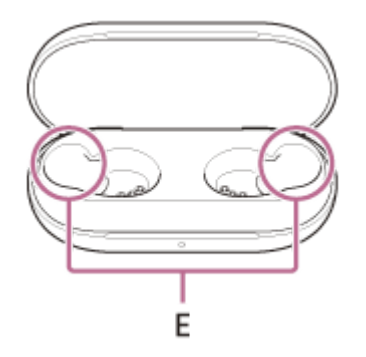

E : logements de l'étui de recharge (gauche, droit)

# Séchage du casque

Une fois le nettoyage terminé, laissez sécher le casque complètement à température ambiante.

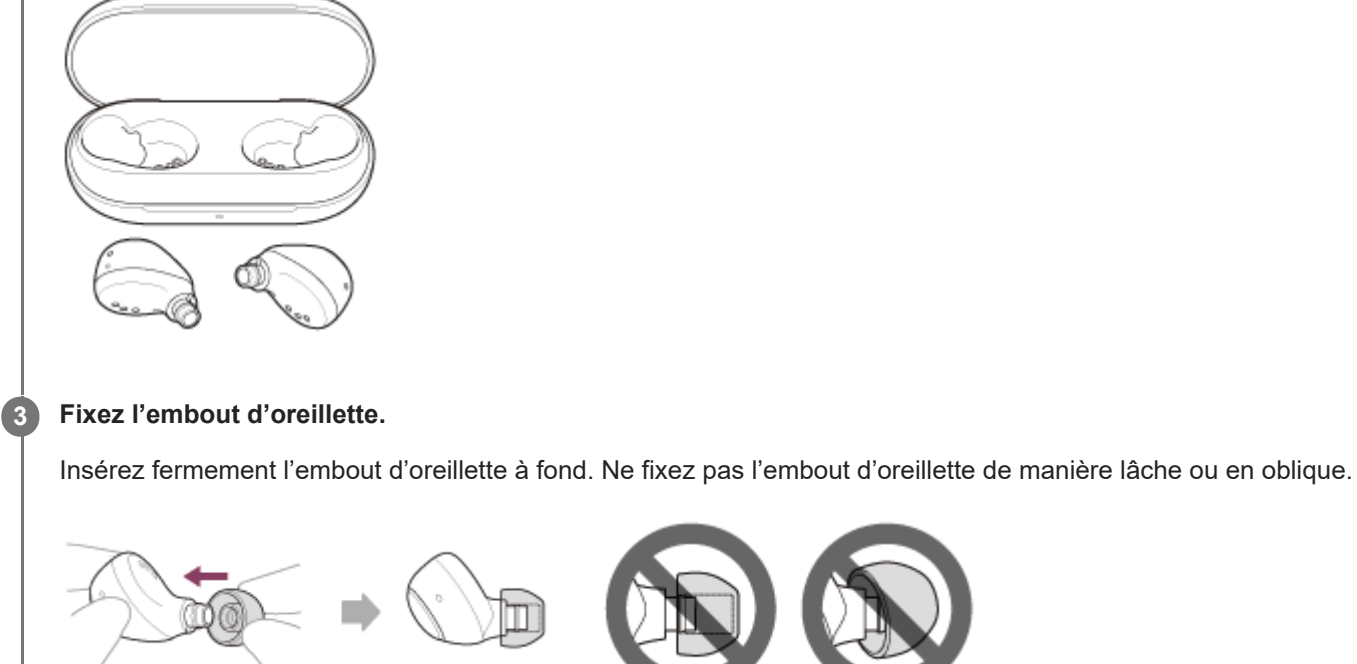

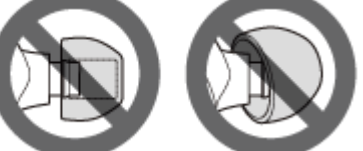

Si l'embout d'oreillette n'est pas complètement fixé, il peut se détacher du casque et la qualité du son, les effets de la fonction antibruit et la portabilité peuvent être compromis.

## Installez le casque dans l'étui de recharge.

4

Une fois la maintenance ainsi que le nettoyage et le séchage du casque effectués, assurez-vous de placer les unités du casque dans l'étui de recharge.

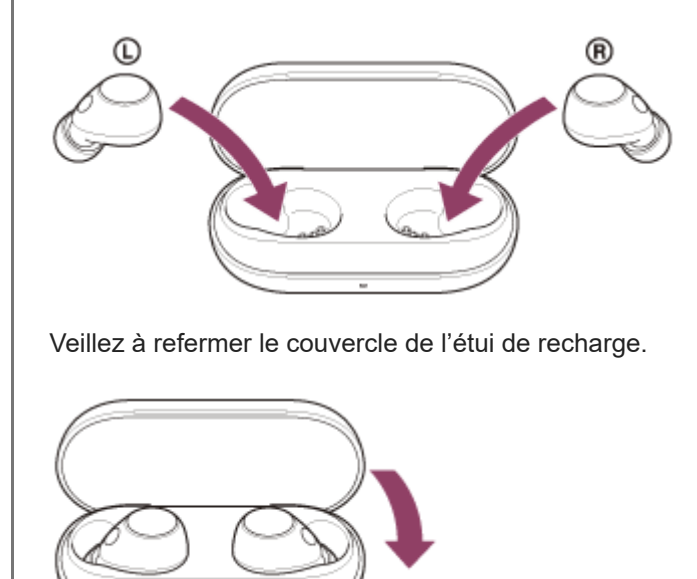

# Pour éviter toute brûlure ou tout dysfonctionnement lorsque le casque est mouillé

## Veillez à le nettoyer après utilisation

La présence d'un liquide, tel que de l'eau ou de la sueur, ou de corps étrangers, comme de la poussière, sur le port USB Type-C de l'étui de recharge ou sur le port de chargement du casque peut provoquer un accident, notamment des brûlures ou des blessures graves dues à un incendie, une électrocution, un dégagement de chaleur, de la fumée ou d'un départ de feu. Cela peut également entraîner un dysfonctionnement.

Évitez les situations suivantes et veillez à ce que les unités du casque et l'étui de recharge soient exempts d'humidité et de saletés.

Si les unités du casque ou l'étui de recharge sont mouillés ou sales, voir « Lorsque les unités du casque ou l'étui de recharge sont mouillés » et nettoyez-les comme indiqué avant de les utiliser.

 Toucher les unités du casque ou l'étui de recharge sans vous essuyer les mains après avoir travaillé dans la cuisine ou après vous être lavé les mains dans les toilettes.

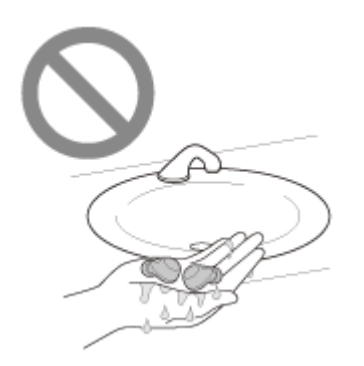

• Placer les unités du casque ou l'étui de recharge dans la poche poitrine d'un vêtement humide.

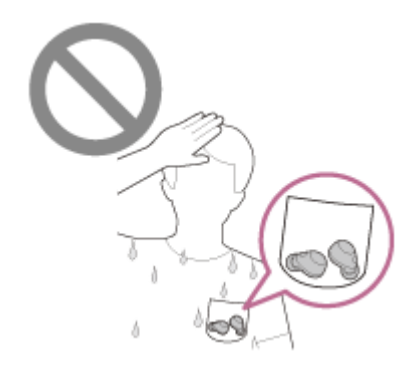

• Placer les unités du casque ou l'étui de recharge dans un sac contenant une bouteille en PET froide.

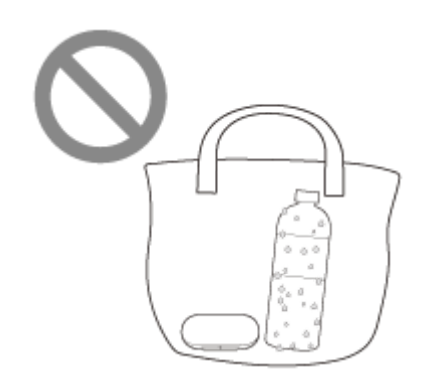

Renverser une boisson en mangeant ou en buvant.

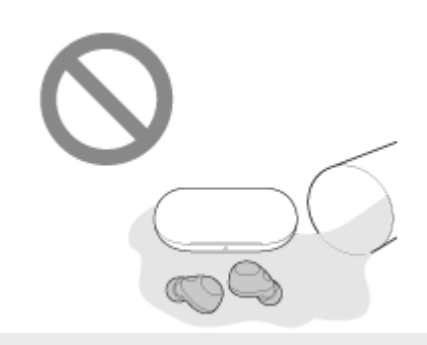

# Lorsque les unités du casque ou l'étui de recharge sont mouillés

# À propos des performances de résistance à l'eau du casque

- L'étui de recharge n'est pas résistant aux projections d'eau.
- Les caractéristiques de résistance à l'eau de ce casque sont équivalentes au niveau IPX4 de la norme IEC 60529
   « Indices de protection contre la pénétration d'eau (code IP) » qui spécifie l'indice de protection contre l'entrée d'eau.
   Le casque ne peut pas être utilisé dans l'eau.

À moins que le casque soit utilisé correctement, de l'eau peut pénétrer à l'intérieur du casque et provoquer un incendie, une électrocution ou des dysfonctionnements. Respectez scrupuleusement les précautions suivantes et utilisez correctement le casque.

IPX4 : protégé contre les éclaboussures d'eau provenant de toute direction.

 Les conduits acoustiques (tuyaux de sortie audio), les trous d'aération et le micro du casque ne sont pas totalement étanches à l'eau.

Si des gouttes d'eau subsistent dans les conduits acoustiques, les trous d'aération ou le micro, les problèmes suivants peuvent se produire temporairement. Cependant, il ne s'agit pas de dysfonctionnements.

- Les sons sont difficiles à entendre.
- L'effet de la fonction antibruit est affaibli.
- Des sons inhabituels sont perçus.
- Les voix sont difficilement audibles lors des conversations téléphoniques.

# Liquides auxquels s'appliquent les spécifications de performance de résistance à l'eau du casque

| Applicable :        | Eau douce, eau du robinet, transpiration                                                                                                    |
|---------------------|----------------------------------------------------------------------------------------------------|
| Non<br>applicable : | Liquides autres que ceux ci-dessus (exemples : eau savonneuse, eau contenant du détergent, eau contenant des produits de bain, shampoing, eau de source chaude, eau chaude, eau de piscine, eau de mer, etc.) |

Les performances de résistance à l'eau du casque sont basées sur des mesures relevées par Sony dans les conditions décrites plus haut. Notez que des dysfonctionnements dus à l'immersion dans l'eau en raison d'une mauvaise utilisation de la part du client ne sont pas couverts par la garantie.

# Protéger les unités du casque et l'étui de recharge contre les dommages

Prenez note des précautions ci-dessous pour assurer une utilisation correcte du casque.

- N'aspergez pas d'eau avec force sur les sorties audio, les trous d'aération ou les micros des unités du casque.
- Ne laissez pas le casque mouillé dans un environnement froid, car l'eau pourrait geler. Pour éviter tout dysfonctionnement, veillez à essuyer l'eau après utilisation.
- Ne placez pas le casque dans l'eau et ne l'utilisez pas dans un endroit humide, tel qu'une salle de bain.
- Ne laissez pas tomber le casque et ne l'exposez pas à des chocs mécaniques. Cela pourrait déformer ou endommager le casque et entraîner une détérioration des performances de résistance à l'eau.
- Si le casque est mouillé :
  - 1. Utilisez un chiffon doux et sec pour essuyer l'eau présente sur le casque.
  - 2. Retirez les embouts d'oreillettes, orientez les conduits acoustiques (tuyaux de sortie audio) vers le bas et secouez plusieurs fois pour évacuer l'eau.

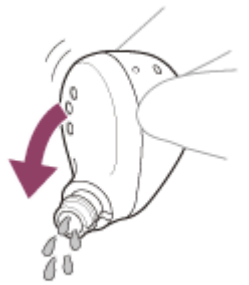

**3.** Orientez le micro ou le trou d'aération vers le bas et tapotez légèrement à 5 reprises environ au-dessus d'un chiffon sec ou autre pour évacuer l'eau éventuellement présente à l'intérieur.

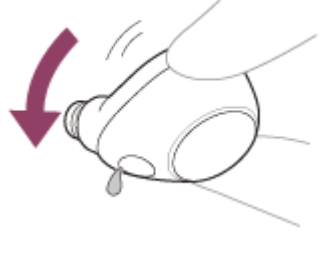

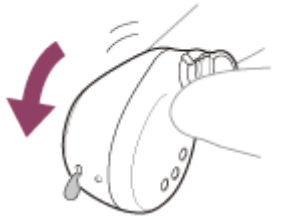

- 4. Laissez sécher le casque à température ambiante.
- Si les unités du casque et l'étui de recharge sont chargés alors qu'ils sont imprégnés de sueur ou autre, les ports de chargement vont se corroder. Avant de procéder au chargement, essuyez toute trace d'humidité à l'aide d'un chiffon doux et sec et laissez sécher à température ambiante.

Les réparations nécessaires suite à un dysfonctionnement dû à un mauvais entretien ne sont pas couvertes par la garantie gratuite.

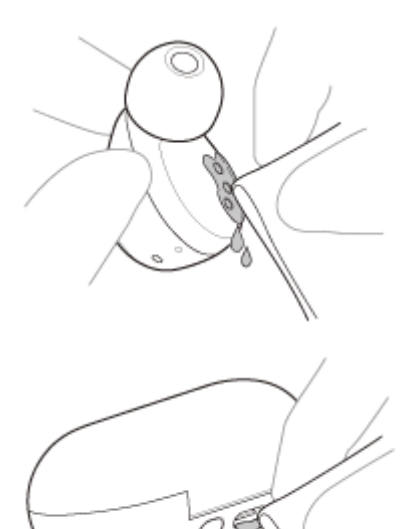

- Lorsque les ports de chargement des unités du casque ou de l'étui de recharge sont sales, nettoyez-les à l'aide d'un chiffon doux et sec.
- Ne laissez pas les unités du casque dans les poches de votre pantalon ou de votre chemise lorsque vous les lavez.

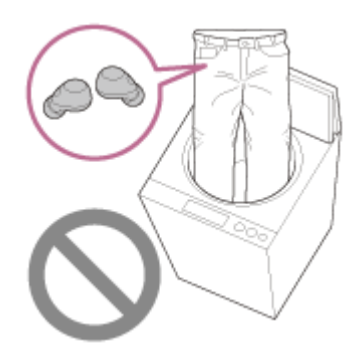

• Si le casque est fissuré ou déformé, évitez de l'utiliser à proximité de l'eau ou contactez votre revendeur Sony.

Guide d'aide

Casque stéréo sans fil à réduction de bruit WF-C700N

# Licences

- L'utilisation du badge Made for Apple signifie qu'un accessoire a été conçu pour être raccordé spécifiquement au produit ou aux produits Apple identifiés dans le badge, et a été certifié par le constructeur pour satisfaire les normes de performance d'Apple. Apple n'est pas responsable du fonctionnement de cet appareil ni de sa conformité avec les consignes et normes de sécurité.
- Ce produit contient des logiciels utilisés par Sony dans le cadre d'un contrat de licence conclu avec le propriétaire de ses droits d'auteur. Nous sommes tenu d'annoncer le contenu du contrat aux clients, conformément à l'accord passé avec le propriétaire des droits d'auteur du logiciel. Veuillez cliquer sur le lien et lire le contenu de la licence. https://rd1.sony.net/help/mdr/sl/23/
- Les services proposés par des tiers peuvent être modifiés, suspendus ou clôturés sans avis préalable. Sony n'assume aucune responsabilité dans ce genre de situation.

# Marques

- Microsoft, Windows et Windows Media sont des marques ou des marques déposées de Microsoft Corporation aux Etats-Unis et/ou dans d'autres pays.
- iPhone, iPod touch, macOS, Mac et Siri sont des marques commerciales d'Apple Inc., déposées aux États-Unis et dans d'autres pays.
- App Store est une marque de service d'Apple Inc., déposée aux États-Unis et dans d'autres pays.
- IOS est une marque commerciale ou une marque déposée de Cisco aux États-Unis et dans d'autres pays et est utilisée sous licence.
- Google, Android et Google Play sont des marques de Google LLC.
- La marque et les logos Bluetooth® sont des marques commerciales déposées appartenant à Bluetooth SIG, Inc. et toute utilisation de ces marques par Sony Group Corporation et ses filiales est sous licence.
- USB Type-C® et USB-C® sont des marques commerciales déposées d'USB Implementers Forum.
- DSEE est une marque ou une marque déposée de Sony Group Corporation ou de ses filiales.
- Toutes les autres marques et marques déposées sont des marques ou des marques déposées de leurs détenteurs respectifs. Les symboles TM et 
   n'apparaissent pas dans ce manuel.

# Sites Web d'assistance à la clientèle

Pour les clients aux États-Unis, au Canada et en Amérique latine : https://www.sony.com/am/support Pour les clients en Europe : https://www.sony.eu/support Pour les clients en Chine : https://service.sony.com.cn Pour les clients dans d'autres pays/régions : https://www.sony-asia.com/support

# Que puis-je faire pour résoudre un problème ?

Avant toute demande de réparation, vérifiez à nouveau les éléments suivants.

- Recherchez les symptômes correspondant à votre problème dans ce guide d'aide, puis essayez de recourir aux solutions conseillées.
- Installez les unités du casque dans l'étui de recharge et fermez le couvercle de l'étui de recharge.
   Certains problèmes peuvent être résolus en installant les unités du casque dans l'étui de recharge.
- Chargez le casque.
  Certains problèmes peuvent être résolus simplement en rechargeant la batterie du casque.
  Redémarrez le périphérique connecté au casque.
- Vous pouvez être en mesure de régler certains problèmes en redémarrant le périphérique connecté, notamment votre ordinateur ou smartphone.
- Réinitialisez le casque.
- Initialisez le casque.

Cette opération rétablit les paramètres d'usine du volume, ou autres, et supprime toutes les informations de pairage. Consultez les informations relatives à ce problème sur le site Web d'assistance à la clientèle.

Si les solutions proposées ci-dessus ne donnent aucun résultat, consultez votre revendeur Sony le plus proche.

#### Rubrique associée

- Chargement
- Sites Web d'assistance à la clientèle
- Réinitialisation du casque
- Initialisation du casque pour restaurer les paramètres d'usine

Guide d'aide

Casque stéréo sans fil à réduction de bruit WF-C700N

# Impossible de mettre le casque sous tension.

- Assurez-vous que la batterie est complètement chargée.
- Vous ne pouvez pas mettre le casque sous tension lorsqu'il est placé dans l'étui de recharge et en cours de chargement. Retirez le casque de l'étui de recharge pour le mettre sous tension.
- Chargez l'étui de recharge.
- Installez les unités du casque dans l'étui de recharge et fermez le couvercle de l'étui de recharge.
   Certains problèmes peuvent être résolus en installant les unités du casque dans l'étui de recharge.
- Réinitialisez le casque.
- Initialisez le casque et appariez de nouveau le casque au périphérique.

#### Rubrique associée

- Chargement
- Vérification du niveau de charge restant de la batterie
- Mise sous tension du casque
- Réinitialisation du casque
- Initialisation du casque pour restaurer les paramètres d'usine

# Le chargement est impossible.

## Fréquent

 Vérifiez que les unités du casque sont correctement rangées dans l'étui de recharge fourni. Si les unités du casque flottent dans l'étui de recharge, elles risquent de ne pas se recharger.

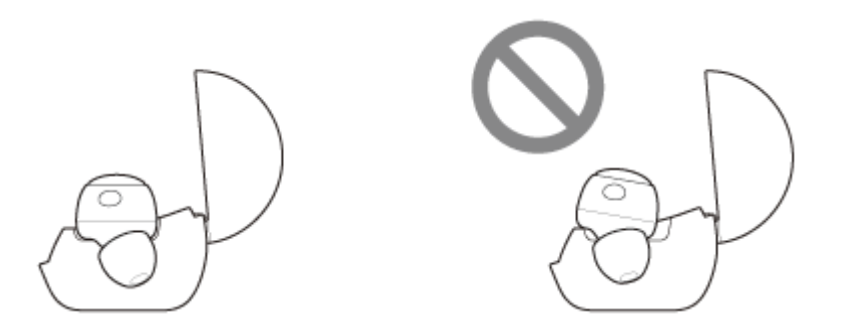

- Assurez-vous d'utiliser le câble USB Type-C fourni, et vérifiez que le câble est correctement connecté à l'étui de recharge.
- Si les embouts d'oreillettes ne sont pas correctement fixés aux unités du casque, celles-ci risquent de ne pas se recharger avec l'étui de recharge. Vérifiez que les embouts d'oreillettes sont correctement fixés lorsque vous rangez les unités du casque dans l'étui de recharge.
- Si des embouts d'oreillettes produits par d'autres fabricants sont utilisés, les unités du casque risquent de ne pas se recharger avec l'étui de recharge. Veillez à utiliser les embouts d'oreillettes fournis lors du chargement.
- Lorsque les ports de chargement des unités du casque ou de l'étui de recharge sont sales, les unités du casque risquent de ne pas se recharger. Nettoyez les ports de chargement avec un chiffon doux et sec.
- Il est recommandé d'effectuer le chargement dans un endroit où la température ambiante est comprise entre 15 °C et 35 °C (59 °F 95 °F). En dehors de cette plage, le chargement risque de ne pas être efficace.
- Réinitialisez le casque.
- Initialisez le casque et appariez de nouveau le casque au périphérique.

# Recharger à l'aide d'un adaptateur secteur USB

- Assurez-vous que l'adaptateur secteur USB est fermement raccordé à la prise secteur.
- Si vous utilisez un adaptateur secteur USB disponible dans le commerce, utilisez un adaptateur capable de fournir un courant de sortie de 0,5 A (500 mA) ou plus.

# Recharger à l'aide d'un ordinateur

- Vérifiez que le câble USB Type-C est correctement raccordé à l'ordinateur.
- Vérifiez que l'ordinateur est sous tension. Réveillez l'ordinateur s'il est en mode de veille ou de veille prolongée.
- Vérifiez si l'étui de recharge et l'ordinateur sont directement connectés sans passer par un concentrateur USB.
- Un problème a pu se produire au niveau du port USB de l'ordinateur raccordé. Si possible, utilisez un autre port USB disponible sur l'ordinateur.
- Mettez à jour le système d'exploitation ou l'ordinateur.

## Rubrique associée

- Chargement
- Remplacement des embouts d'oreillettes
- Réinitialisation du casque
- Initialisation du casque pour restaurer les paramètres d'usine

# La durée de fonctionnement disponible est courte ; la batterie s'épuise rapidement ; l'autonomie de la batterie des unités gauche et droite du casque varie.

• Si vous réglez les fonctions suivantes, la durée de fonctionnement disponible de la batterie est raccourcie.

- Mode de qualité sonore lors de la lecture Bluetooth : Priorité à la qualité sonore
- Fonction antibruit/Mode bruit ambiant
- Égaliseur
- DSEE

Si vous appliquez les réglages ci-dessus simultanément, la durée de fonctionnement disponible de la batterie est encore plus réduite.

- Selon les réglages des différentes fonctions du casque et les conditions d'utilisation, la vitesse de consommation de la batterie rechargeable peut varier entre les unités gauche et droite du casque. Cependant, il ne s'agit pas d'un dysfonctionnement.
- Si vous utilisez les deux unités de casque juste après avoir utilisé une seule unité du casque, l'autonomie restante peut être différente. Il ne s'agit pas d'un dysfonctionnement, car la charge restante de la batterie sur un côté est consommée.
- Lorsque vous n'utilisez plus le casque, veillez à ranger les unités du casque dans l'étui de recharge et à fermer le couvercle de l'étui de recharge. Lorsque le casque est retiré pendant un certain temps, il se met hors tension au bout de 15 minutes après la déconnexion de la connexion Bluetooth.
- La durée de fonctionnement disponible de la batterie est plus courte lorsque vous parlez au téléphone que lorsque vous écoutez de la musique.

#### Rubrique associée

Durée de fonctionnement disponible

# La durée de chargement est trop longue.

- Lors de la recharge avec un ordinateur, vérifiez que l'étui de recharge et l'ordinateur sont directement connectés et non via un concentrateur USB. Il est possible d'améliorer cela en redémarrant l'ordinateur et en essayant à nouveau la connexion USB.
- Vérifiez que vous utilisez le câble USB Type-C fourni.
- Selon les réglages des différentes fonctions du casque et les conditions d'utilisation, la vitesse de consommation de la batterie rechargeable peut varier entre les unités gauche et droite du casque.
   Par conséquent, la durée de chargement des batteries rechargeables peut varier entre les unités gauche et droite du casque. Cependant, il ne s'agit pas d'un dysfonctionnement.
- Il est recommandé d'effectuer le chargement dans un endroit où la température ambiante est comprise entre 15 °C et 35 °C (59 °F 95 °F). En dehors de cette plage, le chargement risque de ne pas être efficace.
- Si vous utilisez un adaptateur secteur USB disponible dans le commerce, utilisez un adaptateur capable de fournir un courant de sortie de 0,5 A (500 mA) ou plus.

## Rubrique associée

Chargement

# Aucun son n'est émis, aucun son n'est émis d'un côté

# Fréquent

- Appariez de nouveau le casque au périphérique Bluetooth.
- Lorsque vous lisez de la musique, vérifiez si le casque et le périphérique Bluetooth émetteur sont correctement connectés via une connexion Bluetooth A2DP.
- Chargez l'étui de recharge.
- Installez les unités du casque dans l'étui de recharge et fermez le couvercle de l'étui de recharge.
   Certains problèmes peuvent être résolus en installant les unités du casque dans l'étui de recharge.
- Redémarrez le smartphone ou l'ordinateur que vous utilisez.
- Réinitialisez le casque.
- Initialisez le casque et appariez de nouveau le casque au périphérique.
- Lorsque le casque est connecté simultanément à 2 périphériques via une connexion multipoint, selon le périphérique connecté, le périphérique peut continuer à envoyer le signal de silence même si la lecture de la musique ou de la vidéo est interrompue. Dans ce cas, le casque reste connecté au périphérique et la connexion ne peut pas être basculée vers un autre périphérique. Si le son du second périphérique n'est pas audible une fois que la lecture est interrompue sur le premier périphérique, procédez comme suit, dans l'ordre indiqué, et vérifiez si la situation s'est améliorée.
  - À l'aide de l'application « Sony | Headphones Connect », vérifiez que le réglage [Connect to 2 devices simultaneously] est activé.
  - Arrêtez la lecture de l'application sur le premier périphérique.
  - Fermez l'application sur le premier périphérique.
  - Sélectionnez le périphérique à partir duquel vous voulez lire dans [Manage Connected Device] de [Device Currently Being Connected] sur l'application « Sony | Headphones Connect », puis lancez la lecture.

# Connexion à un ordinateur

- Si vous connectez un ordinateur au casque, assurez-vous que la sortie audio de l'ordinateur est réglée pour un périphérique Bluetooth.
- Redémarrez l'application de musique ou l'application vidéo.
- Lorsque vous utilisez une application d'appel vidéo sur un ordinateur, vérifiez que le casque et l'ordinateur sont connectés via une connexion Bluetooth HFP ou HSP.
   Selon l'application d'appel vidéo que vous utilisez, les réglages du micro peuvent ne pas être disponibles.

# Lorsqu'il n'y a pas de son d'un côté

• En fonction de l'application du smartphone ou de l'ordinateur (qui nécessite HFP (profil mains libres)/HSP (profil casque)), il est possible que vous entendiez un message depuis une seule unité du casque.

## Rubrique associée

- Utilisation d'une seule unité du casque
- Établissement d'une connexion sans fil avec des périphériques Bluetooth
- Écoute de musique à partir d'un périphérique connecté via une connexion Bluetooth
- Réinitialisation du casque
- Initialisation du casque pour restaurer les paramètres d'usine

# Le niveau du son est bas

- Si la taille des embouts d'oreillettes ne correspond pas à la taille de vos conduits auditifs ou si le casque n'est pas porté correctement dans vos oreilles, la qualité sonore ou le volume peuvent ne pas être satisfaisants. Le cas échéant, reportez-vous aux instructions suivantes.
  - Changez les embouts d'oreillettes et choisissez des embouts mieux ajustés à vos oreilles. Lorsque vous changez les embouts d'oreillettes, essayez les différentes tailles d'embouts d'oreillettes dans l'ordre, de la plus grande à la plus petite. La taille la plus adaptée des embouts d'oreillettes gauche et droit peut être différente pour les oreilles gauche et droite.
  - Vérifiez que vous portez le casque correctement dans vos oreilles. Portez le casque de façon à ce que les embouts d'oreillettes soient confortablement placés aussi profondément que possible dans les canaux auditifs.
- Réglez le volume du périphérique connecté.

Le volume pendant la lecture de la musique peut être réglé avec le casque.

- Le volume pendant les appels ne peut pas être réglé avec le casque. Réglez le volume du périphérique connecté.
- Connectez à nouveau le périphérique Bluetooth au casque.
- Les conduits acoustiques (tuyaux de sortie audio), les trous d'aération et le micro du casque ne sont pas totalement étanches à l'eau. Si des gouttes d'eau subsistent dans les conduits acoustiques, les trous d'aération ou le micro, le niveau sonore peut baisser temporairement. Cependant, il ne s'agit pas d'un dysfonctionnement. Consultez
   « Lorsque vous n'utilisez plus le casque » et séchez le casque comme indiqué avant de l'utiliser.
- Installez les unités du casque dans l'étui de recharge et fermez le couvercle de l'étui de recharge.
- Certains problèmes peuvent être résolus en installant les unités du casque dans l'étui de recharge.
- Réinitialisez le casque.
- Initialisez le casque et appariez de nouveau le casque au périphérique.

#### Note

Selon le périphérique connecté, les volumes du périphérique et du casque peuvent être ou ne pas être synchronisés. Si le volume d'un périphérique n'est pas synchronisé sur le volume du casque, il ne sera pas possible d'utiliser le périphérique pour augmenter le volume du casque une fois que le volume est diminué sur le casque.

Dans ce cas, augmentez le volume du casque et du périphérique connecté.

Si le son est toujours faible même après avoir réglé le volume sur le périphérique connecté, réglez le volume avec l'application « Sony | Headphones Connect ».

## Rubrique associée

- Port du casque
- Réinitialisation du casque
- Initialisation du casque pour restaurer les paramètres d'usine

# La qualité du son est faible, un bruit ou un son inhabituel est perçu.

 Si la taille des embouts d'oreillettes ne correspond pas à la taille de vos conduits auditifs ou si le casque n'est pas porté correctement dans vos oreilles, la qualité sonore, les effets de la fonction antibruit ou les performances d'appel peuvent ne pas être satisfaisants.

Le cas échéant, reportez-vous aux instructions suivantes.

- Changez les embouts d'oreillettes et choisissez des embouts mieux ajustés à vos oreilles. Lorsque vous changez les embouts d'oreillettes, essayez les différentes tailles d'embouts d'oreillettes dans l'ordre, de la plus grande à la plus petite. La taille la plus adaptée des embouts d'oreillettes gauche et droit peut être différente pour les oreilles gauche et droite.
- Vérifiez que vous portez le casque correctement dans vos oreilles. Portez le casque de façon à ce que les embouts d'oreillettes soient confortablement placés aussi profondément que possible dans les canaux auditifs.
- Si vous appuyez sur la touche de l'unité gauche ou droite du casque lorsque le casque n'est pas connecté via une connexion Bluetooth, vous entendez une notification sonore indiquant que le casque est mis sous tension.
- Diminuez le volume du périphérique de lecture s'il est trop fort.
- Basculez la connexion Bluetooth en A2DP en utilisant le périphérique connecté lorsque le casque et le périphérique Bluetooth émetteur sont connectés via une connexion Bluetooth HFP ou HSP.
- Si le casque se connecte au périphérique Bluetooth précédemment connecté, il est possible que le casque ne puisse établir la connexion Bluetooth HFP/HSP que lorsqu'il est mis sous tension. Utilisez le périphérique connecté pour établir une connexion Bluetooth A2DP.
- Lorsque vous écoutez de la musique à partir d'un ordinateur sur le casque, la qualité sonore peut être mauvaise (la voix du chanteur est difficile à entendre, par exemple) pendant les premières secondes. Cela est dû aux spécifications de l'ordinateur (priorité à une connexion stable au début de la transmission, puis à la qualité sonore quelques secondes plus tard) et non à un dysfonctionnement du casque.

Si la qualité sonore ne s'améliore pas après quelques secondes, utilisez l'ordinateur pour établir une connexion A2DP. Pour les opérations sur votre ordinateur, reportez-vous au mode d'emploi fourni avec celui-ci.

 Certains appareils émettant des ultrasons destinés à éloigner les rongeurs peuvent être installés occasionnellement à l'entrée des centres commerciaux ou des stations de métro. Les ultrasons peuvent engendrer un bruit ou un son inhabituel perçu dans le casque. Quittez le lieu où le bruit ou le son inhabituel est perçu ou désactivez la fonction antibruit/le mode bruit ambiant à partir de l'application « Sony | Headphones Connect ».

#### Rubrique associée

- Port du casque
- Remplacement des embouts d'oreillettes

# Le son saute fréquemment.

- Réglez le casque sur « Priorité à une connexion stable ». Pour plus de détails, voir « À propos du mode de qualité sonore ».
- Lorsque le casque est connecté simultanément à 2 périphériques via une connexion multipoint, le son peut sauter plus facilement.
- Ce problème peut être résolu en modifiant les paramètres de qualité de lecture sans fil sur le périphérique émetteur. Pour plus d'informations, reportez-vous au mode d'emploi fourni avec le périphérique émetteur.
- Retirez tout obstacle entre l'antenne du périphérique de connexion Bluetooth et les antennes intégrées dans les unités gauche et droite du casque. L'antenne de chaque unité gauche ou droite du casque est intégrée dans la partie indiquée par la ligne en pointillés ci-dessous.

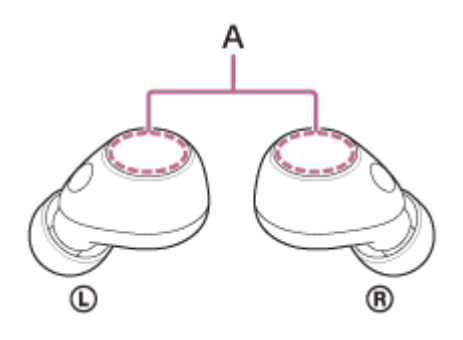

- A : emplacements des antennes intégrées (gauche, droite)
- Il arrive régulièrement que le son saute en fonction de la manière dont les unités du casque sont portées.
   Porter les unités gauche et droite du casque avec les antennes orientées vers l'arrière des oreilles peut apporter des améliorations.

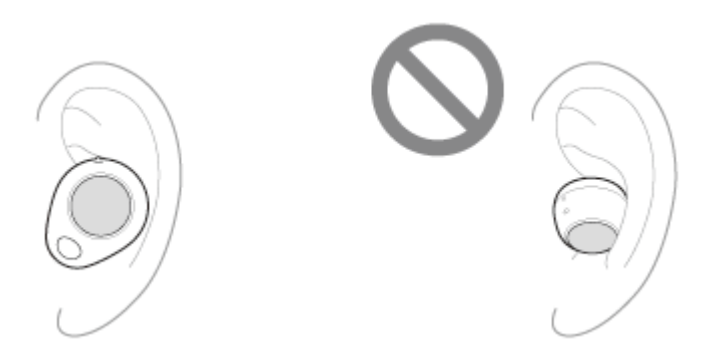

- Les communications Bluetooth peuvent être désactivées, ou des parasites ou des pertes de niveau sonore peuvent se produire dans les conditions suivantes.
  - Lorsqu'une personne se trouve entre le casque et le périphérique Bluetooth
     Dans ce cas, rapprochez le périphérique Bluetooth de l'antenne du casque pour améliorer les communications
     Bluetooth.
  - Lorsqu'il existe un obstacle, par exemple un objet métallique ou un mur, entre le casque et le périphérique Bluetooth
  - Dans des endroits avec un réseau LAN sans fil, là où un four à micro-ondes est utilisé, des ondes électromagnétiques sont générées, etc.
  - Dans des endroits où d'autres périphériques audio de communication sans fil ou d'autres personnes se trouvent à proximité, notamment dans une gare ferroviaire ou dans un train bondé
- Si vous écoutez de la musique avec votre smartphone, vous pouvez améliorer les conditions en fermant les applications inutiles ou en redémarrant votre smartphone. Si vous écoutez de la musique avec votre ordinateur,

fermez les applications ou les fenêtres inutiles et redémarrez l'ordinateur.

- Connectez à nouveau le casque au périphérique Bluetooth.
   Placez les unités du casque dans l'étui de recharge et refermez le couvercle de l'étui de recharge, puis retirez le casque de l'étui de recharge pour connecter le casque au périphérique Bluetooth.
- Lorsque la Commande d'adaptation du son est activée, le casque détecte les actions de la personne qui le porte et règle la fonction antibruit automatiquement. Lorsque ce réglage est modifié, la musique peut s'interrompre momentanément. Il ne s'agit pas d'un dysfonctionnement.
- Réinitialisez le casque.
- Initialisez le casque et appariez de nouveau le casque au périphérique.

#### Rubrique associée

- À propos du mode de qualité sonore
- Connexion du casque à 2 périphériques simultanément (connexion multipoint)
- Réinitialisation du casque
- Initialisation du casque pour restaurer les paramètres d'usine

# Un bruit est émis pendant la lecture de la musique.

- Lorsque vous utilisez le casque en marchant ou en courant, un bruit de vibrations peut être perçu au travers de votre corps, mais cela est dû aux caractéristiques de ce produit et il ne s'agit pas d'un dysfonctionnement.
- Les conduits acoustiques (tuyaux de sortie audio), les trous d'aération et le micro du casque ne sont pas totalement étanches à l'eau. Si des gouttes d'eau subsistent dans les conduits acoustiques, les trous d'aération ou les micros, un bip (retour) peut être émis temporairement. Il ne s'agit pas d'un dysfonctionnement. Consultez « Lorsque vous n'utilisez plus le casque » et séchez le casque comme indiqué avant de l'utiliser.
- Lorsque la Commande d'adaptation du son est activée, le casque détecte les actions de la personne qui le porte et règle la fonction antibruit automatiquement. Lorsque ce réglage est modifié, la musique peut s'interrompre momentanément et une notification sonore retentit. Ce signal sonore vous indique que le réglage a été modifié. Si vous souhaitez désactiver cette notification sonore, utilisez l'application « Sony | Headphones Connect » pour désactiver le réglage correspondant.
- Si vous recouvrez le micro de l'unité gauche ou droite du casque avec votre main, ou autre, ou si vous saisissez une unité du casque dans vos mains, un bip (retour) peut être émis. Il ne s'agit pas d'un dysfonctionnement. Le cas échéant, retirez la main, ou autre, du micro gauche ou droit.
- Si le mode bruit ambiant est activé dans un environnement relativement bruyant, du bruit peut être perceptible. Il ne s'agit pas d'un dysfonctionnement. Dans ce cas, réglez la fonction antibruit sur ACTIVÉE ou réglez la fonction antibruit et le mode bruit ambiant sur DÉSACTIVÉ(E).
- Chargez l'étui de recharge.
- Installez les unités du casque dans l'étui de recharge et fermez le couvercle de l'étui de recharge.
   Certains problèmes peuvent être résolus en installant les unités du casque dans l'étui de recharge.
- Réinitialisez le casque.
- Initialisez le casque et appariez de nouveau le casque au périphérique.

## Rubrique associée

- Utilisation de la fonction antibruit
- Écoute du son ambiant pendant la lecture de musique (Mode bruit ambiant)
- Utilisation de l'application « Sony | Headphones Connect »
- Lorsque vous n'utilisez plus le casque
- Réinitialisation du casque
- Initialisation du casque pour restaurer les paramètres d'usine

# Les effets de la fonction antibruit sont insuffisants.

- Veillez à ce que la fonction antibruit soit activée.
- Si la taille des embouts d'oreillettes ne correspond pas à la taille de vos conduits auditifs ou si le casque n'est pas porté correctement dans vos oreilles, la qualité sonore, les effets de la fonction antibruit ou les performances d'appel peuvent ne pas être satisfaisants.

Le cas échéant, reportez-vous aux instructions suivantes.

- Changez les embouts d'oreillettes et choisissez des embouts mieux ajustés à vos oreilles. Lorsque vous changez les embouts d'oreillettes, essayez les différentes tailles d'embouts d'oreillettes dans l'ordre, de la plus grande à la plus petite. La taille la plus adaptée des embouts d'oreillettes gauche et droit peut être différente pour les oreilles gauche et droite.
- Vérifiez que vous portez le casque correctement dans vos oreilles. Portez le casque de façon à ce que les embouts d'oreillettes soient confortablement placés aussi profondément que possible dans les canaux auditifs.
- La fonction antibruit est efficace dans les plages de basses fréquences, c'est-à-dire dans les avions, les trains, les bureaux ou près d'un climatiseur, mais n'est pas aussi performante pour les fréquences plus élevées, telles que les voix humaines.
- Lorsque la Commande d'adaptation du son sur l'application « Sony | Headphones Connect » est activée, les actions de la personne portant le casque, notamment la marche ou la course, sont détectées. La fonction antibruit est réglée automatiquement et le mode bruit ambiant peut être activé en fonction de ces actions.

Pour optimiser la fonction de réduction de bruit, désactivez la Commande d'adaptation du son et essayez d'activer la fonction de réduction de bruit manuellement lorsque vous en avez besoin.

## Rubrique associée

- Remplacement des embouts d'oreillettes
- Port du casque
- Qu'est-ce que la fonction antibruit ?
- Utilisation de la fonction antibruit
- Utilisation de l'application « Sony | Headphones Connect »

# Le pairage à un périphérique Bluetooth est impossible.

- Rapprochez le casque et le périphérique Bluetooth dans un rayon de 1 mètre (3,2 pieds) l'un de l'autre.
- Lors du premier pairage après achat, de son initialisation ou de sa réparation, le casque passe automatiquement en mode de pairage si vous le retirez de l'étui de recharge. Pour le pairage des périphériques suivants, placez les unités du casque dans l'étui de recharge, laissez le couvercle de l'étui de recharge ouvert, puis maintenez la touche de pairage au dos de l'étui de recharge enfoncée pendant 5 secondes environ ou plus afin d'entrer en mode de pairage.
- Le casque ne peut pas entrer en mode de pairage si le casque n'est pas bien placé dans l'étui de recharge, par exemple si les embouts d'oreillettes ne sont pas correctement fixés au casque. Vérifiez que le casque est correctement rangé dans l'étui de recharge.
- Il se peut qu'apparier à nouveau un périphérique après l'initialisation ou la réparation du casque soit impossible si ce périphérique conserve les informations de pairage pour le casque (iPhone ou d'autres périphériques). Dans ce cas, supprimez du périphérique les informations de pairage du casque, puis appariez-les de nouveau.
- Redémarrez le périphérique connecté, notamment le smartphone ou l'ordinateur que vous utilisez, puis appariez de nouveau le casque au périphérique.
- Chargez l'étui de recharge.
- Installez les unités du casque dans l'étui de recharge, fermez le couvercle de l'étui de recharge une fois, puis ouvrezle à nouveau.
- Certains problèmes peuvent être résolus en installant les unités du casque dans l'étui de recharge.
- Réinitialisez le casque.
- Initialisez le casque et appariez de nouveau le casque au périphérique.

## Rubrique associée

- Établissement d'une connexion sans fil avec des périphériques Bluetooth
- Remplacement des embouts d'oreillettes
- Réinitialisation du casque
- Initialisation du casque pour restaurer les paramètres d'usine

# Impossible d'établir une connexion Bluetooth.

- Vérifiez que le casque est sous tension.
- Veillez à mettre le périphérique Bluetooth sous tension et à activer la fonction Bluetooth.
- Si le casque se connecte automatiquement au dernier périphérique Bluetooth connecté, il est possible que vous ne parveniez pas à connecter le casque aux autres périphériques via une connexion Bluetooth. Le cas échéant, désactivez la connexion Bluetooth du dernier périphérique Bluetooth connecté.
- Vérifiez si le périphérique Bluetooth est en mode veille. Si le périphérique est en mode veille, annulez le mode veille.
- Vérifiez si la connexion Bluetooth a été interrompue. Si elle a été interrompue, rétablissez la connexion Bluetooth.
- Si les informations de pairage du casque ont été supprimées du périphérique Bluetooth, procédez de nouveau au pairage du casque et du périphérique.
- Chargez l'étui de recharge.
- Installez les unités du casque dans l'étui de recharge et fermez le couvercle de l'étui de recharge.
   Certains problèmes peuvent être résolus en installant les unités du casque dans l'étui de recharge.
- Réinitialisez le casque.
- Initialisez le casque et appariez de nouveau le casque au périphérique.

#### Rubrique associée

- Établissement d'une connexion sans fil avec des périphériques Bluetooth
- Réinitialisation du casque
- Initialisation du casque pour restaurer les paramètres d'usine
## Le casque ne peut pas être utilisé.

- Lorsque vous modifiez l'assignation des fonctions aux touches des unités gauche et droite du casque à l'aide de l'application « Sony | Headphones Connect », vérifiez sur l'application si les bonnes fonctions leur sont assignées.
- Chargez l'étui de recharge.
- Installez les unités du casque dans l'étui de recharge et fermez le couvercle de l'étui de recharge.
  Certains problèmes peuvent être résolus en installant les unités du casque dans l'étui de recharge.
- Réinitialisez le casque.
- Initialisez le casque et appariez de nouveau le casque au périphérique.

#### Rubrique associée

- A propos des touches sur le casque
- Utilisation de l'application « Sony | Headphones Connect »
- Réinitialisation du casque
- Initialisation du casque pour restaurer les paramètres d'usine

# Impossible d'entendre l'autre personne ou le volume d'appel est bas pendant les appels/L'autre personne ne vous entend pas ou son volume d'appel est bas pendant les appels.

- Vérifiez que le casque et le périphérique connecté sont sous tension.
- Augmentez le volume du périphérique connecté s'il est trop bas.
- Lorsque vous utilisez l'application d'appel vidéo, ouvrez les réglages<sup>\*</sup> de l'application d'appel vidéo et vérifiez que le réglage du haut-parleur ou du micro spécifie [Headset (WF-C700N Hands-Free)]<sup>\*\*</sup>. Lorsque les réglages de l'application d'appel vidéo ne peuvent pas être vérifiés ou que les connexions d'appel [Headset (WF-C700N Hands-Free)] ne peuvent pas être sélectionnées, sélectionnez [Headset (WF-C700N Hands-Free)] dans les réglages de votre ordinateur pour établir les connexions.
  - \* Selon l'application d'appel vidéo que vous utilisez, cette fonction peut ne pas être disponible.
  - \*\* Les noms peuvent varier selon l'ordinateur ou l'application d'appel vidéo que vous utilisez.
- Si la taille des embouts d'oreillettes ne correspond pas à la taille de vos conduits auditifs ou si le casque n'est pas porté correctement dans vos oreilles, la qualité sonore, les effets de la fonction antibruit ou les performances d'appel peuvent ne pas être satisfaisants.

Le cas échéant, reportez-vous aux instructions suivantes.

- Changez les embouts d'oreillettes et choisissez des embouts mieux ajustés à vos oreilles. Lorsque vous changez les embouts d'oreillettes, essayez les différentes tailles d'embouts d'oreillettes dans l'ordre, de la plus grande à la plus petite. La taille la plus adaptée des embouts d'oreillettes gauche et droit peut être différente pour les oreilles gauche et droite.
- Vérifiez que vous portez le casque correctement dans vos oreilles. Portez le casque de façon à ce que les embouts d'oreillettes soient confortablement placés aussi profondément que possible dans les canaux auditifs.
- Installez les unités du casque dans l'étui de recharge et fermez le couvercle de l'étui de recharge. Puis, sortez le casque et reconnectez-le avec le périphérique Bluetooth.
- Redémarrez le périphérique Bluetooth, que ce soit votre smartphone ou votre ordinateur, et reconnectez-le au casque.
- Installez les unités du casque dans l'étui de recharge et fermez le couvercle de l'étui de recharge.
  Certains problèmes peuvent être résolus en installant les unités du casque dans l'étui de recharge.
- Réinitialisez le casque.
- Initialisez le casque et appariez de nouveau le casque au périphérique.

#### Rubrique associée

- Établissement d'une connexion sans fil avec des périphériques Bluetooth
- Réception d'un appel
- Émission d'un appel
- Port du casque
- Remplacement des embouts d'oreillettes
- Réinitialisation du casque
- Initialisation du casque pour restaurer les paramètres d'usine

## **SONY** Guide d'aide

Casque stéréo sans fil à réduction de bruit WF-C700N

## Les embouts d'oreillettes sont endommagés ou ont été perdus.

- Pour remplacer les embouts d'oreillettes par des embouts neufs, achetez la série EP-EX11 \* (vendue séparément).
- \* Peut ne pas être pris en charge dans certains pays ou certaines régions.

## En cas de douleur à l'oreille.

- Si vous sentez que la taille des embouts d'oreillettes ne correspond pas à vos oreilles, changez les embouts d'oreillettes. Lorsque vous changez les embouts d'oreillettes, essayez les différentes tailles d'embouts d'oreillettes dans l'ordre, de la plus grande à la plus petite. La taille la plus adaptée des embouts d'oreillettes gauche et droit peut être différente pour les oreilles gauche et droite.
- Vérifiez que vous portez le casque correctement dans vos oreilles.
- Si vous portez le casque pendant une période prolongée, vos oreilles peuvent devenir douloureuses. Utilisez le casque en veillant à faire des pauses régulièrement.

#### Rubrique associée

- Remplacement des embouts d'oreillettes
- Port du casque

## Réinitialisation du casque

Si le casque ne peut pas être mis sous tension ou ne peut pas être utilisé même lorsqu'il est allumé, réinitialisez-le. Réinitialisez une unité du casque à la fois.

## Installez l'une des unités du casque dans l'étui de recharge.

Laissez le couvercle de l'étui de recharge ouvert.

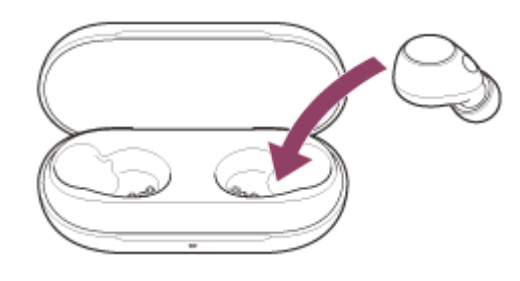

# 2 Maintenez la touche de réinitialisation au dos de l'étui de recharge enfoncée pendant 20 secondes environ ou plus.

Après 15 secondes environ, le témoin (orange) de l'étui de recharge clignote pendant 5 secondes environ.

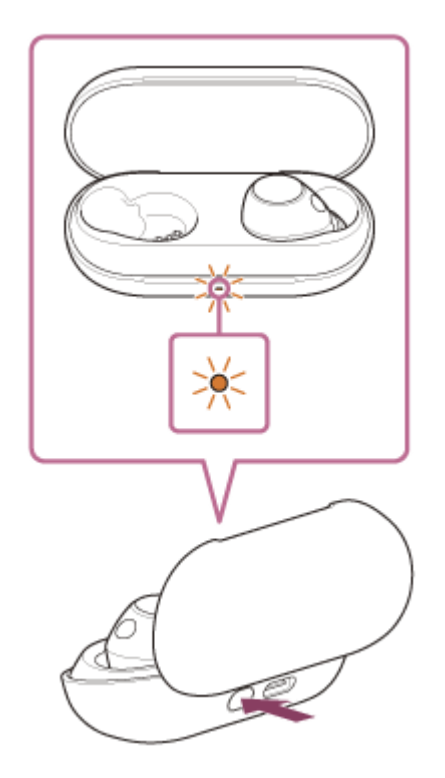

3

Puis, le témoin de l'étui de recharge s'éteint et le casque est réinitialisé.

Vérifiez que le témoin s'éteint puis retirez votre doigt.

Retirez l'unité du casque de l'étui de recharge et recommencez l'opération à partir de l'étape 1 avec l'autre unité du casque.

Les informations de pairage et d'autres réglages sont conservés.

Si le casque ne fonctionne pas correctement même après la réinitialisation, initialisez le casque pour restaurer les paramètres d'usine.

## À propos de la vidéo du manuel d'instructions

Regardez la vidéo pour savoir comment effectuer la réinitialisation. https://rd1.sony.net/help/mdr/mov0054/h\_zz/

#### Rubrique associée

• Initialisation du casque pour restaurer les paramètres d'usine

## Initialisation du casque pour restaurer les paramètres d'usine

Si le casque ne fonctionne pas correctement même après la réinitialisation, initialisez le casque.

#### Installez les unités du casque dans l'étui de recharge.

Laissez le couvercle de l'étui de recharge ouvert.

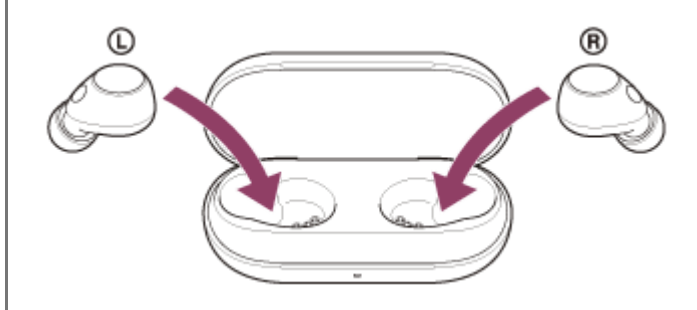

# 2 Maintenez la touche d'initialisation au dos de l'étui de recharge enfoncée pendant 15 secondes environ ou plus.

Le témoin (bleu) de l'étui de recharge clignote à plusieurs reprises deux fois de suite puis le témoin (orange) commence à clignoter.

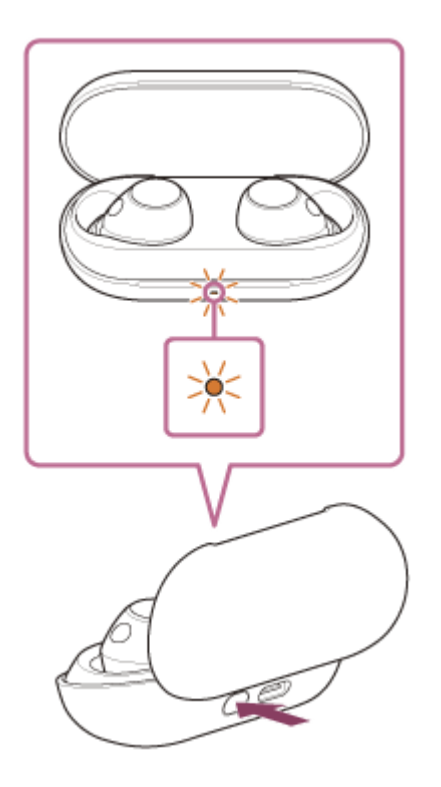

3

Retirez votre doigt dans les 5 secondes après le début du clignotement du témoin (orange) de l'étui de recharge.

Lorsque l'initialisation est terminée, le témoin (vert) de l'étui de recharge clignote 4 fois.

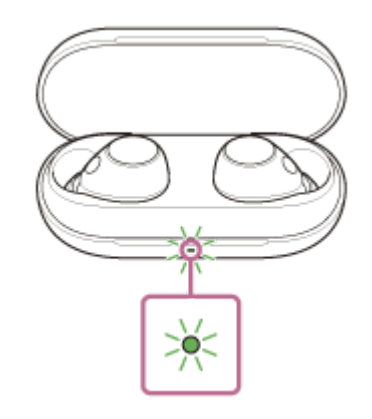

Cette opération rétablit les paramètres d'usine du volume et supprime toutes les informations de pairage. Dans ce cas, supprimez du périphérique connecté les informations de pairage du casque, puis appariez-les de nouveau. Si le casque ne fonctionne pas correctement même après l'initialisation, contactez votre revendeur Sony le plus proche.

## À propos de la vidéo du manuel d'instructions

Regardez la vidéo pour savoir comment effectuer l'initialisation. https://rd1.sony.net/help/mdr/mov0055/h\_zz/

#### Note

- Lorsque le niveau de charge restant de la batterie de l'étui de recharge n'est pas suffisant, l'initialisation du casque ne commence pas. Chargez l'étui de recharge.
- Si l'indicateur (vert) de l'étui de recharge ne clignote pas 4 fois après avoir suivi l'étape 3, le casque n'a pas été initialisé.
  Recommencez la procédure à partir de l'étape 2.
- Si vous avez mis à jour le logiciel après avoir acheté le casque, la mise à jour est conservée même si vous réinitialisez le casque.
- Lorsque vous initialisez le casque pour rétablir les paramètres d'usine après avoir modifié la langue du guidage vocal, la langue n'est pas réinitialisée.

## SONY

Guide d'aide

Casque stéréo sans fil à réduction de bruit WF-C700N

## **Spécifications**

## Casque

## Source d'alimentation :

3,85 V CC : batterie rechargeable lithium-ion intégrée 5 V CC : en cas de chargement USB

## Température de fonctionnement :

0 °C à 40 °C (32 °F à 104 °F)

## Durée de chargement :

Environ 1,5 heure (casque) Environ 3 heures (étui de recharge)

#### Note

• Les durées de charge et d'utilisation peuvent varier selon les conditions d'utilisation.

## Température de chargement :

5 °C à 35 °C (41 °F à 95 °F)

## Masse :

Environ 4,6 g × 2 (0,17 oz × 2) (casque (incluant les embouts d'oreillettes de taille (M))) Environ 31 g (1,1 oz) (étui de recharge)

## Spécification de communication

## Système de communication :

Spécification Bluetooth version 5.2

## Sortie :

Spécification Bluetooth classe de puissance 1

## Portée de communication maximale :

Environ 10 m en ligne directe (32,8 pieds)<sup>1)</sup>

## Gamme de fréquences :

Gamme des 2,4 GHz (2,400 0 GHz - 2,483 5 GHz)

## Profils Bluetooth compatibles <sup>2)</sup> :

A2DP AVRCP HFP HSP

## Codecs pris en charge $^{3)}$ :

## Plage de transmission (A2DP) :

20 Hz - 20 000 Hz (fréquence d'échantillonnage 44,1 kHz)

- 1) La portée réelle varie selon des facteurs tels que les obstacles entre les appareils, les champs magnétiques entourant un four à micro-ondes, l'électricité statique, la sensibilité de la réception, les performances de l'antenne, le système d'exploitation, l'application logicielle, etc.
- 2) Les profils standard Bluetooth indiquent l'objectif des communications Bluetooth entre les appareils.

3) Codec : format de conversion et de compression du signal audio

La conception et les spécifications peuvent être modifiées sans préavis.

## Modèles compatibles avec iPhone/iPod

iPhone SE (3ème génération) iPhone 13 Pro Max iPhone 13 Pro iPhone 13 iPhone 13 mini iPhone 12 Pro Max iPhone 12 Pro iPhone 12 iPhone 12 mini iPhone SE (2ème génération) iPhone 11 Pro Max iPhone 11 Pro iPhone 11 iPhone XS Max iPhone XS iPhone XR iPhone X iPhone 8 Plus iPhone 8 iPhone 7 Plus iPhone 7 iPhone SE iPhone 6s Plus iPhone 6s iPod touch (7ème génération) (À compter de janvier 2023)